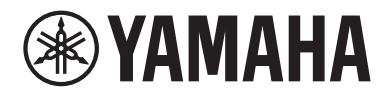

# Guia do usuário

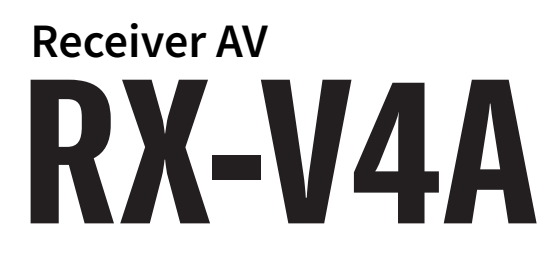

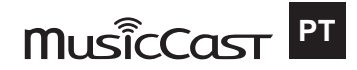

## SUMÁRIO

## ANTES DE USAR A UNIDADE

| Leia-me primeiro                       | 8  |
|----------------------------------------|----|
| Como usar este guia                    | 8  |
| Glossário                              | 9  |
| Verificação dos acessórios             | 10 |
| Verificação dos acessórios             |    |
| Uso do controle remoto                 | 11 |
| Coloque as pilhas no controle remoto   | 11 |
| Alcance de operação do controle remoto |    |

## RECURSOS

| - | 2   |
|---|-----|
|   | . 5 |
| _ | -   |

22

8

| O que você pode fazer com esta unidade |  |
|----------------------------------------|--|
| Aplicativos úteis                      |  |
| AV SETUP GUIDE                         |  |
| MusicCast Controller                   |  |

## NOMES E FUNÇÕES DOS COMPONENTES

| Corpo da unidade                                       |    |
|--------------------------------------------------------|----|
| •<br>Nomes e funções dos componentes do painel frontal |    |
| Display frontal                                        |    |
| Nomes e funções dos componentes do painel traseiro     |    |
| Controle remoto                                        |    |
| Nomes e funções dos componentes do controle remoto     | 31 |

## PREPARATIVOS

| Antes de começar                                                                       |  |
|----------------------------------------------------------------------------------------|--|
| Nomes e funções dos alto-falantes                                                      |  |
| Fluxo de preparativos                                                                  |  |
| Como posicionar os alto-falantes (sistemas de alto-falantes)                           |  |
| Sistemas de alto-falantes recomendados para a unidade (configuração básica)            |  |
| Outros sistemas de alto-falantes (configuração básica)                                 |  |
| Conexão dos alto-falantes de zona (configuração avançada)                              |  |
| Conexão de alto-falantes frontais que suportam conexões bi-amp (configuração avançada) |  |

#### SUMÁRIO

| Conexão dos alto-falantes                                      |    |
|----------------------------------------------------------------|----|
| Requisitos dos alto-falantes                                   |    |
| Requisitos dos cabos                                           |    |
| Como conectar os alto-falantes                                 |    |
| Conexão de uma TV                                              |    |
| Conexão HDMI com uma TV                                        |    |
| Conexão de dispositivos de reprodução                          | 55 |
| Conexão HDMI com um dispositivo de vídeo como um BD/DVD player |    |
| Conexão que não seja HDMI com um dispositivo de reprodução     | 56 |
| Conexão de antenas de rádio                                    | 57 |
| Conexão da antena FM                                           |    |
| Conexão da antena AM                                           | 58 |
| Conexão da antena DAB/FM                                       |    |
| Preparação para conexão a uma rede                             |    |
| Conexão em rede da unidade                                     |    |
| Conexão de um cabo de rede (conexão com fio)                   |    |
| Preparação de antenas sem fio (conexão sem fio)                |    |
| Ligação da alimentação da unidade                              |    |
| Conexão do cabo de alimentação                                 |    |
| Definição da alimentação para ligado/standby (Zona A)          |    |
| Seleção do idioma do menu                                      |    |
| Seleção do idioma do menu                                      |    |
| Definição do MusicCast                                         |    |
| O que é MusicCast                                              |    |
| Uso do MusicCast Controller                                    |    |
| Adição da unidade a uma rede MusicCast                         |    |
| Uso da função MusicCast Surround                               |    |
| Configuração dos alto-falantes sem fio                         |    |
| Configuração das definições dos alto-falantes                  |    |
| Fluxo das configurações dos alto-falantes                      |    |
| Atribuição das configurações dos alto-falantes                 |    |
| Mensagens de erro de YPAO                                      |    |
| Mensagens de advertência de YPAO                               |    |

## **DESFRUTE DE SOM**

| Desfrute de efeitos de campos sonoros                                                          |    |
|------------------------------------------------------------------------------------------------|----|
| Seleção do seu modo de som favorito                                                            |    |
| Desfrute de campos sonoros tridimensionais                                                     | 79 |
| Desfrute de efeitos de campos sonoros otimizados para o tipo de conteúdo                       | 80 |
| Desfrute de efeitos de campos sonoros sem alto-falantes surround (Virtual CINEMA DSP)          | 82 |
| Desfrute de reprodução surround com 5 alto-falantes colocados na frente (Virtual CINEMA FRONT) | 83 |
| Desfrute de som surround com fones de ouvido (SILENT CINEMA)                                   | 84 |

#### SUMÁRIO

| Desfrute de reprodução não processada                                                    | . 85 |
|------------------------------------------------------------------------------------------|------|
| Desfrute do som original (decodificação direta)                                          | 85   |
| Desfrute de reprodução multicanal sem efeitos de campos sonoros (decodificador surround) | 86   |
| Desfrute de reprodução com uma qualidade mais alta (Pure Direct)                         | 87   |
| Desfrute de seu som favorito                                                             | . 88 |
| Desfrute de um som mais potente da fonte de áudio (Compressed Music Enhancer)            | 88   |
| Aumento da faixa de frequências baixas do subwoofer                                      | 89   |
| Como deixar os sons de diálogo mais fáceis de ouvir                                      | 90   |
| Desfrute do som de graves com alto-falantes pequenos (Extra Bass)                        | 91   |
| Como desfrutar melhor do som                                                             | 92   |

## REPRODUÇÃO

| Procedimento básico de reprodução                                    | 93  |
|----------------------------------------------------------------------|-----|
| Procedimento básico para reprodução de vídeo e música                | 93  |
| Nomes e funções dos itens da tela de reprodução                      | 94  |
| Nomes e funções dos itens da tela de pesquisa                        | 95  |
| Reprodução do áudio da TV                                            | 97  |
| Reprodução do áudio da TV com eARC/ARC                               | 97  |
| Reprodução do áudio da TV com um cabo óptico digital                 | 98  |
| Audição de rádio                                                     | 99  |
| Preparação para escutar rádio                                        | 99  |
| Audição de rádio                                                     | 102 |
| Exibição da informação do Radio Data System                          | 103 |
| Exibição das informações DAB                                         | 104 |
| Registro manual de uma emissora de rádio                             | 105 |
| Registro automático de emissoras de rádio FM (Auto Preset)           | 106 |
| Limpeza das emissoras predefinidas                                   | 107 |
| Reprodução de música com conexão Bluetooth®                          | 108 |
| Reprodução de um dispositivo de música Bluetooth® na unidade         | 108 |
| Reprodução de música usando alto-falantes/fones de ouvido Bluetooth® | 110 |
| Reprodução de música com AirPlay                                     | 111 |
| Reprodução de música com AirPlay                                     | 111 |
| Reprodução de música armazenada em uma unidade flash USB             | 112 |
| Reprodução do conteúdo de uma unidade flash USB                      | 112 |
| Reprodução de música armazenada em servidores de mídia (PC/NAS)      | 114 |
| Reprodução de servidores de mídia de música (PC/NAS)                 | 114 |
| Audição de rádio internet                                            | 115 |
| Seleção de uma emissora de rádio internet                            | 115 |
| Audição de serviços de transmissão de música                         | 116 |
| Audição de um serviço de transmissão de música                       | 116 |
|                                                                      |     |

## FUNÇÕES ÚTEIS

| Função do timer de desligamento                                                    | 117 |
|------------------------------------------------------------------------------------|-----|
| Definição do tempo do timer de desligamento                                        | 117 |
| Função SCENE                                                                       | 118 |
| Seleção da fonte de entrada e das definições favoritas com apenas um toque (SCENE) | 118 |
| Seleção de uma cena registrada                                                     | 119 |
| Registro de uma cena                                                               | 120 |
| Função de atalho                                                                   | 121 |
| Registro de um conteúdo favorito como um atalho                                    | 121 |
| Chamada de um conteúdo registrado como um atalho                                   | 122 |

## DESFRUTE EM SALAS MÚLTIPLAS (ZONAS) 123

| Preparação de zonas                            | 123 |
|------------------------------------------------|-----|
| Reprodução em salas múltiplas (função de zona) | 123 |
| Conexão de alto-falantes de zona               |     |
| Operação das zonas                             | 125 |
| Como ligar/desligar a alimentação de zonas     | 125 |
| Procedimento básico em uma zona                | 126 |
| Correção da diferença do volume entre as zonas | 127 |
| Ajuste do volume para uma zona separadamente   |     |

## CONFIGURAÇÕES

### 

## Configuração das definições de reprodução para diferentes fontes de reprodução (menu Option)

| produção (menu Option)                                                        | 130 |
|-------------------------------------------------------------------------------|-----|
| Operações básicas do menu Option                                              | 130 |
| Itens do menu Option                                                          | 132 |
| Configuração do DSP/Surround                                                  | 133 |
| Correção das diferenças de volume durante a reprodução                        | 138 |
| Ativação do ajuste Lipsync                                                    | 141 |
| Verificação da informação do sinal de áudio                                   | 142 |
| Verificação da informação do sinal de vídeo                                   | 143 |
| Combinação de um conector de entrada de áudio com um conector de entrada HDMI | 144 |
| Seleção de uma fonte de vídeo a ser exibida com a fonte de áudio selecionada  | 145 |
| Configuração da definição de reprodução aleatória                             | 146 |
| Configuração da definição de repetição                                        | 147 |
| Definição do uso do controle do volume via AirPlay/Bluetooth                  | 148 |
| Adição de uma emissora de rádio "NET RADIO" à pasta "Favorites"               | 149 |
| Remoção de uma emissora de rádio da pasta "Favorites"                         | 150 |

## 117

| CI | 1 1 | A A |    | $\sim$ |
|----|-----|-----|----|--------|
| 51 | JP  | VIP | ١ĸ | IC J   |
| ~  | • • |     |    | •••    |

| Configuração de diversas funções (menu Setup)                             | 151        |
|---------------------------------------------------------------------------|------------|
| Operações básicas do menu Setup                                           | 151        |
| Itens do menu Setup                                                       | 153        |
| Configuração das definições dos alto-falantes                             | 161        |
| Configuração das definições de HDMI                                       | 173        |
| Configuração das definições do som                                        | 182        |
| Configuração das definições de cena                                       | 195        |
| Configuração das definições de função                                     | 197        |
| Configuração das definições de rede                                       | 214        |
| Configuração das definições de Bluetooth®                                 | 222        |
| Configuração das definições do idioma                                     | 227        |
| Configuração das definições da unidade através da operação no pain        | el frontal |
| do corpo (Menu Front Display)                                             | 228        |
| Operações básicas do menu Front Display                                   | 228        |
| Itens do menu Front Display                                               | 229        |
| Ajuste do brilho do display frontal                                       | 230        |
| Definição da alimentação de cada zona para ligado/standby                 | 231        |
| Definição do uso do volume no painel frontal                              | 232        |
| Definição do uso do seletor de entrada no painel frontal                  | 233        |
| Definição do uso da tecla de cena no painel frontal                       | 234        |
| Definição do uso do som de operação                                       | 235        |
| Definição do uso do controle remoto                                       | 236        |
| Seleção da ID de controle remoto                                          | 237        |
| Definição dos itens de informação a serem omitidos ao operar SELECT/ENTER | 238        |
| Restauração das definições padrões                                        | 239        |
| Backup e restauração de todas as definições                               | 240        |
| Atualização do firmware                                                   | 241        |
| Definição do uso do modo de demonstração comercial                        | 242        |

## ATUALIZAÇÃO

| Atualização do firmware da unidade 🛛                            |  |
|-----------------------------------------------------------------|--|
| Atualizações do firmware                                        |  |
| Atualização do firmware da unidade através da rede              |  |
| Atualização do firmware da unidade usando uma unidade flash USB |  |

## SOLUÇÃO DE PROBLEMAS

| Se ocorrer algum problema                                 |     |
|-----------------------------------------------------------|-----|
| Se ocorrer algum problema, primeiro verifique o seguinte: |     |
| Problema com energia, sistema ou controle remoto          |     |
| Problema com áudio                                        |     |
| Problema com vídeo                                        |     |
| Problema com rádio FM/AM                                  |     |
| Problema com rádio DAB                                    |     |
| Problema com USB                                          |     |
| Problema com rede                                         |     |
| Problema com Bluetooth®                                   |     |
| Indicações de erro no display frontal                     |     |
| Indicações de erro no display frontal                     | 300 |

## APÊNDICE

## 301

| Cuidados e limpeza                                                                        | 301 |
|-------------------------------------------------------------------------------------------|-----|
| - Cuidados com o painel frontal                                                           | 301 |
| Conexão sem fio a uma rede                                                                | 302 |
| Seleção do método de conexão de rede                                                      |     |
| Configuração de uma conexão sem fio com o botão WPS                                       | 303 |
| Configuração de uma conexão sem fio com um iPhone                                         | 304 |
| Configuração de uma conexão sem fio selecionando da lista de pontos de acesso disponíveis | 305 |
| Configuração manual de uma conexão sem fio                                                | 306 |
| Configuração de uma conexão sem fio com o código WPS PIN                                  | 307 |
| Dispositivos e formatos de arquivo suportados                                             | 308 |
| Dispositivos Bluetooth® suportados                                                        | 308 |
| Dispositivos USB suportados                                                               | 309 |
| Formatos de áudio suportados                                                              | 310 |
| Marcas comerciais                                                                         | 311 |
| Marcas comerciais                                                                         | 311 |
| Especificações                                                                            | 313 |
| Especificações                                                                            | 313 |
| Definições padrões                                                                        | 320 |
| Definições padrões do menu Option                                                         | 320 |
| Definições padrões do menu Setup                                                          |     |
| Definições padrões do menu Front Display                                                  | 325 |

## ANTES DE USAR A UNIDADE

## Leia-me primeiro

### Como usar este guia

Muito obrigado por adquirir um produto Yamaha.

- Esta unidade é um produto para desfrutar de vídeo e música em casa.
- Este guia explica as preparações e operações para os usuários comuns da unidade.
- Para usar a unidade com segurança e corretamente, certifique-se de ler atentamente este guia antes de usar a unidade.

Ao ler este guia, observe o seguinte.

- Salvo indicação em contrário, as ilustrações da unidade principal usadas neste guia são do modelo dos Estados Unidos.
- Este guia explica as operações usando principalmente o menu exibido na tela da TV.
- Este guia explica as operações usando o controle remoto fornecido.
- Este guia descreve tanto o "iPhone" como o "iPad" como um "iPhone". Salvo indicação em contrário, "iPhone" refere-se a um "iPhone" ou "iPad".
- Símbolos e palavras-sinal usados neste guia

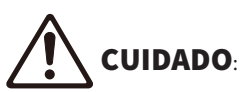

Indica precauções para a possibilidade de lesão pequena ou moderada.

#### AVISO:

Indica precauções relativas ao uso para evitar a possibilidade de mau funcionamento/dano da unidade e perda de dados da unidade.

#### **OBSERVAÇÃO**:

Indica instruções e explicações suplementares para o uso ótimo.

[Tag de pesquisa]:

Indica uma palavra-chave usada em pesquisas. Isto serve como um vínculo de "Guia de Iniciação Rápida" para "Guia do usuário", etc.

#### OBSERVAÇÃO

Leia a "Brochura de Segurança" e o "Guia de Iniciação Rápida" primeiro.

## Glossário

Para um glossário dos termos usados neste guia, consulte o site abaixo. Há explicações de termos e tecnologias para este produto e também para produtos AV da Yamaha em geral.

https://manual.yamaha.com/av/cm/glossary/

## Verificação dos acessórios

## Verificação dos acessórios

Confira se os seguintes acessórios foram fornecidos com o produto.

🗆 Antena AM (Exceto para modelos do Reino Unido, Europa, Rússia e Austrália)

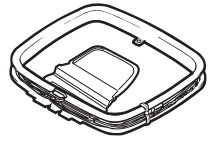

🗆 Antena FM (Exceto para modelos do Reino Unido, Europa, Rússia e Austrália)

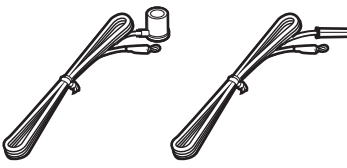

\* Um dos itens acima é fornecido dependendo da região de compra.

🗆 Antena DAB/FM (Modelos do Reino Unido, Europa, Rússia e Austrália)

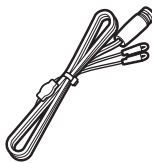

□ Microfone YPAO

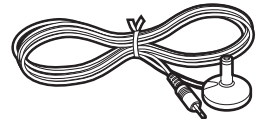

 $\Box$  Controle remoto

- □ Pilhas (AAA, R03, UM-4) (x2)
- 🗆 Guia de Iniciação Rápida
- □ Brochura de Segurança

#### **OBSERVAÇÃO**

Acesse o site Yamaha Downloads para baixar o Guia de Iniciação Rápida mais recente. http://download.yamaha.com/

## Uso do controle remoto

### Coloque as pilhas no controle remoto

Coloque as pilhas nas direções corretas.

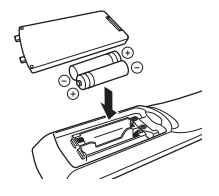

### Alcance de operação do controle remoto

O alcance de operação do controle remoto é mostrado na seguinte figura.

Aponte o controle remoto para o sensor de controle remoto na unidade.

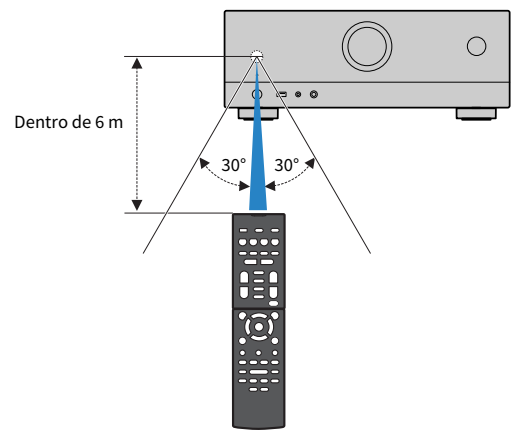

## RECURSOS

## O que você pode fazer com esta unidade

### Suporte de vários sistemas de alto-falantes

Você pode curtir seus espaços acústicos favoritos em vários estilos de acordo com o número de alto-falantes que estiver usando.

- Sistema de 5.1 canais
- Sistema de 3.1 canais
- Sistema de 2.1 canais
- Virtual CINEMA FRONT
- Conexões de zona
- Conexões bi-amp

#### **Links relacionados**

- "Sistemas de alto-falantes recomendados para a unidade (configuração básica)" (p.37)
- "Outros sistemas de alto-falantes (configuração básica)" (p.39)
- "Conexão dos alto-falantes de zona (configuração avançada)" (p.45)
- "Conexão de alto-falantes frontais que suportam conexões bi-amp (configuração avançada)" (p.47)

## Otimização automática das definições dos alto-falantes

A função YPAO detecta as conexões dos alto-falantes, mede as distâncias deles até suas posições de audição (posições de medição) usando a medição com o microfone YPAO e, em seguida, otimiza as definições dos alto-falantes automaticamente, como o balanço do volume e os parâmetros acústicos, de acordo com sua sala (YPAO: Yamaha Parametric room Acoustic Optimizer).

• "Fluxo das configurações dos alto-falantes" (p.72)

### Desfrute de efeitos de campos sonoros com muita presença

A unidade é equipada com uma grande variedade de programas de som e de decodificadores surround que permitem que você desfrute de fontes de reprodução com o seu modo de som favorito (como efeito de campo sonoro ou reprodução estéreo).

- "Desfrute de campos sonoros tridimensionais" (p.79)
- "Desfrute de efeitos de campos sonoros otimizados para o tipo de conteúdo" (p.80)
- "Desfrute de efeitos de campos sonoros sem alto-falantes surround (Virtual CINEMA DSP)" (p.82)
- "Desfrute de som surround com fones de ouvido (SILENT CINEMA)" (p.84)
- "Desfrute do som original (decodificação direta)" (p.85)
- "Desfrute de reprodução multicanal sem efeitos de campos sonoros (decodificador surround)" (p.86)
- "Desfrute de reprodução com uma qualidade mais alta (Pure Direct)" (p.87)
- "Desfrute do som de graves com alto-falantes pequenos (Extra Bass)" (p.91)
- "Desfrute de um som mais potente da fonte de áudio (Compressed Music Enhancer)" (p.88)

# Ampla variedade de conteúdos suportados através de uma rede

Quando a unidade estiver conectada a uma rede, você pode desfrutar de vários tipos de conteúdos através da rede na unidade.

- "Reprodução de música com AirPlay" (p.111)
- "Reprodução de servidores de mídia de música (PC/NAS)" (p.114)
- "Seleção de uma emissora de rádio internet" (p.115)
- "Audição de um serviço de transmissão de música" (p.116)

## Reprodução de conteúdos de diversos dispositivos

Além de diversos conectores HDMI, uma grande quantidade de conectores de entrada/saída na unidade permitem que você conecte dispositivos de vídeo (como BD/DVD players), dispositivos de áudio (como CD players), dispositivos Bluetooth (como smartphone), consoles de jogos, unidades flash USB e outros dispositivos. Você pode reproduzir os conteúdos deles ou sintonizar uma emissora de rádio.

- "Audição de rádio" (p.102)
- "Reprodução de um dispositivo de música Bluetooth® na unidade" (p.108)
- "Reprodução do conteúdo de uma unidade flash USB" (p.112)

## Funções úteis

A unidade é dotada de diversas funções úteis. A função SCENE permite que você selecione a fonte de entrada e as definições registradas para a cena correspondente, como a ativação/desativação do programa de som e da função Compressed Music Enhancer, com apenas um toque. Você pode chamar um conteúdo registrado (como música armazenada em servidores de mídia e emissoras de rádio internet) selecionando o número de atalho. Ao conectar a unidade a uma TV com Controle de HDMI com um cabo HDMI, você pode controlar a unidade (como a alimentação e volume) com as operações do controle remoto da TV.

- "Seleção da fonte de entrada e das definições favoritas com apenas um toque (SCENE)" (p.118)
- "Registro de um conteúdo favorito como um atalho" (p.121)
- "Reprodução do áudio da TV com eARC/ARC" (p.97)

### Suporte de alto-falantes sem fio

A unidade é equipada com uma função de conexão sem fios dos altos-falantes. Você pode desfrutar do áudio reproduzido na unidade usando alto-falantes/fones de ouvido Bluetooth. Além disso, quando usar dispositivos que suportam a função MusicCast Surround, você poderá usar alto-falantes surround e subwoofer com uma conexão sem fios.

- "Reprodução de música usando alto-falantes/fones de ouvido Bluetooth®" (p.110)
- "Configuração dos alto-falantes sem fio" (p.70)

## **Aplicativos úteis**

### **AV SETUP GUIDE**

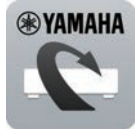

O AV SETUP GUIDE é um aplicativo que o auxilia nas conexões dos cabos entre o Receiver AV e dispositivos de reprodução, assim como na configuração do Receiver AV. Este aplicativo guia você através das diversas definições como conexões dos alto-falantes, da TV e dos dispositivos de reprodução, assim como o ajuda na seleção do sistema de alto-falantes.

Para mais detalhes, procure "AV SETUP GUIDE" na App Store ou no Google Play.

## MusicCast Controller

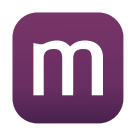

MusicCast Controller é um aplicativo que permite que você ligue um dispositivo compatível com MusicCast a outros dispositivos compatíveis com MusicCast em outros quartos e reproduza-os simultaneamente. Este aplicativo permite que você use seu smartphone ou outro dispositivo móvel ao invés do controle remoto para selecionar facilmente música para reproduzir ou para configurar a unidade e dispositivos compatíveis com MusicCast.

Para mais detalhes, procure "MusicCast Controller" na App Store ou no Google Play.

## NOMES E FUNÇÕES DOS COMPONENTES

## Corpo da unidade

### Nomes e funções dos componentes do painel frontal

Os nomes e funções dos componentes do painel frontal são como segue.

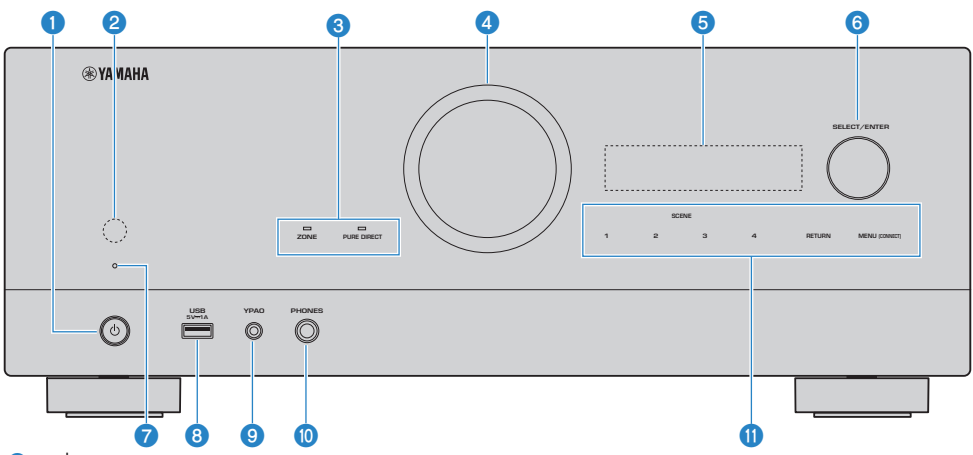

#### (alimentação)

Liga/desliga (standby) a unidade p.65.

#### Sensor de controle remoto

Recebe os sinais de controle remoto (infravermelhos) (p.12).

#### 3 Indicador

Acende-se na seguinte condição.

#### ZONE

Acende-se quando a zona é ativada (p.125).

#### **PURE DIRECT**

Acende-se quando PURE DIRECT está funcionando (p.87).

#### **4** VOLUME

Ajusta o volume.

#### Display frontal

Exibe informações e o menu (p.24).

#### OBSERVAÇÃO

Em temperaturas altas ou baixas, algumas vezes a visibilidade dos caracteres se deteriora devido às características do LCD. Isto não indica um mau funcionamento.

#### SELECT/ENTER

Seleciona a fonte de entrada e opera o display frontal.

#### Indicador de standby

Acende-se quando a unidade entra no modo de standby em qualquer uma das seguintes condições.

- O Controle de HDMI está ativado (p.173)
- O Standby Through está ativado (p.175)
- O Standby de Rede está ativado (p.219)
- O Standby de Bluetooth está ativado (p.224)

#### 8 Conector USB

Para conectar um dispositivo flash USB (p.112).

#### Onector YPAO

Para conectar o microfone YPAO fornecido (p.72).

#### Conector PHONES

Para conectar fones de ouvido.

#### Painel tátil

Para operação por toque. É emitido um som de operação.

#### SCENE

Muda com um toque entre múltiplas definições com a função SCENE. Além disso, liga a unidade quando ela está no modo de standby (p.118).

#### RETURN

Opera o menu "Front Display".

#### **MENU (CONNECT)**

Opera o menu "Front Display".

Aplica a adição da rede MusicCast e a configuração de LAN sem fio ao pressionar durante 5 segundos.

#### **Links relacionados**

"Cuidados com o painel frontal" (p.301)

## **Display frontal**

### Nomes e funções dos componentes do display frontal

Os nomes e funções dos componentes do display frontal são como segue.

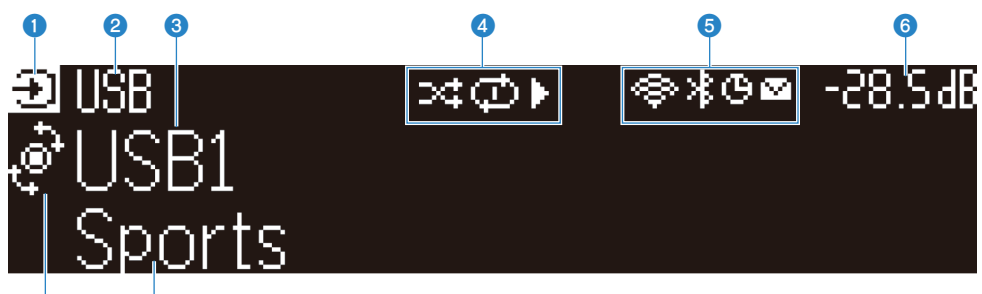

#### Ícone do modo de operação

Indica o modo atual no display frontal (o modo de seleção de entrada ou o modo de seleção de informação).

#### One de entrada padrão

8

Exibe o nome padrão quando você mudou o nome da fonte de entrada.

#### **8** Informações principais

Exibe informações, como o nome da entrada atual, item de informação de entrada, etc. segundo o modo do display frontal.

#### Ícone do status de reprodução

#### Reprodução aleatória

Acende-se quando a definição de reprodução aleatória é ativada (p.146).

#### Repetição

Acende-se quando a definição de repetição é ativada (p.147).

#### Reprodução/Pausa/Parada

Acende-se enquanto a unidade reproduz uma canção, pausa ou para.

#### **6** Ícone de status

#### LAN Sem Fio

Acende-se enquanto a unidade está conectada a uma rede sem fio (p.302).

#### Bluetooth

Acende-se enquanto a unidade está conectada a um dispositivo Bluetooth (p.108).

#### Timer de desligamento

Acende-se quando o timer de desligamento é ativado (p.117).

#### Atualização do firmware

Acende-se quando há uma atualização de firmware disponível através da rede (p.243).

#### 6 Volume

Indica o volume atual.

#### **7** Indicador SELECT/ENTER

Indica o status de disponibilidade SELECT/ENTER (pressionar ou girar) para a área direita do display.

#### Informações adicionais

Exibe informações adicionais da entrada atual como Recepção, Programa DSP.

#### **OBSERVAÇÃO**

- Dependendo do conteúdo de reprodução, a unidade pode não obter seu status de reprodução corretamente. Para os detalhes sobre o status de reprodução, consulte o aplicativo MusicCast Controller ou seu software de reprodução.
- Se a unidade for o dispositivo escravo da rede MusicCast, o status de reprodução é exibido como segue, dependendo do dispositivo mestre.
  - O ícone de reprodução se acende no display frontal quando o conteúdo da reprodução de áudio é selecionado como a fonte de entrada do dispositivo mestre, e o dispositivo mestre pausa.
  - O ícone de reprodução se acende sempre no display frontal da unidade quando "HDMI", "AUDIO", "TV" ou "TUNER" é selecionado como a fonte de entrada do dispositivo mestre.

### Seleção das informações de entrada exibidas no display frontal

O display frontal no modo de seleção de informação exibe informações adicionais relacionadas à fonte de entrada no display frontal.

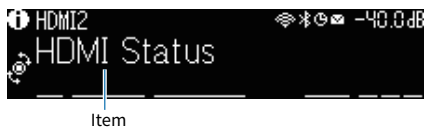

Pressione SELECT/ENTER no painel frontal para mudar o display frontal para o modo de definição de informação. E gire SELECT/ENTER para selecionar entre os vários itens. As informações adicionais são exibidas sob o item.

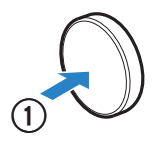

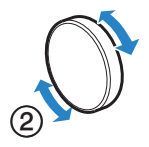

Os itens disponíveis variam dependendo da fonte de entrada.

| Fonte de entrada atual | Item exibido                                                                                                    |
|------------------------|----------------------------------------------------------------------------------------------------|
| HDMI<br>AUDIO          | Programa DSP, Decodificador de áudio, Canal de saída, Status de HDMI, Status de zona,<br>Status do sistema                                                                                                    |
| ти                     |                                                                                                    |
|                        | Recepção, Programa DSP, Decodificador de áudio, Canal de saída, Status de HDMI,<br>Status de zona, Status do sistema                                                                                                    |
| TUNER (FM/AM)          | (Apenas modelos do Reino Unido, Europa e Rússia)<br>Os dados do Radio Data System também ficam disponíveis enquanto a unidade está<br>sintonizada numa emissora que transmita o Radio Data System. Para mais detalhes,<br>consulte o seguinte: |
|                        | <ul> <li>"Exibição da informação do Radio Data System" (p.103)</li> </ul>                                                                                                    |
| TUNER (DAB)            | (Apenas modelos do Reino Unido, Europa, Rússia e Austrália)<br>Para mais detalhes, consulte o seguinte:                                                                                                    |
|                        | "Exibição das informações DAB" (p.104)                                                                                                    |
| SERVER                 | Canção, Artista, Álbum, Endereço IP, Endereço MAC de Ethernet, Endereço MAC de Wi-Fi,<br>Programa DSP, Decodificador de áudio, Canal de saída, Status de HDMI, Status de zona,<br>Status do sistema                                            |
| NET RADIO              | Emissora, Endereço IP, Endereço MAC de Ethernet, Endereço MAC de Wi-Fi, Programa<br>DSP, Decodificador de áudio, Canal de saída, Status de HDMI, Status de zona, Status do<br>sistema, Canção, Álbum                                           |
| Deezer                 | Faixa, Artista, Álbum, Endereço IP, Endereço MAC de Ethernet, Endereço MAC de Wi-Fi,<br>Programa DSP, Decodificador de áudio, Canal de saída, Status de HDMI, Status de zona,<br>Status do sistema                                             |

| Fonte de entrada atual                                                                            | Item exibido                                                                                                    |  |
|---------------------------------------------------------------------------------------------------|----------------------------------------------------------------------------------------------------|--|
| serviços de transmissão de<br>música (com informação de<br>reprodução)                            | Canção, Artista, Álbum, Endereço IP, Endereço MAC de Ethernet, Endereço MAC de Wi-Fi,<br>Programa DSP, Decodificador de áudio, Canal de saída, Status de HDMI, Status de zona,<br>Status do sistema |  |
| AirPlay                                                                                           |                                                                                                    |  |
| serviços de transmissão de<br>música (sem informação de<br>reprodução)<br>Alexa<br>MusicCast Link | Programa DSP, Decodificador de áudio, Canal de saída, Status de HDMI, Status de zona,<br>Status do sistema, Endereço IP, Endereço MAC de Ethernet, Endereço MAC de Wi-Fi                            |  |
| Bluetooth<br>USB                                                                                  | Canção, Artista, Álbum, Programa DSP, Decodificador de áudio, Canal de saída, Status<br>de HDMI, Status de zona, Status do sistema                                                                  |  |

#### OBSERVAÇÃO

- Você pode definir o item "Information Skip" no menu "Front Display" para omitir itens de informação no display frontal.
- Se você não operar SELECT/ENTER durante alguns segundos, o display frontal mudará para o modo de seleção de entrada
   automaticamente.

#### **Links relacionados**

"Definição dos itens de informação a serem omitidos ao operar SELECT/ENTER" (p.238)

#### Canal de saída

São exibidas as informações dos terminais de alto-falante que estão emitindo som atualmente. Nenhuma saída é indicada por uma sublinha.

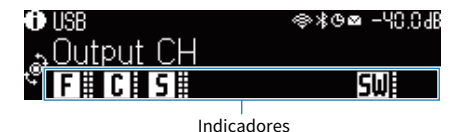

#### Status de HDMI

São exibidas as informações dos conectores de entrada HDMI (conexão) e do conector de saída HDMI (conexão). Nenhuma conexão é indicada por uma sublinha.

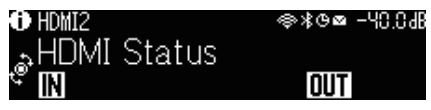

#### Status de zona

São exibidas as informações do número ou letra da zona que está ativada atualmente. A zona desativada é indicada por uma sublinha.

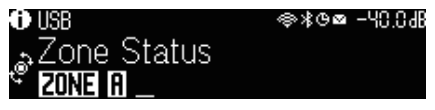

#### Status do sistema

As seguintes informações do sistema são exibidas. Uma sublinha é indicada quando o sistema está desativado.

- ECO: o modo eco está ativado.
- MASTER: a unidade é o dispositivo mestre da rede MusicCast.

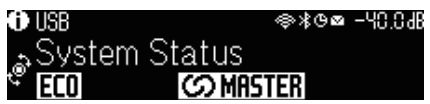

### Nomes e funções dos componentes do painel traseiro

Os nomes e funções dos componentes do painel traseiro são como segue.

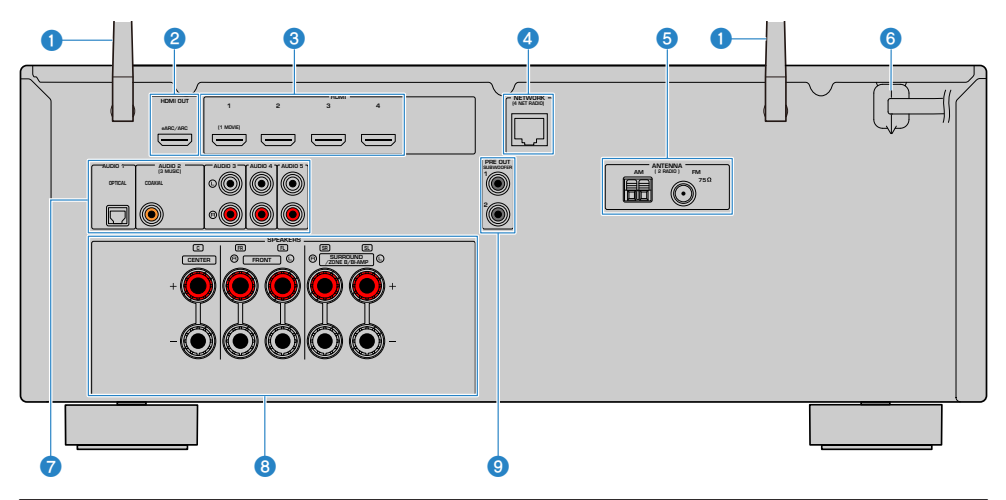

 A área ao redor dos conectores de saída de áudio/vídeo está marcada em branco no produto real para evitar conexões incorretas.

#### Antenas sem fio

Para uma conexão sem fio (Wi-Fi) a uma rede (p.61) e uma conexão Bluetooth (p.108).

#### 2 Conector HDMI OUT

Para conectar a uma TV compatível com HDMI e emitir sinais de áudio/vídeo (p.53). Ao usar eARC/ARC, os sinais de áudio da TV também são emitidos.

#### 6 Conectores HDMI 1-4

Para conectar a dispositivos de reprodução compatíveis com HDMI e introduzir sinais de áudio/vídeo (p.55).

#### **d** Conector NETWORK

Para uma conexão com fio a uma rede (p.62).

#### **6** Conectores ANTENNA

Para conectar as antenas de rádio (p.57).

#### 6 Cabo de alimentação

Para conectar a uma tomada elétrica de CA (p.64).

#### Conectores AUDIO 1–5

Para conectar a dispositivos de reprodução de áudio e introduzir sinais de áudio (p.56).

#### 8 Terminais SPEAKERS

Para conectar a alto-falantes (p.34).

#### **9** Conectores PRE OUT

Para conectar a um subwoofer com amplificador integrado (p.52).

## **Controle remoto**

### Nomes e funções dos componentes do controle remoto

Os nomes e funções dos componentes do controle remoto fornecido são como segue.

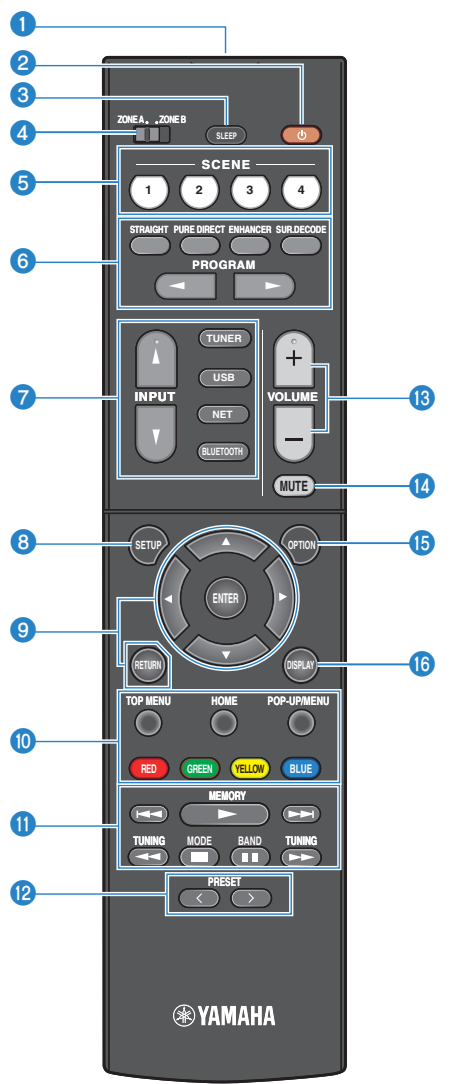

#### NOMES E FUNÇÕES DOS COMPONENTES > Controle remoto

#### 1 Transmissor de sinal de controle remoto

Recebe os sinais de controle remoto (infravermelhos).

#### 2 Tecla () (alimentação)

Ativa/desativa a zona selecionada pelo interruptor de zona (p.125).

#### 6 Tecla SLEEP

Define a hora do timer de desligamento (p.117).

#### Interruptor de zona

Muda a zona que é controlada pelo controle remoto (p.126).

#### 6 Teclas SCENE

Muda com um toque entre múltiplas definições com a função SCENE. Além disso, ligam a unidade quando ela está no modo de standby (p.118).

#### 6 Teclas de modo de som

Seleciona um programa de som ou um decodificador surround (p.78).

#### Teclas seletoras de entrada

Seleciona uma fonte de entrada para reprodução.

#### **OBSERVAÇÃO**

Pressione NET repetidamente para selecionar uma fonte de rede desejada.

#### 8 Tecla SETUP

Exibe o menu Setup operado na TV (p.151).

#### Iteclas ENTER/Cursor, RETURN

Opera o menu na TV.

#### 9000200 Teclas de operação de dispositivo externo

Controla a reprodução de um dispositivo de reprodução compatível com Controle de HDMI.

#### **OBSERVAÇÃO**

Os dispositivos de reprodução devem suportar o Controle de HDMI. Alguns dispositivos compatíveis com o Controle de HDMI não podem ser usados.

#### Teclas de operação de reprodução

Controla a reprodução da unidade flash USB, servidor de mídia de música (PCs/NAS) ou rádio.

#### 1 Teclas PRESET

Seleciona uma emissora de rádio predefinida (p.102). Chama um conteúdo de Bluetooth, USB ou rede que está registrado como um atalho (p.122).

#### 1 Teclas VOLUME

Ajusta o volume.

#### 10 Tecla MUTE

Silencia a saída de áudio.

#### 1 Tecla OPTION

Exibe o menu Option operado na TV (p.130).

NOMES E FUNÇÕES DOS COMPONENTES > Controle remoto

#### 6 Tecla DISPLAY

Liga/desliga a tela de pesquisa, tela de reprodução, etc. na TV.

## PREPARATIVOS

## Antes de começar

### Nomes e funções dos alto-falantes

Os nomes e funções dos alto-falantes conectados à unidade são como segue.

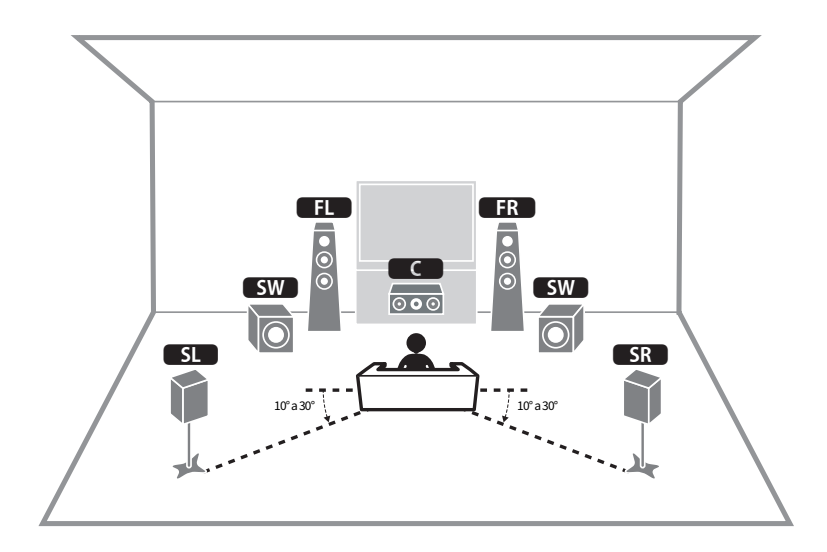

| Tipo de alto-falante | Abrev.  | Função                                                                                   |
|----------------------|---------|------------------------------------------------------------------------------------------|
| Front                | FL / FR | Produz os sons dos canais frontais (sons estéreo).                                       |
| Alto-falante central | C       | Produz os sons do canal central (como diálogos de filmes e vocais).                      |
| Surround             | SL / SR | Produz os sons dos canais surround.                                                      |
| Subwoofer            | SW      | Produz os sons do canal LFE (low-frequency effect) e reforça os graves de outros canais. |

#### **OBSERVAÇÃO**

Use este diagrama como uma referência para a disposição ideal dos alto-falantes para a unidade. No entanto, a disposição dos seus alto-falantes não precisa ser exatamente igual à mostrada no diagrama. A definição automática dos alto-falantes (YPAO) pode ser usada para otimizar automaticamente as definições dos alto-falantes (como as distâncias) para se ajustar com a disposição real dos alto-falantes.

#### Links relacionados

- "Fluxo de preparativos (com alto-falantes surround conectados com cabos de alto-falante)" (p.35)
- "Fluxo de preparativos (com alto-falantes surround conectados sem fio)" (p.36)

### Fluxo de preparativos

# Fluxo de preparativos (com alto-falantes surround conectados com cabos de alto-falante)

O fluxo básico de preparativos para usar a unidade é como segue.

- **1** Posicione os alto-falantes.
- **2** Conecte os alto-falantes.
- **3** Conecte uma TV.
- 4 Conecte os dispositivos de reprodução.
- 5 Conecte as antenas de rádio.
- 6 Prepare para a conexão a uma rede.
- 7 Defina a rede MusicCast.
- 8 Atribua a configuração dos alto-falantes.
- **9** Configure as definições dos alto-falantes.

#### Links relacionados

"Como posicionar os alto-falantes (sistemas de alto-falantes)" (p.37)

# Fluxo de preparativos (com alto-falantes surround conectados sem fio)

O fluxo básico de preparativos para usar a unidade com alto-falantes surround conectados sem fio é como segue.

- **1** Posicione os alto-falantes.
- **2** Conecte os alto-falantes.
- **3** Conecte uma TV.
- 4 Conecte os dispositivos de reprodução.
- 5 Conecte as antenas de rádio.
- 6 Prepare para a conexão a uma rede.
- 7 Defina a rede MusicCast.
- 8 Conecte os alto-falantes sem fio.
- **9** Atribua a configuração dos alto-falantes.
- **10** Configure as definições dos alto-falantes.

#### Links relacionados

"Como posicionar os alto-falantes (sistemas de alto-falantes)" (p.37)
### Como posicionar os alto-falantes (sistemas de altofalantes)

# Sistemas de alto-falantes recomendados para a unidade (configuração básica)

Este sistema de alto-falantes permite o desempenho total da unidade. Você pode desfrutar do som surround de 5.1 canais.

[Tag de pesquisa]#Q01 Sistemas de alto-falantes

#### Sistema de 5.1 canais

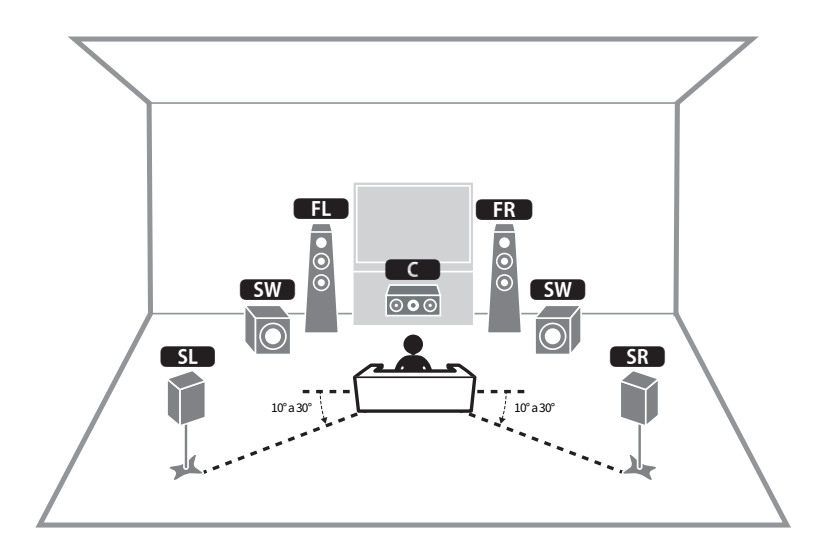

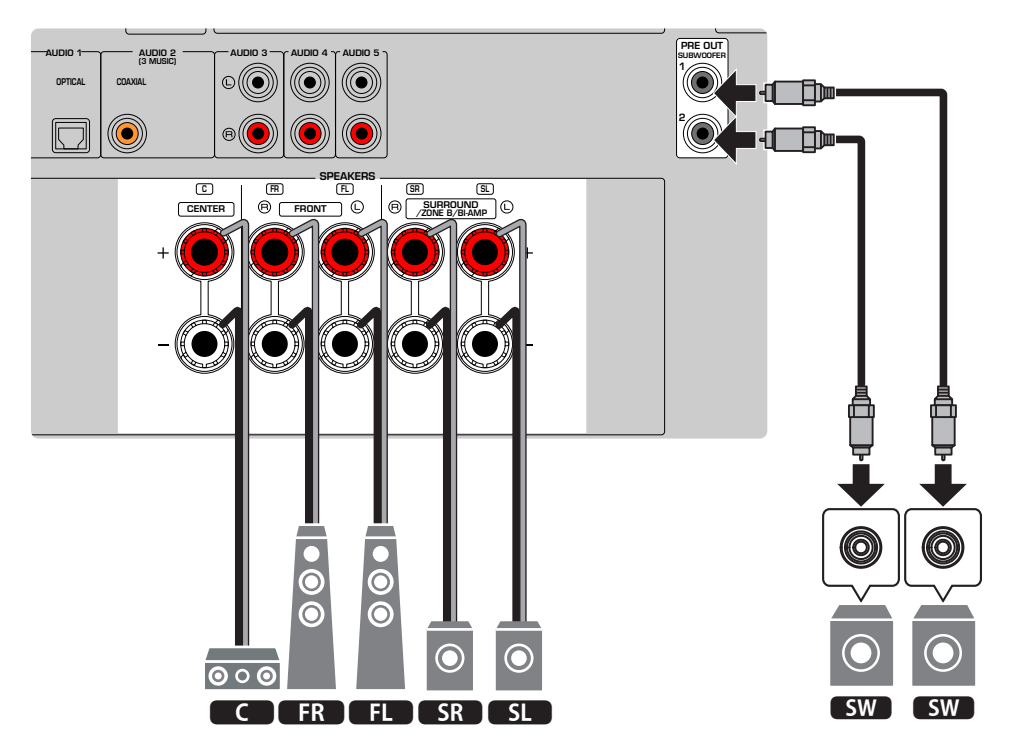

#### **OBSERVAÇÃO**

- A disposição dos seus alto-falantes não precisa ser exatamente igual à mostrada no diagrama. A medição automática (YPAO) pode ser usada para otimizar automaticamente as definições dos alto-falantes (como as distâncias) para se ajustar com a disposição real dos alto-falantes.
- Você também pode conectar até 2 subwoofers (com amplificador integrado) à unidade. Dois subwoofers conectados à unidade emitem o mesmo som.
- Ao usar apenas um subwoofer, você pode colocá-lo no lado esquerdo ou direito.

#### **Links relacionados**

"Requisitos dos alto-falantes" (p.48)

### Outros sistemas de alto-falantes (configuração básica)

### Sistema de 3.1 canais

Esta é uma disposição de alto-falantes recomendada para desfrutar do som estéreo com um alto-falante central. O som do canal central, como o diálogo de filmes e vocais, pode ser ouvido com claridade.

[Tag de pesquisa]#Q01 Sistemas de alto-falantes

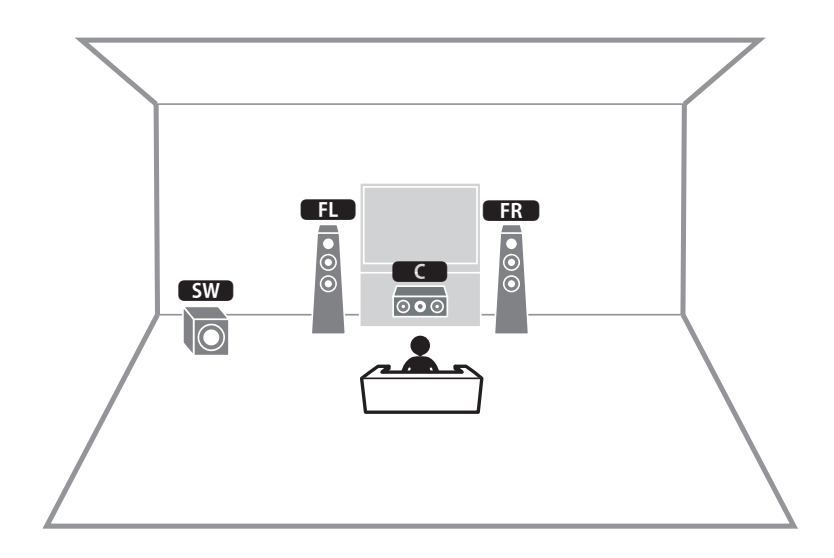

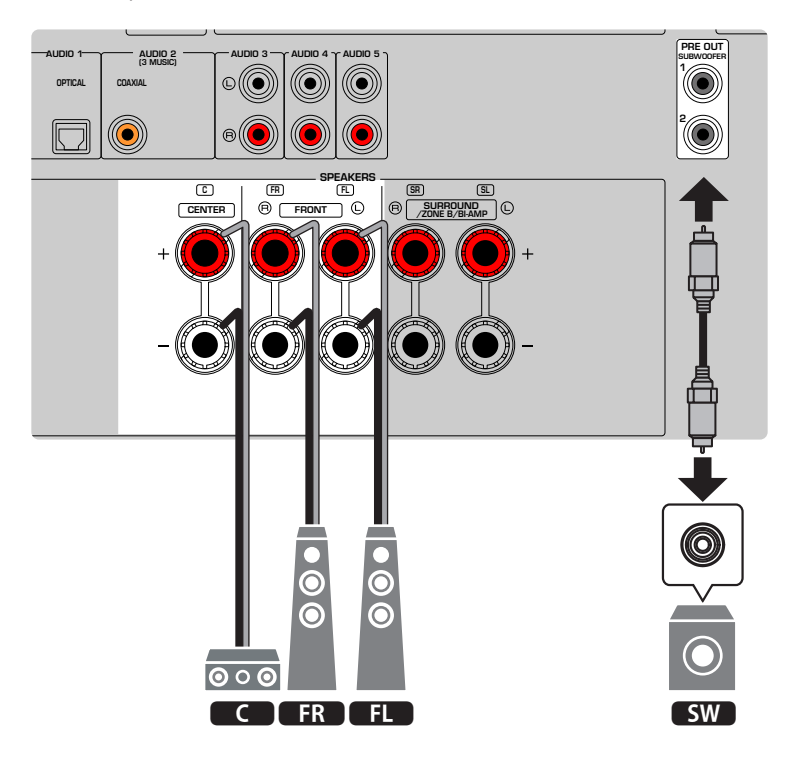

#### **OBSERVAÇÃO**

- Você também pode conectar até 2 subwoofers (com amplificador integrado) à unidade. Dois subwoofers conectados à unidade emitem o mesmo som.
- Ao usar apenas um subwoofer, você pode colocá-lo no lado esquerdo ou direito.

#### Links relacionados

"Requisitos dos alto-falantes" (p.48)

PREPARATIVOS > Como posicionar os alto-falantes (sistemas de alto-falantes)

### Sistema de 2.1 canais

Esta é uma disposição de alto-falantes recomendada para desfrutar de som estéreo.

[Tag de pesquisa]#Q01 Sistemas de alto-falantes

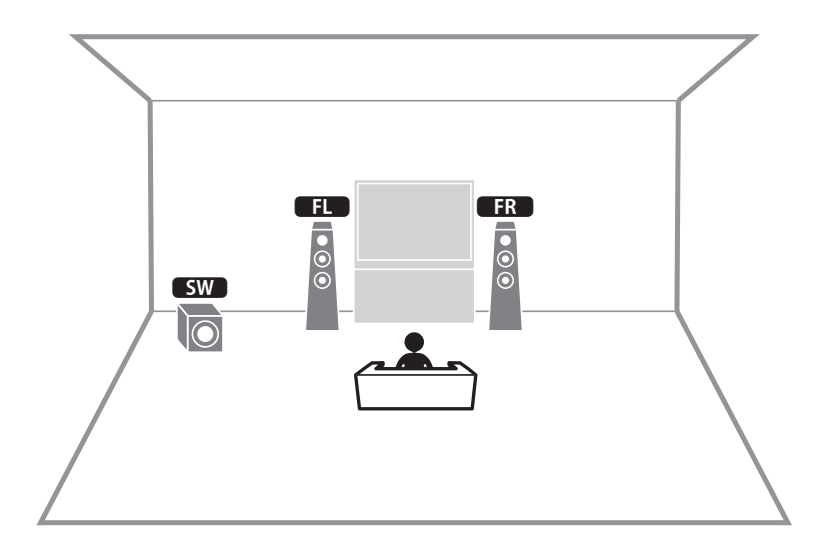

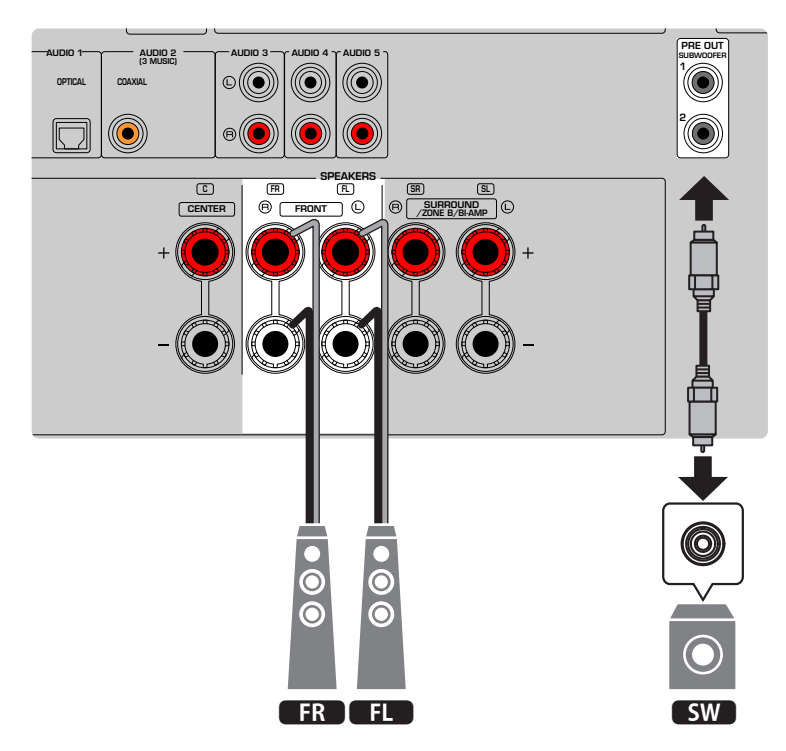

#### **OBSERVAÇÃO**

- Você também pode conectar até 2 subwoofers (com amplificador integrado) à unidade. Dois subwoofers conectados à unidade emitem o mesmo som.
- Ao usar apenas um subwoofer, você pode colocá-lo no lado esquerdo ou direito.

#### Links relacionados

"Requisitos dos alto-falantes" (p.48)

PREPARATIVOS > Como posicionar os alto-falantes (sistemas de alto-falantes)

### **Virtual CINEMA FRONT**

Recomendamos esta disposição de alto-falantes se você não puder colocar alto-falantes na parte de trás da sala.

[Tag de pesquisa]#Q01 Sistemas de alto-falantes

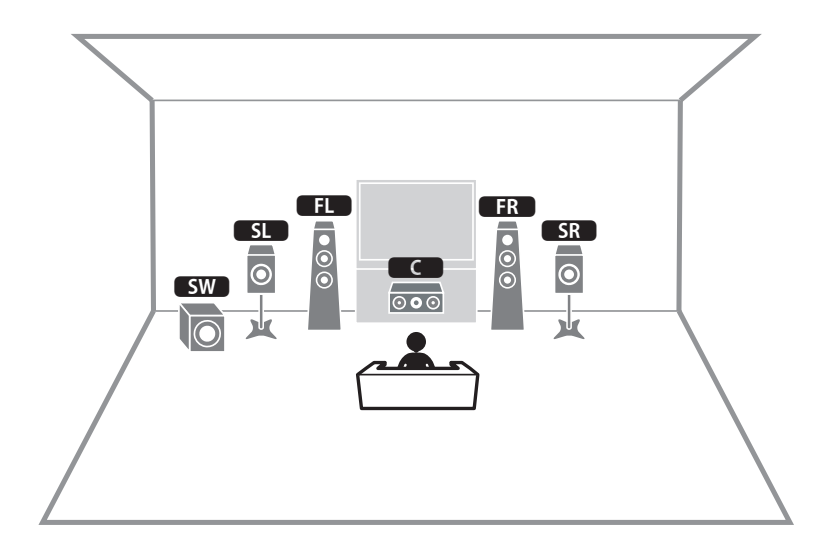

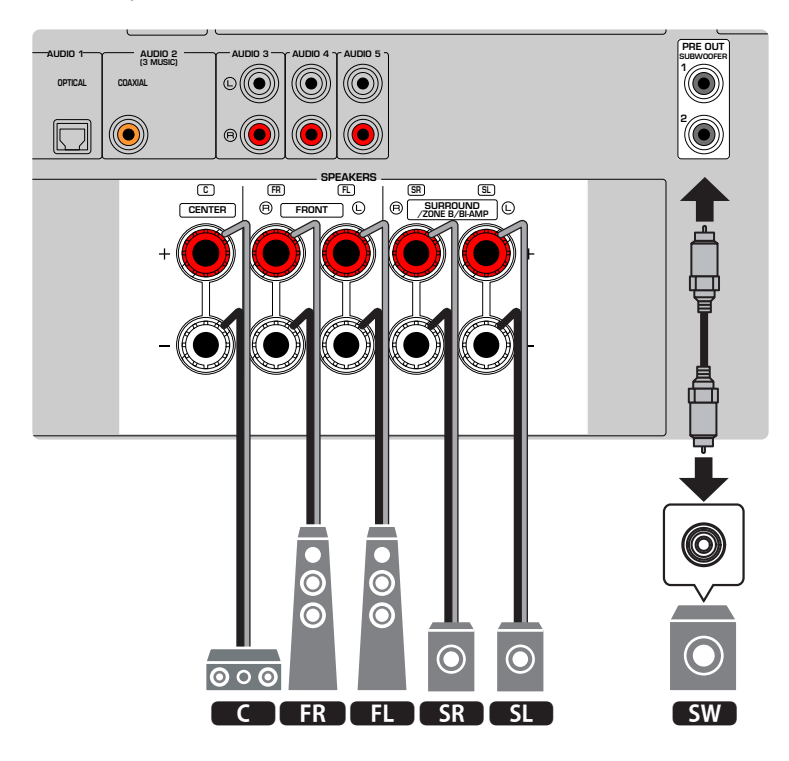

#### **OBSERVAÇÃO**

- Para usar o Virtual CINEMA FRONT, você deve alterar as definições da configuração dos alto-falantes.
- Você também pode conectar até 2 subwoofers (com amplificador integrado) à unidade. Dois subwoofers conectados à unidade emitem o mesmo som.
- Ao usar apenas um subwoofer, você pode colocá-lo no lado esquerdo ou direito.

- "Definição do seu sistema de alto-falantes" (p.161)
- "Definição do uso de Virtual CINEMA FRONT" (p.167)
- "Requisitos dos alto-falantes" (p.48)

### Conexão dos alto-falantes de zona (configuração avançada)

A função de Zona permite que você reproduza uma fonte de entrada na sala onde a unidade está instalada e em outra sala.

[Tag de pesquisa]#Q01 Sistemas de alto-falantes

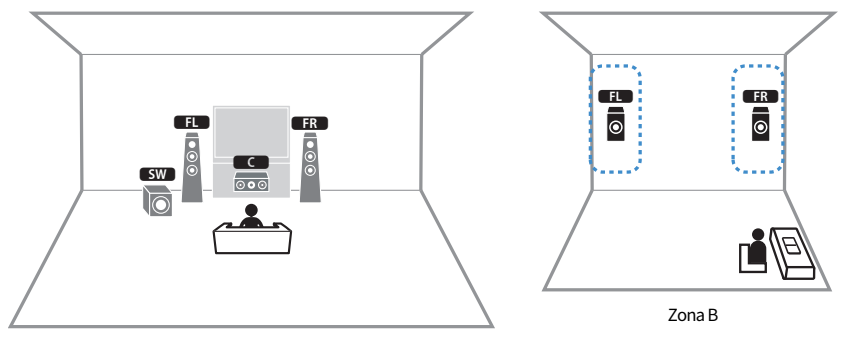

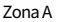

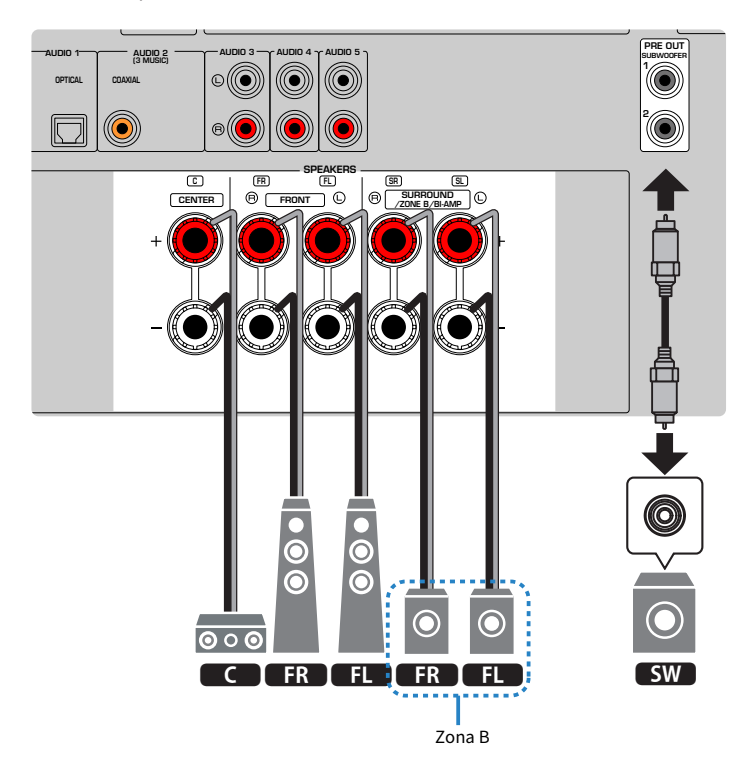

#### **OBSERVAÇÃO**

- Para usar o sistema de alto-falantes de zona, você deve alterar as definições da configuração dos alto-falantes.
- Você também pode conectar até 2 subwoofers (com amplificador integrado) à unidade. Dois subwoofers conectados à unidade emitem o mesmo som.
- Ao usar apenas um subwoofer, você pode colocá-lo no lado esquerdo ou direito.

- "Requisitos dos alto-falantes" (p.48)
- "Definição do seu sistema de alto-falantes" (p.161)
- "Reprodução em salas múltiplas (função de zona)" (p.123)

### Conexão de alto-falantes frontais que suportam conexões biamp (configuração avançada)

Você pode conectar alto-falantes frontais que suportam conexões bi-amp.

Para ativar a função bi-amp, configure as definições necessárias dos alto-falantes.

[Tag de pesquisa]#Q01 Sistemas de alto-falantes

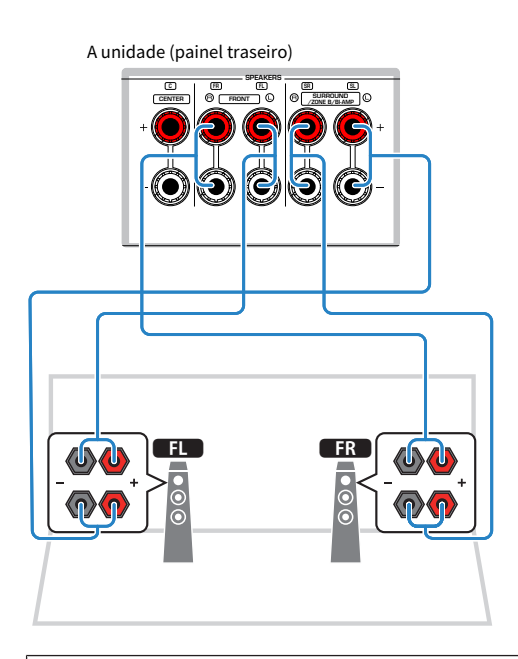

#### AVISO

 Antes de fazer conexões bi-amp, retire quaisquer suportes ou cabos que conectam um woofer com um tweeter. Se você não for fazer conexões bi-amp, certifique-se de que os suportes ou cabos estejam conectados antes de conectar os cabos de altofalante. Para mais detalhes, consulte o manual de instruções dos alto-falantes.

#### OBSERVAÇÃO

Os seguintes alto-falantes não podem ser conectados simultaneamente.

- Alto-falantes surround
- Alto-falantes da Zona B
- Alto-falantes bi-amp

- "Definição do seu sistema de alto-falantes" (p.161)
- "Requisitos dos alto-falantes" (p.48)

### Conexão dos alto-falantes

### **Requisitos dos alto-falantes**

A unidade possui 5 amplificadores internos. De acordo com o seu ambiente de audição e o som que deseja desfrutar, você pode conectar 2 a 5 alto-falantes e até 2 subwoofers (com amplificador integrado) à unidade.

Os alto-falantes e subwoofers a serem conectados à unidade devem satisfazer os seguintes requisitos:

- (Apenas modelos dos EUA e Canadá)
  Use alto-falantes com uma impedância de 8 ohms. Se você usar alto-falantes de 6 ohms, altere a definição da impedância dos alto-falantes da unidade mais tarde na configuração dos alto-falantes.
- (Exceto para os modelos dos EUA e Canadá) Use alto-falantes com uma impedância de pelo menos 6 ohms.
- Use um subwoofer com um amplificador integrado.

[Tag de pesquisa]#Q01 Sistemas de alto-falantes

#### **OBSERVAÇÃO**

- Prepare o número de alto-falantes de acordo com o seu sistema de alto-falantes.
- Certifique-se de conectar os alto-falantes frontais direito e esquerdo.

- "Definição da impedância dos alto-falantes" (p.171)
- "Requisitos dos cabos" (p.49)

### **Requisitos dos cabos**

Use os seguintes tipos de cabos disponíveis no comércio para conectar os alto-falantes à unidade:

- Cabos de alto-falante (para conectar os alto-falantes)
  - + +
- Cabo com pino de áudio (para conectar um subwoofer)

#### Links relacionados

"Conexão dos alto-falantes" (p.50)

### Como conectar os alto-falantes

### Conexão dos alto-falantes

Conecte um cabo de alto-falante entre o terminal positivo (-) da unidade e o terminal negativo (-) do alto-falante, e entre o terminal positivo (+) da unidade e o terminal positivo (+) do alto-falante.

Desconecte o cabo de alimentação da unidade da tomada elétrica de CA antes de conectar o alto-falante.

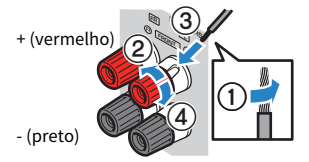

AVISO

- Prepare cabos de alto-falante em um lugar distante da unidade para evitar a queda acidental de tranças do fio no interior da unidade, pois isso poderia causar um curto-circuito ou mau funcionamento da unidade.
- Uma conexão inadequada dos cabos de alto-falante pode causar um curto-circuito e danificar a unidade ou os alto-falantes.
  Não deixe que os fios desencapados de um cabo de alto-falante entrem em contato entre si.

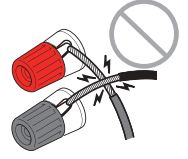

• Não deixe que os fios desencapados de um cabo de alto-falante entrem em contato com as partes metálicas da unidade (painel traseiro e parafusos).

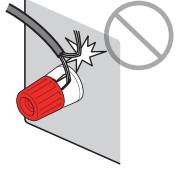

**1** Desencape cerca de 10 mm do isolamento das extremidades do cabo de alto-falante e, em seguida, torça os fios desencapados do cabo firmemente juntos.

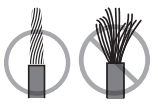

- 2 Afrouxe o terminal de alto-falante.
- 3 Insira os fios desencapados do cabo na abertura no lado do terminal.

#### 4 Aperte o terminal.

Isso completa a conexão.

#### **OBSERVAÇÃO**

- Se "Check SP Wires" aparecer no display frontal ao ligar a unidade, desligue a unidade e verifique se não há um curto-circuito dos cabos de alto-falante.
- (Apenas modelos dos EUA, Canadá, China, Taiwan, Brasil, América Central, América do Sul e Gerais) Ao usar um plugue banana, aperte o terminal de alto-falante e insira o plugue banana na extremidade do terminal.

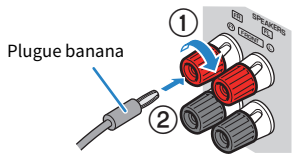

#### **Links relacionados**

"Conexão do subwoofer" (p.52)

### Conexão do subwoofer

Use um cabo com pino de áudio para conectar o subwoofer.

Desconecte os cabos de alimentação da unidade e do subwoofer das tomadas elétricas de CA antes de conectar o subwoofer.

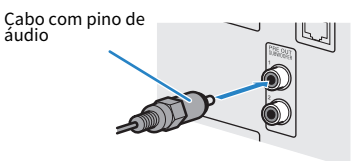

#### **Links relacionados**

"Conexão HDMI com uma TV" (p.53)

### Conexão de uma TV

### Conexão HDMI com uma TV

Conecte uma TV à unidade com um cabo HDMI. Para reproduzir o áudio de uma TV na unidade, use a função eARC/ARC ou use um cabo óptico digital para emitir o áudio da TV para a unidade.

[Tag de pesquisa]#Q02 Conectar TV

#### **OBSERVAÇÃO**

- Use um cabo HDMI de 19 pinos com o logotipo HDMI. Recomendamos o uso de um cabo o mais curto possível para prevenir a degradação da qualidade dos sinais.
- Use um cabo Ultra High Speed HDMI ou um cabo Ultra High Speed HDMI com Ethernet para desfrutar de vídeos 8K.
- Use um cabo Premium High Speed HDMI ou um cabo Premium High Speed HDMI com Ethernet para desfrutar de vídeos 3D ou 4K Ultra HD.
- Ao usar eARC/ARC, conecte uma TV com um cabo HDMI que suporte eARC/ARC (como um cabo High Speed HDMI Cable com Ethernet).
- Você pode precisar definir a TV. Consulte o manual de instruções para a TV.

#### Uso da função eARC/ARC

Se sua TV suporta eARC/ARC, o áudio da TV pode ser reproduzido na unidade com apenas um cabo HDMI. Ao usar ARC, defina a função de Controle de HDMI para "On".

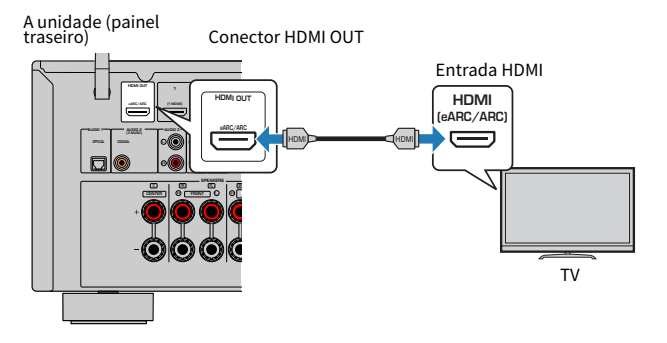

#### **OBSERVAÇÃO**

- "ARC" é a sigla para Audio Return Channel. A função "ARC" permite que o áudio de uma TV seja reproduzido em produtos AV (como receiver AV, barra de som), conectando ao conector de entrada HDMI que suporta ARC na TV ao conector HDMI OUT que suporta ARC dos seus produtos AV com apenas um cabo HDMI, sem a necessidade de um cabo óptico digital.
- "eARC" é a sigla para enhanced Audio Return Channel. "eARC", uma versão melhorada da função ARC, suporta 5.1 canais não comprimidos através de uma TV compatível com cabo HDMI.

- "Reprodução do áudio da TV com eARC/ARC" (p.97)
- "Conexão HDMI com um dispositivo de vídeo como um BD/DVD player" (p.55)

#### Conexão de um cabo óptico digital

Se sua TV não suporta eARC/ARC, conecte-a à unidade com um cabo ótico digital.

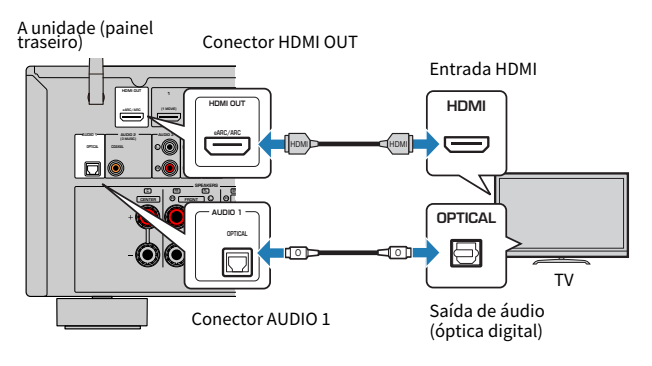

#### **OBSERVAÇÃO**

De acordo com os conectores de saída de áudio de sua TV, você pode conectar sua TV à unidade com um cabo de áudio (cabo coaxial digital ou de pino estéreo) ao invés de um cabo óptico digital. Neste caso, defina "TV Audio Input" no menu "Setup".

- "Reprodução do áudio da TV com um cabo óptico digital" (p.98)
- "Conexão HDMI com um dispositivo de vídeo como um BD/DVD player" (p.55)
- "Definição do conector de entrada de áudio usado para o áudio da TV" (p.200)

## Conexão de dispositivos de reprodução

# Conexão HDMI com um dispositivo de vídeo como um BD/DVD player

Conecte um dispositivo de vídeo à unidade com um cabo HDMI.

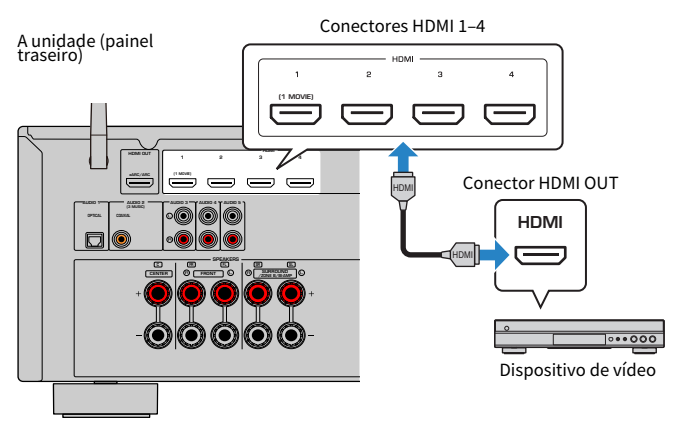

#### **OBSERVAÇÃO**

Defina "HDMI Video Format" em "HDMI" no menu "Setup" para "8K Mode", e você poderá desfrutar de conteúdos de vídeo 8K.

- "Conexão AUDIO com um dispositivo de áudio, como um CD player" (p.56)
- "Definição do formato de sinal HDMI 4K/8K" (p.180)

# Conexão que não seja HDMI com um dispositivo de reprodução

### Conexão AUDIO com um dispositivo de áudio, como um CD player

Conecte dispositivos de áudio como CD players à unidade.

Dependendo dos conectores de saída de áudio disponíveis no seu dispositivo de áudio, escolha uma das seguintes conexões.

| Conectores de saída de áudio no dispositivo de áudio | Conectores de entrada de áudio na unidade |
|------------------------------------------------------|-------------------------------------------|
| Coaxial digital                                      | AUDIO 2 (COAXIAL)                         |
| Óptico digital                                       | AUDIO 1 (OPTICAL)                         |
| Estéreo analógico (RCA)                              | AUDIO 3-5 (AUDIO [RCA])                   |

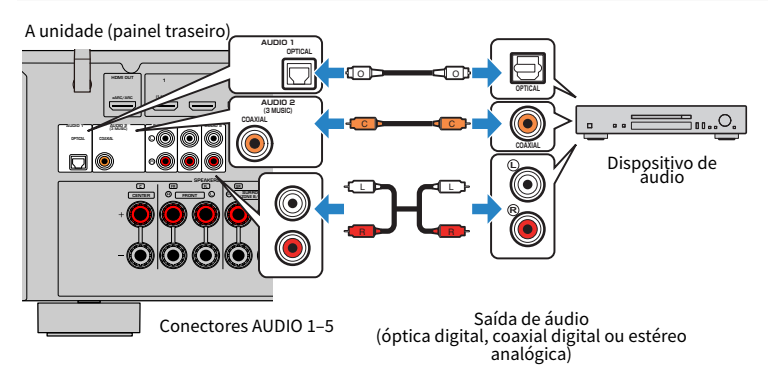

- "Nomes e funções dos componentes do painel traseiro" (p.29)
- "Conexão da antena FM" (p.57)
- "Conexão da antena DAB/FM" (p.60)

# Conexão de antenas de rádio

### Conexão da antena FM

#### Modelo para

EUA, Canadá, Ásia, Coreia, China, Taiwan, Brasil, Gerais, América Central e América do Sul

Conecte a antena FM fornecida à unidade.

Fixe a extremidade da antena FM em uma parede.

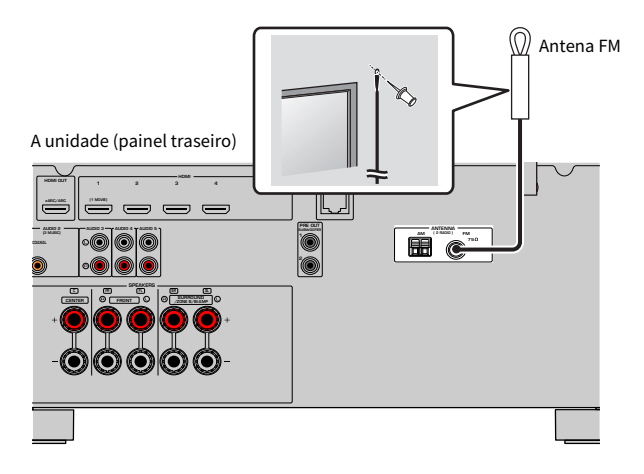

#### Links relacionados

"Conexão da antena AM" (p.58)

### Conexão da antena AM

#### Modelo para

EUA, Canadá, Ásia, Coreia, China, Taiwan, Brasil, Gerais, América Central e América do Sul

Conecte a antena AM fornecida à unidade.

Coloque a antena AM em uma superfície plana.

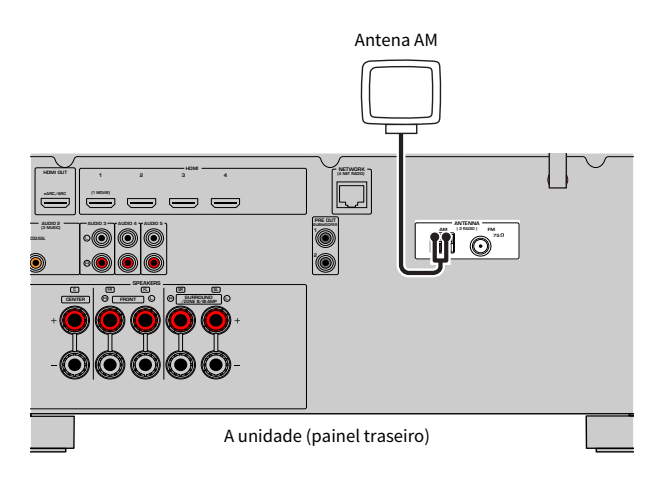

#### Montagem e conexão da antena AM

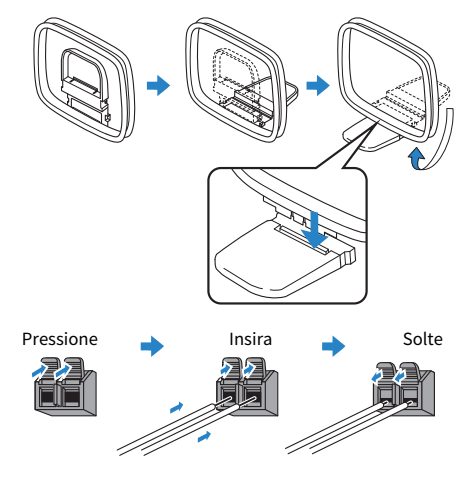

#### **OBSERVAÇÃO**

- Desenrole apenas o comprimento do cabo necessário desde o corpo da antena AM.
- Os fios da antena AM não têm polaridade.

#### Links relacionados

"Conexão em rede da unidade" (p.61)

### Conexão da antena DAB/FM

#### Modelo para

Reino Unido, Europa, Rússia e Austrália

Conecte a antena DAB/FM fornecida à unidade. Fixe as extremidades da antena em uma parede.

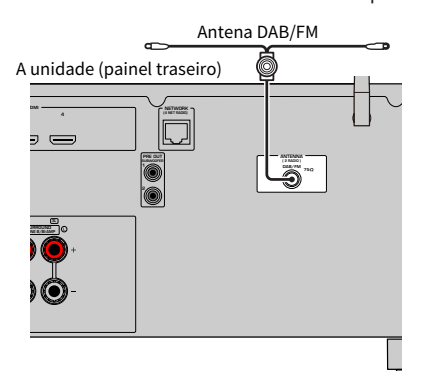

#### OBSERVAÇÃO

- A antena deve ser estendida horizontalmente.
- Se você não puder obter uma boa recepção no rádio, ajuste a altura, direção ou posicionamento da antena DAB/FM.

#### Links relacionados

"Conexão em rede da unidade" (p.61)

### Preparação para conexão a uma rede

### Conexão em rede da unidade

Esta unidade suporta conexões com fio e sem fio.

Selecione um método de conexão de acordo com o seu ambiente de rede.

Você pode desfrutar de rádio internet ou arquivos de música armazenados em servidores de mídia, como PCs e dispositivos NAS (Network Attached Storage), na unidade.

#### AVISO

 Não conecte este produto diretamente a uma rede Wi-Fi e/ou de Internet pública. Somente conecte este produto à Internet usando um roteador com proteção por senha forte. Consulte o fabricante do roteador para obter mais informações sobre as melhores práticas de segurança.

- "Conexão de um cabo de rede (conexão com fio)" (p.62)
- "Preparação de antenas sem fio (conexão sem fio)" (p.63)

### Conexão de um cabo de rede (conexão com fio)

Conecte a unidade ao seu roteador com um cabo de rede STP disponível no comércio (cabo direto de classificação CAT-5 ou superior).

Se você usar um roteador compatível com DHCP, você não precisa configurar nenhuma definição de rede para a unidade.

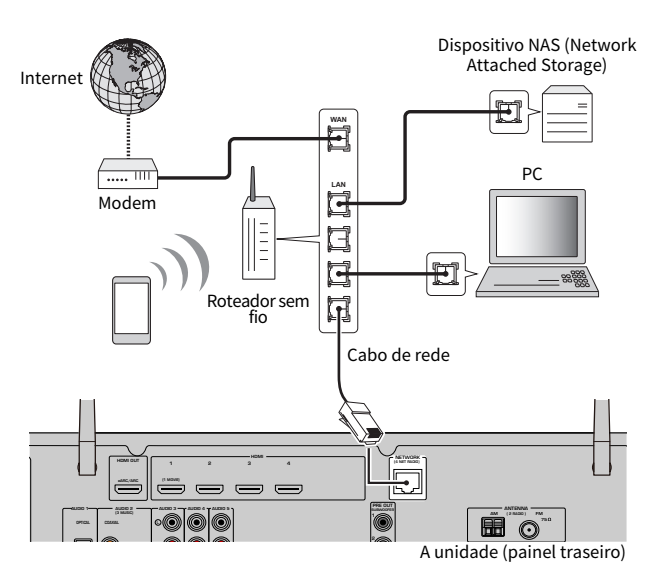

#### OBSERVAÇÃO

Você precisa configurar as definições de rede se o seu roteador não for compatível com DHCP ou se você quiser configurar os parâmetros de rede manualmente.

- "Definição manual dos parâmetros de rede" (p.217)
- "Verificação das informações da rede da unidade" (p.214)

### Preparação de antenas sem fio (conexão sem fio)

Posicione as antenas sem fio na vertical para conectar, sem fios, à rede sem fio ou a um dispositivo Bluetooth.

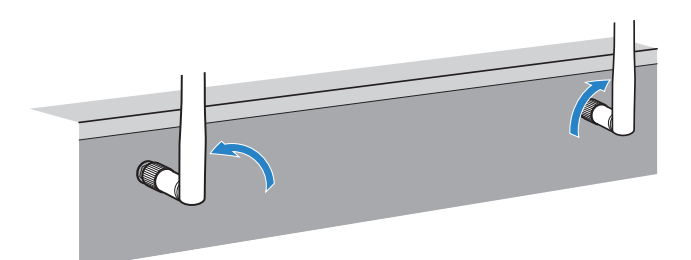

#### AVISO

• Não aplique uma força excessiva na antena sem fio. Fazer isso pode danificar a antena.

- "Adição da unidade a uma rede MusicCast" (p.69)
- "Seleção do método de conexão de rede" (p.302)
- "Conexão do cabo de alimentação" (p.64)

## Ligação da alimentação da unidade

### Conexão do cabo de alimentação

Depois que todas as conexões forem concluídas, conecte o cabo de alimentação.

A unidade (painel traseiro)

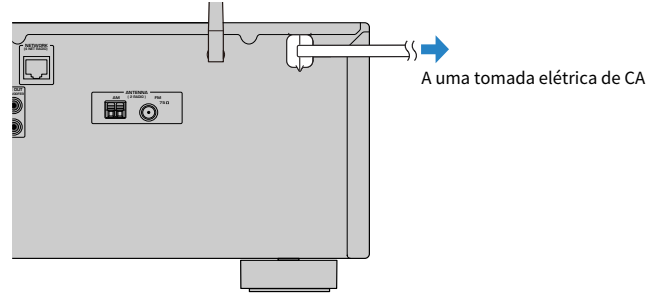

#### **Links relacionados**

"Definição da alimentação para ligado/standby (Zona A)" (p.65)

### Definição da alimentação para ligado/standby (Zona A)

Mude a alimentação da Zona A entre ligado e standby.

#### **OBSERVAÇÃO**

A Zona A está na sala onde a unidade está instalada.

#### **1** Ajuste o interruptor de zona para "ZONE A".

#### **2** Pressione $\bigcirc$ .

Cada vez que você pressionar a tecla, você pode mudar a alimentação da Zona A entre ligado e standby.

#### **OBSERVAÇÃO**

Ao ligar a unidade pela primeira vez, aparece uma mensagem sobre a configuração da rede na TV. Se você usar um iPhone, você pode configurar uma conexão sem fio seguindo as instruções na tela. Aqui, pressione RETURN no controle remoto para prosseguir para o próximo procedimento.

- "Nomes e funções dos componentes do controle remoto" (p.31)
- "Seleção do idioma do menu" (p.66)

### Seleção do idioma do menu

### Seleção do idioma do menu

Para definir o idioma desejado para o menu, mude a entrada da TV para exibir o vídeo da unidade e pressione SETUP. Logo, selecione "Language" no menu "SETUP".

- "Definição do idioma do menu" (p.227)
- "Operações básicas do menu Setup" (p.151)
- "O que é MusicCast" (p.67)

### Definição do MusicCast

### O que é MusicCast

O MusicCast é uma solução musical sem fio da Yamaha, que permite o usuário compartilhar música entre todas as suas salas com uma grande variedade de dispositivos. Você pode curtir a música do seu smartphone, PC, dispositivo NAS, emissora de rádio internet e serviço de transmissão de música em qualquer lugar da sua casa com o aplicativo dedicado "MusicCast Controller" fácil de usar.

Para mais detalhes e uma linha dos produtos compatíveis com MusicCast, visite o website da Yamaha.

#### **Links relacionados**

"Uso do MusicCast Controller" (p.68)

### **Uso do MusicCast Controller**

Para usar os recursos de rede no dispositivo compatível com MusicCast, você precisa do aplicativo dedicado "MusicCast Controller" para a operação. Procure o aplicativo gratuito "MusicCast Controller" na App Store ou no Google Play e instale-o no seu dispositivo.

#### Links relacionados

"Adição da unidade a uma rede MusicCast" (p.69)

### Adição da unidade a uma rede MusicCast

Realize o procedimento a seguir para adicionar a unidade à rede MusicCast. Você também pode configurar as definições de rede sem fio da unidade ao mesmo tempo.

- Inicie o aplicativo "MusicCast Controller" no seu dispositivo móvel e, em seguida, toque em "Setup".
- 2 Opere o aplicativo "MusicCast Controller" seguindo as instruções na tela.

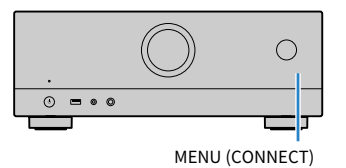

#### **OBSERVAÇÃO**

- Se você configurar as definições de rede sem fio da unidade com este método, o SSID e a chave de segurança para o roteador LAN sem fio (ponto de acesso) serão necessários.
- Se você adicionar um segundo ou outro dispositivo compatível com MusicCast mais tarde, toque em "Settings" e, em seguida, em "Add New Device" no aplicativo "MusicCast Controller".
- Ao adicionar a unidade à rede MusicCast, algumas vezes o indicador LAN sem fio se acende no display frontal mesmo que seja usada uma conexão com fio.

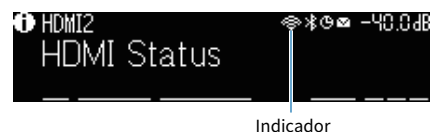

- "Definição do intertravamento do fornecimento de energia da unidade com dispositivos compatíveis com MusicCast" (p.221)
- "Configuração dos alto-falantes sem fio" (p.70)
- "Fluxo das configurações dos alto-falantes" (p.72)

## Uso da função MusicCast Surround

### Configuração dos alto-falantes sem fio

Ao usar dispositivos que suportam a função MusicCast Surround, você pode desfrutar de um sistema de 5.1 canais com alto-falantes surround e subwoofer sem fios.

#### **OBSERVAÇÃO**

Consulte o manual de instruções dos dispositivos que suportam a função MusicCast Surround para os detalhes sobre as definições e operações.

#### Dispositivos que suportam MusicCast Surround

Wireless Streaming Speaker

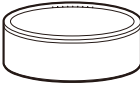

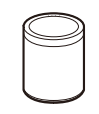

MusicCast 50

MusicCast 20

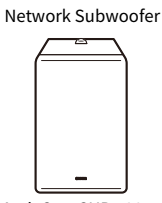

Em 1º de março de 2021

MusicCast SUB 100

#### Disposição dos alto-falantes de amostra

O seguinte é um sistema de 5.1 canais usando alto-falantes MusicCast 20 como os alto-falantes surround e um MusicCast SUB 100 como o subwoofer.

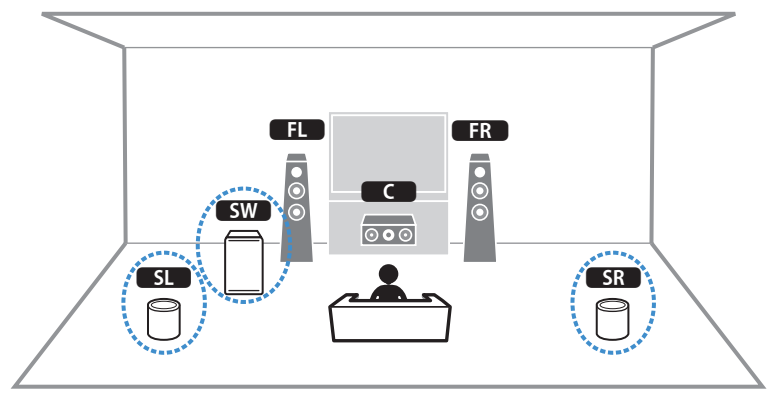

#### PREPARATIVOS > Uso da função MusicCast Surround

#### **OBSERVAÇÃO**

- Em um sistema de 5.1 canais, os alto-falantes surround e subwoofer podem ser sem fios. Com outros sistemas, somente o subwoofer pode ser sem fios.
- Com alto-falantes surround sem fios
- O som não será gerado pelos terminais de alto-falante (SURROUND) na unidade.
- Com um subwoofer sem fio
  - Um subwoofer pode ser sem fios.
  - O som não será gerado pelos terminais de pré-saída (SUBWOOFER 1 e 2) na unidade. Portanto, não pode ser usado um outro subwoofer através de sua conexão com um cabo de áudio.
- O seguinte áudio não pode ser gerado pelos alto-falantes surround e subwoofer sem fio.
  - Áudio DSD
  - DVD-Audio e Super Audio CD (SACD) pela entrada HDMI
  - **1** A unidade e os dispositivos que suportam MusicCast Surround deve ser registrados com a mesma localização no app MusicCast Controller.

#### 2 Siga as instruções na tela do app para concluir a configuração da função MusicCast Surround.

Para instruções de configuração detalhadas, consulte o seguinte.

https://manual.yamaha.com/av/mc/mcss/

#### **Links relacionados**

"Fluxo das configurações dos alto-falantes" (p.72)

### Configuração das definições dos alto-falantes

### Fluxo das configurações dos alto-falantes

Antes de usar a unidade, ajuste as definições dos alto-falantes como o balanço do volume e parâmetros acústicos. Com o microfone YPAO fornecido, a unidade detecta as conexões dos alto-falantes e mede as distâncias deles até sua(s) posição(ões) de audição, que é(são) a(s) posição(ões) de medição. Logo, a unidade otimiza automaticamente as definições dos alto-falantes como o balanço do volume e parâmetros acústicos. (YPAO: Yamaha Parametric room Acoustic Optimizer)

#### OBSERVAÇÃO

- Durante o processo de medição, são emitidos sons de teste em alto volume. Não é possível ajustar o volume.
- Durante o processo de medição, permaneça em um canto posterior da sala e repare o seguinte para uma medição precisa.
  - Mantenha a sala o mais quieta possível.
  - Não bloqueie o som entre os alto-falantes e o microfone YPAO.
- Não conecte fones de ouvido.
- **1** Selecione as definições de impedância dos alto-falantes conforme seja necessário.
- 2 Configure as definições dos alto-falantes correspondentes.
- **3** Defina o volume do subwoofer para a metade. Se a frequência de cruzamento for ajustável, defina-a para o nível máximo.

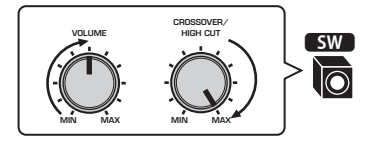

# **4** Posicione o microfone YPAO na sua posição de audição (mesma altura que os seus ouvidos).

Recomendamos o uso de um tripé como um suporte para o microfone e o ajuste da sua posição de audição (mesma altura que os ouvidos). Você pode usar os parafusos do tripé para estabilizar o microfone.
### **5** Conecte o microfone YPAO ao conector YPAO.

A unidade (painel frontal)

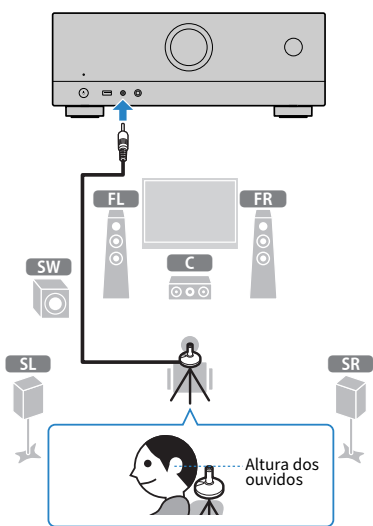

A seguinte tela aparece na TV.

| Y | ™an Auto Setup    |    |
|---|-------------------|----|
| l | Start Measurement |    |
|   | 🕞 Exit            |    |
|   |                   |    |
|   | Power Amp Assign  | -0 |
|   | Speaker Impedance | -2 |
|   |                   |    |

- **1** Definição de "Power Amp Assign" no menu "Setup"
- (Apenas modelos dos EUA e Canadá) Definição de "Speaker Impedance" no menu "Setup"

#### 6 Inicie a medição seguindo a orientação exibida na tela.

A seguinte tela aparecerá na TV quando a medição terminar. Depois de confirmar os resultados da medição, pressione ENTER.

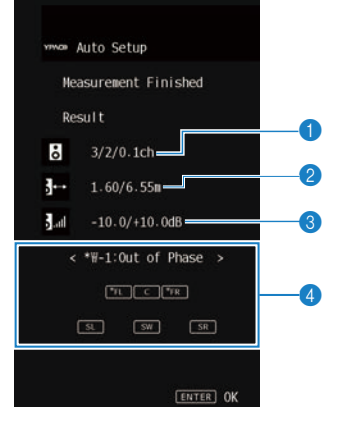

- O número de alto-falantes (frontais/traseiros/subwoofer)
- 2 Distância dos alto-falantes (mais perto/mais distante)
- Intervalo de ajuste do nível de saída dos alto-falantes
- 4 Mensagem de advertência (se disponível)

O indicador de alto-falante com "\*" mostra o alto-falante alvo de uma mensagem de advertência.

#### 7 Selecione "Save" para aplicar os resultados da medição às definições dos altofalantes.

#### 8 Desconecte o microfone YPAO da unidade.

Isso completa a otimização das definições dos alto-falantes.

#### AVISO

• O microfone YPAO é sensível ao calor e, portanto, não deve ser colocado em um lugar onde ele possa ficar exposto à luz solar direta ou a altas temperaturas (como em cima de um equipamento AV).

#### OBSERVAÇÃO

- Pode aparecer uma mensagem de erro durante a medição.
- Para cancelar a operação, desconecte o microfone YPAO antes de iniciar a medição.

- "Definição da impedância dos alto-falantes" (p.171)
- "Atribuição das configurações dos alto-falantes" (p.75)
- "Mensagens de erro de YPAO" (p.76)
- "Mensagens de advertência de YPAO" (p.77)

## Atribuição das configurações dos alto-falantes

Se você usar qualquer umas das seguintes configurações de alto-falantes, configure as definições dos alto-falantes correspondentes manualmente.

Ao usar conexões bi-amp ou conexões de zona

Ao usar alto-falantes surround colocados na frente (Virtual CINEMA FRONT)

- "Definição do seu sistema de alto-falantes" (p.161)
- "Definição do uso de Virtual CINEMA FRONT" (p.167)

## Mensagens de erro de YPAO

Se alguma mensagem de erro for exibida, resolva o problema seguindo as instruções na tela e execute a função YPAO novamente.

[Tag de pesquisa]#Q03 Erro YPAO

| Mensagem de erro   | Solução                                                                                                    |
|--------------------|----------------------------------------------------------------------------------------------------|
| E-1:No Front SP    | Saia da função YPAO, desligue a unidade e, em seguida, verifique as conexões dos                                                                                                    |
| E-2:No Sur. SP     | alto-falantes.                                                                                                    |
| E-5:Noisy          | Mantenha a sala quieta e tente realizar a função YPAO novamente. Se você selecionar<br>"PROCEED", a função YPAO retomará a medição e ignorará qualquer ruído detectado.                                                |
| E-7:No MIC         | Conecte o microfone YPAO ao conector YPAO firmemente e tente realizar a função<br>YPAO novamente.                                                                                                    |
| E-8:No Signal      | Conecte o microfone YPAO ao conector YPAO firmemente e tente realizar a função<br>YPAO novamente. Se este erro ocorrer repetidamente, contate o representante<br>Yamaha autorizado ou centro de serviços mais próximo. |
| E-9:User Cancel    | Tente novamente ou saia da função YPAO conforme seja necessário.                                                                                                    |
| E-10:Internal Err. | Saia da função YPAO, e desligue e ligue a unidade. Se este erro ocorrer repetidamente,<br>contate o representante Yamaha autorizado ou centro de serviços mais próximo.                                                |

#### **OBSERVAÇÃO**

- Para sair da medição YPAO para resolver o problema, pressione ENTER e, em seguida, selecione "EXIT".
- Somente para as mensagens E-5 e E-9, você pode continuar com a medição YPAO. Pressione ENTER e, em seguida, selecione "PROCEED".
- Para tentar a medição YPAO de novo desde o começo, pressione ENTER e, em seguida, selecione "RETRY".

## Mensagens de advertência de YPAO

Se alguma mensagem de advertência for exibida, resolva o problema seguindo a tabela e execute a função YPAO novamente.

Você ainda pode aplicar os resultados da medição, mas nós recomendamos que você resolva o problema e execute a função YPAO novamente para usar a unidade com as definições dos alto-falantes ótimas.

[Tag de pesquisa]#Q03 Advertência de YPAO

| Mensagem de advertência | Solução                                                                                                    |
|-------------------------|----------------------------------------------------------------------------------------------------|
|                         | Verifique as conexões (+/-) do cabo do alto-falante correspondente.                                                                                                    |
|                         | Se o alto-falante estiver conectado incorretamente:                                                                                                    |
|                         | Reconecte o cabo de alto-falante.                                                                                                    |
| W-1:Out of Phase        | Se o alto-falante estiver conectado corretamente:                                                                                                    |
|                         | Dependendo do tipo de alto-falantes ou do ambiente da sala, esta mensagem pode<br>aparecer mesmo que os alto-falantes estejam conectados corretamente. Neste caso,<br>você pode ignorar a mensagem. (Esta mensagem é exibida para sugerir sua<br>confirmação. Ela não influencia a reprodução da unidade.) |
| W-2:Over Distance       | Coloque o alto-falante correspondente dentro de 24 m da posição de audição.                                                                                                    |
|                         | Corrija a conexão do cabo ou a posição do alto-falante correspondente.                                                                                                    |
| W-3:Level Error         | Recomendamos o uso dos mesmos alto-falantes ou alto-falantes com especificações<br>que sejam o mais semelhantes possíveis.                                                                                                    |
|                         | Confirme o volume apropriado para o subwoofer com um problema.                                                                                                    |

#### **OBSERVAÇÃO**

 Na tela de resultados da medição, o indicador de alto-falante com "\*" mostra o alto-falante alvo de uma mensagem de advertência.

 Se múltiplas advertências forem detectadas, use as teclas de cursor esquerda/direita para verificar as outras mensagens de advertência.

• Corrija a conexão do cabo ou a posição do alto-falante depois de desligar a unidade.

## **DESFRUTE DE SOM**

## Desfrute de efeitos de campos sonoros

## Seleção do seu modo de som favorito

A unidade é dotada de diversos programas de som e decodificadores surround. Você pode desfrutar de fontes de reprodução com seu modo de som favorito, como um efeito de campo sonoro ou reprodução estéreo.

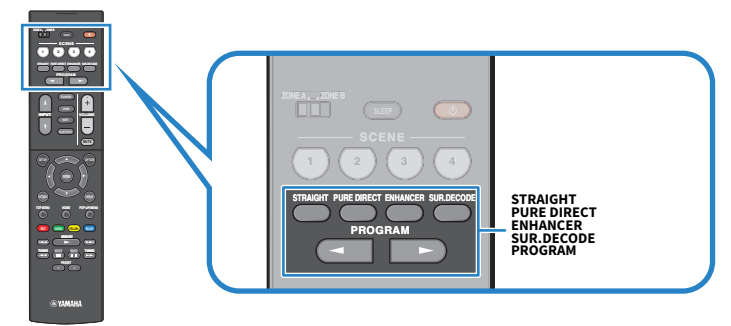

#### **OBSERVAÇÃO**

O modo de som pode ser aplicado separadamente a cada fonte de entrada.

- "Desfrute de efeitos de campos sonoros otimizados para o tipo de conteúdo" (p.80)
- "Desfrute de reprodução multicanal sem efeitos de campos sonoros (decodificador surround)" (p.86)

## Desfrute de campos sonoros tridimensionais

Esta unidade é equipada com uma grande variedade de programas de som que usam a tecnologia DSP original da Yamaha (CINEMA DSP 3D). Esta tecnologia permite que você crie com facilidade campos sonoros como salas de cinema ou salas de concerto reais na sua própria sala e desfrute de campos sonoros tridimensionais naturais.

#### OBSERVAÇÃO

- Você pode ajustar o nível do efeito do programa de som (realçar ou reduzir o efeito de campo sonoro) em "DSP Level" no menu "Option".
- O modo de som pode ser aplicado separadamente a cada fonte de entrada.

#### Links relacionados

"Ajuste do nível do efeito do campo sonoro" (p.135)

# Desfrute de efeitos de campos sonoros otimizados para o tipo de conteúdo

A unidade é dotada de diversos programas de som. Você pode desfrutar de fontes de reprodução com o seu modo de som favorito. Você pode selecionar um programa de som pressionando PROGRAM.

- Recomendamos um programa de som na categoria "MOVIE" exibida no display frontal para desfrutar de conteúdos de vídeo.
- Recomendamos um programa de som na categoria "MUSIC" exibida no display frontal para desfrutar de conteúdos de música.

#### MUSIC

| Este programa simula um salão de concerto em Munique com aproximadamente 2.500<br>assentos, que usa uma elegante madeira para o acabamento interior. Reverberações belas e<br>finas se propagam ricamente, criando uma atmosfera calma. O assento virtual do ouvinte<br>fica no centro, para a esquerda da arena. |
|----------------------------------------------------------------------------------------------------|
| Este programa simula uma sala de concerto de tamanho médio em forma de caixa de sapatos, com 1.700 assentos, que é tradicional em Viena. Os pilares e esculturas criam reverberações extremamente complexas de todos os lados da plateia, produzindo um som rico e volumoso.                                      |
| Este programa cria uma espaço relativamente amplo com um teto alto, como uma sala de<br>audiências em um palácio. Ele oferece reverberações agradáveis que são adequadas para<br>música cortesã e música de câmara.                                                                                               |
| Este programa simula uma sama de concerto mais íntima com um teto baixo e uma<br>atmosfera acolhedora. Um campo sonoro realístico e vivo produz sons potentes que fazem<br>você se sentir como se estivesse sentado na primeira fileira, em frente de um pequeno<br>palco.                                        |
| Este programa cria um campo sonoro de uma sala de concerto de rock com 460 assentos em<br>Los Angeles. O assento virtual do ouvinte fica no centro, para a esquerda da sala.                                                                                                    |
| Este programa cria o campo sonoro na frente de um palco no The Bottom Line, um outrora famoso clube de jazz em Nova York. A pista pode acomodar 300 pessoas à esquerda e direita em um campo sonoro que oferece um som real e vibrante.                                                                           |
|                                                                                                    |

#### MOVIE

| Sports           | Este programa permite que os ouvintes desfrutem da rica vivacidade das transmissões<br>esportivas e dos programas de entretenimento ligeiro. Em transmissões esportivas, as vozes<br>dos comentaristas são posicionadas claramente no centro, enquanto a atmosfera no<br>estádio é transmitida de forma realística através da distribuição periférica dos sons dos fãs<br>em um espaço adequado. |
|------------------|----------------------------------------------------------------------------------------------------|
| Action Game      | Este programa é adequado para jogos de ação, como os jogos de luta e corrida de carros. A<br>realidade e a ênfase de vários efeitos faz o jogador se sentir como se estivesse no meio da<br>ação, permitindo uma maior concentração. Use este programa em combinação com o<br>Compressed Music Enhancer para um campo sonoro mais dinâmico e mais vigoroso.                                      |
| Roleplaying Game | Este programa é adequado para jogos de interpretação de papéis e de aventura. Este<br>programa adiciona profundidade ao campo sonoro para uma reprodução natural e<br>realística da música de fundo, efeitos especiais e diálogo de uma grande variedade de<br>cenas. Use este programa em combinação com o Compressed Music Enhancer para um<br>campo sonoro mais claro e mais espacial.        |
| Music Video      | Este programa permite que você desfrute de vídeos de concertos de música pop, rock e jazz,<br>como se você estivesse lá. Mergulhe na atmosfera quente do concerto graças à vivacidade<br>dos cantores e solos no palco, a um campo sonoro de presença que enfatiza a batida dos<br>instrumentos de ritmo, e a um campo sonoro surround que reproduz o espaço de um<br>grande concerto ao vivo.   |

| Standard   | Este programa cria um campo sonoro que enfatiza a sensação surround sem perturbar o<br>posicionamento acústico original do áudio multicanal. O seu design é baseado no conceito<br>de uma sala de cinema ideal, na qual a plateia é envolvida por belas reverberações da<br>esquerda, direita e traseira.                                                                                                    |
|------------|----------------------------------------------------------------------------------------------------|
| Spectacle  | Este programa oferece a escala e a grandeza de produções cinematográficas espetaculares.<br>Ele produz um espaço sonoro expansivo para atender à tela ampla CinemaScope, e ostenta<br>uma ampla gama dinâmica, proporcionando desde pequenos sons delicados até potentes<br>sons estrondosos.                                                                                                    |
| Sci-Fi     | Este programa reproduz claramente o design de som finamente elaborado dos filmes Sci-Fi<br>e SFX mais recentes. Você pode desfrutar de uma grande variedade de espaços virtuais<br>criados cinematograficamente, reproduzidos com uma clara separação entre os diálogos,<br>efeitos sonoros e música de fundo.                                                                                                    |
| Adventure  | Este programa é ideal para reproduzir o design sonoro de filmes de ação e aventura com<br>precisão. O campo sonoro restringe as reverberações, mas enfatiza a reprodução de uma<br>sensação de expansividade em ambos os lados, um espaço vigoroso expandido<br>amplamente para a esquerda e direita. A profundidade restringida cria um espaço claro e<br>potente, ao mesmo tempo que mantém a articulação dos sons e a separação dos canais. |
| Drama      | Este programa apresenta reverberações estáveis que atendem a uma ampla gama de<br>gêneros de filmes desde seriados até musicais e comédias. As reverberações são modestas,<br>mas adequadamente estereofônicas. Os efeitos sonoros e a música de fundo são<br>reproduzidos com um eco suave que não interfere na articulação do diálogo. Você nunca se<br>cansará ao ouvir durante períodos prolongados.                                       |
| Mono Movie | Este programa reproduz fontes de vídeo monaurais, como filmes clássicos, em uma<br>atmosfera de uma boa sala de cinema à moda antiga. O programa cria um espaço agradável<br>com profundidade, adicionando a amplitude e a reverberação apropriada ao áudio original.                                                                                                    |
| STEREO     |                                                                                                    |

| 2ch Stereo         | Use este programa para misturar uma fonte multicanal em 2 canais. Ao ser introduzido, o<br>sinal multicanal é misturado em 2 canais e, em seguida, é emitido pelos alto-falantes<br>frontais (este programa não usa o CINEMA DSP).                                                                   |
|--------------------|----------------------------------------------------------------------------------------------------|
| All-Channel Stereo | Use este programa para emitir o som através de todos os alto-falantes. Ao reproduzir uma fonte multicanal, a unidade mistura a fonte em 2 canais e, em seguida, emite o som através de todos os alto-falantes. Este programa cria um campo sonoro maior, sendo ideal para música de fundo em festas. |

#### UNPROCESSED

|                 | O decodificador surround permite a reprodução multicanal a partir de fontes de 2 canais sem |
|-----------------|---------------------------------------------------------------------------------------------|
| SORROOND DECODE | efeitos de campos sonoros.                                                                  |

#### Links relacionados

"Ajuste do nível do efeito do campo sonoro" (p.135)

# Desfrute de efeitos de campos sonoros sem alto-falantes surround (Virtual CINEMA DSP)

Se você selecionar um dos programas de som quando não houver nenhum alto-falante surround conectado, a unidade criará o campo sonoro surround automaticamente usando os alto-falantes frontais. Você pode desfrutar de efeitos de campos sonoros sem alto-falantes surround.

#### OBSERVAÇÃO

O Virtual CINEMA DSP não funciona com "2ch Stereo" e "All-Channel Stereo". Selecione um programa de som diferente.

#### **Links relacionados**

"Desfrute de efeitos de campos sonoros otimizados para o tipo de conteúdo" (p.80)

# Desfrute de reprodução surround com 5 alto-falantes colocados na frente (Virtual CINEMA FRONT)

Ao colocar alto-falantes surround na frente e "Virtual CINEMA FRONT" no menu "Setup" for definido para "On", a unidade criará alto-falantes surround virtuais na parte traseira. Você pode desfrutar de som surround multicanal somente com alto-falantes colocados na frente.

- "Definição do uso de Virtual CINEMA FRONT" (p.167)
- "Virtual CINEMA FRONT" (p.43)

## Desfrute de som surround com fones de ouvido (SILENT CINEMA)

Você pode desfrutar de som surround e de efeitos de campos sonoros, como um sistema de alto-falantes multicanal, com fones de ouvido estéreo, conetando os fones de ouvido ao conector PHONES e selecionando um programa de som ou decodificador surround.

SILENT ™ CINEMA

- "Desfrute de efeitos de campos sonoros otimizados para o tipo de conteúdo" (p.80)
- "Desfrute de reprodução multicanal sem efeitos de campos sonoros (decodificador surround)" (p.86)

## Desfrute de reprodução não processada

## Desfrute do som original (decodificação direta)

Você pode reproduzir fontes de entrada sem nenhum efeito de campo sonoro. A unidade produz o som estéreo pelos alto-falantes frontais para fontes de 2 canais como CDs, e produz um som multicanal não processado para uma fonte multicanal.

Cada vez que você pressionar STRAIGHT, o modo de decodificação direta será ativado ou desativado.

#### **OBSERVAÇÃO**

Se o Virtual CINEMA FRONT for definido para ativado, o Virtual CINEMA FRONT funcionará quando uma fonte multicanal for reproduzida.

#### **Links relacionados**

"Desfrute de reprodução surround com 5 alto-falantes colocados na frente (Virtual CINEMA FRONT)" (p.83)

# Desfrute de reprodução multicanal sem efeitos de campos sonoros (decodificador surround)

A unidade permite a reprodução multicanal a partir de fontes de 2 canais/multicanal sem efeitos de campos sonoros. Pressione SUR. DECODE para selecionar um decodificador surround.

Cada vez que você pressionar SUR. DECODE, o decodificador surround mudará.

#### **OBSERVAÇÃO**

- Você pode mudar o decodificar surround em "Sur.Decode" no menu "Option".
- Você pode ajustar os parâmetros do decodificar surround em "Surround Decoder" no menu "Setup".
- O decodificador surround selecionado pode não funcionar para algumas fontes de entrada.

- "Seleção do decodificador surround usado no programa" (p.134)
- "Definição do uso de Panorama" (p.183)
- "Ajuste do efeito de ampliação do campo sonoro central" (p.184)
- "Ajuste da Dimensão" (p.185)
- "Ajuste da localização central (efeito de ampliação) do campo sonoro frontal" (p.186)

## Desfrute de reprodução com uma qualidade mais alta (Pure Direct)

A unidade permite que você desfrute de uma reprodução de alta qualidade com ruído reduzido. Vários modos de processamento e alguns circuitos (como o do display frontal), que não sejam da função de reprodução básica, são suspensos.

Cada vez que você pressionar PURE DIRECT, o modo de reprodução direta será ativado ou desativado. Ao ativar o Pure Direct, "PURE DIRECT" acende-se no painel frontal.

#### **OBSERVAÇÃO**

Quando Pure Direct está ativado, as seguintes funções não ficam disponíveis.

- Seleção de programa de som
- Uso da função de zona
- Operação dos menus "Setup" e "Option" na tela
- Exibição de informações no display frontal (quando não estiver em operação)

## Desfrute de seu som favorito

## Desfrute de um som mais potente da fonte de áudio (Compressed Music Enhancer)

Você pode desfrutar de um som dinâmico adicionando profundidade e amplitude ao som. Esta função pode ser usada junto com qualquer outro modo de som.

Para formatos comprimidos digitalmente, você pode reproduzir um som enriquecido muito próximo do som original, antes que tenha sido comprimido.

Cada vez que você pressionar ENHANCER, o Compressed Music Enhancer será ativado ou desativado.

#### **OBSERVAÇÃO**

- O Compressed Music Enhancer não funciona com as seguintes fontes de áudio.
  - Sinais cuja frequência de amostragem é superior a 48 kHz
  - Áudio DSD
- Você também pode usar o "Enhancer" no menu "Option" para ativar o Compressed Music Enhancer.

#### **Links relacionados**

"Definição do Compressed Music Enhancer" (p.137)

## Aumento da faixa de frequências baixas do subwoofer

Você pode aumentar a faixa de frequências baixas do subwoofer ao mesmo tempo que evita interferência com os alto-falantes frontais nas faixas de frequências médias e baixas.

Defina "Subwoofer Trim" no menu "Option".

#### **Links relacionados**

"Ajuste do volume do subwoofer" (p.139)

## Como deixar os sons de diálogo mais fáceis de ouvir

Você pode ajustar o volume dos sons de diálogos para deixá-los mais fáceis de ouvir. Defina "Dialogue Level" no menu "Setup".

#### Links relacionados

"Ajuste do volume dos sons de diálogos" (p.190)

# Desfrute do som de graves com alto-falantes pequenos (Extra Bass)

Você pode desfrutar do som de graves, independentemente do tamanho dos alto-falantes frontais e da presença ou ausência de um subwoofer.

Defina "Extra Bass" no menu "Setup".

#### Links relacionados

"Definição do uso de Extra Bass" (p.166)

## Como desfrutar melhor do som

#### Desfrute de serviço de transmissão de música

#### Você pode escutar melhor o som em serviços de transmissão de música.

Defina o Compressed Music Enhancer para "On". Para mais detalhes, consulte o seguinte:

• "Desfrute de um som mais potente da fonte de áudio (Compressed Music Enhancer)" (p.88)

#### Desfrute de som a um volume baixo à noite

#### O som a um volume baixo está difícil de ouvir.

Defina "Adaptive DRC" para "On". Para mais detalhes, consulte o seguinte:

• "Ajuste automático da gama dinâmica" (p.136)

#### Desfrute do som de vozes

#### • O som de diálogo está difícil de ouvir.

Ajuste "Dialogue Level". Para mais detalhes, consulte o seguinte:

• "Ajuste do volume dos sons de diálogos" (p.190)

#### As vozes podem não ser ouvidas de maneira elegante.

Defina o Compressed Music Enhancer para "On". Para mais detalhes, consulte o seguinte:

• "Desfrute de um som mais potente da fonte de áudio (Compressed Music Enhancer)" (p.88)

#### Desfrute de som surround sem alto-falantes na parte traseira da sala

#### • No sistema de 5.1 canais, os alto-falantes não podem ser colocados na parte traseira da sala.

Ao usar o "Virtual CINEMA FRONT", a unidade cria alto-falantes surround virtuais na parte traseira. Para mais detalhes, consulte o seguinte:

 "Desfrute de reprodução surround com 5 alto-falantes colocados na frente (Virtual CINEMA FRONT)" (p.83)

#### O sistema de alto-falantes é de 3.1 canais ou menos.

O Virtual CINEMA DSP cria automaticamente um campo sonoro surround usando os alto-falantes frontais. Para mais detalhes, consulte o seguinte:

• "Desfrute de efeitos de campos sonoros sem alto-falantes surround (Virtual CINEMA DSP)" (p.82)

#### Você pode desfrutar do som com fones de ouvido.

O SILENT CINEMA cria efeitos de som surround e de campos sonoros, como um sistema de alto-falantes multicanal, com fones de ouvido. Para mais detalhes, consulte o seguinte:

• "Desfrute de som surround com fones de ouvido (SILENT CINEMA)" (p.84)

# REPRODUÇÃO

## Procedimento básico de reprodução

## Procedimento básico para reprodução de vídeo e música

O procedimento básico para reproduzir vídeo e música é como segue.

- **1** Ligue os dispositivos externos.
- 2 Use as teclas seletoras de entrada para selecionar uma fonte de entrada.

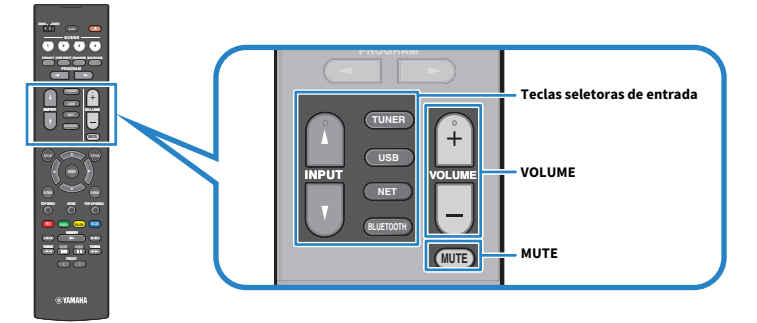

3 Inicie a reprodução no dispositivo externo ou selecione uma emissora de rádio.

#### **4** Pressione VOLUME para ajustar o volume.

#### **OBSERVAÇÃO**

- Para silenciar a saída de áudio, pressione MUTE. Pressione MUTE novamente para cancelar o silenciamento.
- Consulte o manual de instruções para o dispositivo externo.

## Nomes e funções dos itens da tela de reprodução

Quando a reprodução começa, a tela de reprodução aparece na TV.

| <u>х</u> ф |        | 1:10 |
|------------|--------|------|
|            | C.     |      |
|            | Artist |      |
|            | Album  |      |
|            | Song   |      |

#### Indicadores de status

Exibem as definições atuais de reprodução aleatória/repetição e o status de reprodução (como reprodução/ pausa).

#### 2 Informações da reprodução

Exibe o nome do artista, nome do álbum, título da canção, número da faixa, nome da emissora e tempo decorrido.

#### **OBSERVAÇÃO**

- Os itens exibidos variam dependendo do conteúdo de reprodução.
- Você pode realizar as operações de reprodução usando as teclas de operação de dispositivo externo no controle remoto. Repare que as operações de reprodução podem não funcionar para algumas fontes de entrada ou dispositivos externos.
- Se "SERVER", "NET RADIO" ou "USB" estiver selecionado para a fonte de entrada, pressione RETURN no controle remoto para exibir a tela de pesquisa.

## Nomes e funções dos itens da tela de pesquisa

Quando a seguinte fonte de entrada for selecionada, a tela de pesquisa aparecerá na TV.

- SERVER
- NET RADIO
- USB

| 1- | USB - Top      |           |
|----|----------------|-----------|
|    | жо <b>&gt;</b> | 4         |
|    | Blues          |           |
|    | Classical      |           |
|    | Electronica    | *         |
| 2- | Jazz           |           |
|    | Рор            |           |
|    | Rock           | $\otimes$ |
|    | Soundtrack     |           |
|    | Speaking       | 3.        |
|    |                |           |
| 3- | 9/39           |           |
|    |                |           |

1 Nome da lista

#### **2** Lista de conteúdos

Exibe a lista de conteúdos. Selecione um item e pressione ENTER para confirmar a seleção.

8 Número do item/total

#### **4** Indicadores de status

Exibem as definições atuais de reprodução aleatória/repetição e o status de reprodução (como reprodução/ pausa).

#### 6 Menu de operação

Selecione um item e pressione ENTER para confirmar a seleção.

| Ícone                                | Função                          |
|--------------------------------------|---------------------------------|
| *<br>*                               | Move 10 páginas da lista.       |
| <ul><li></li><li></li><li></li></ul> | Move uma página da lista.       |
| s                                    | Move para a tela de reprodução. |

REPRODUÇÃO > Procedimento básico de reprodução

#### OBSERVAÇÃO

- Os itens disponíveis variam dependendo da fonte de entrada.
- O conteúdo de música oferecido pelos serviços de transmissão pode ser operado usando o MusicCast Controller no seu dispositivo móvel.

## Reprodução do áudio da TV

## Reprodução do áudio da TV com eARC/ARC

Conecte uma TV que suporte eARC/ARC à unidade com um cabo HDMI para reproduzir o áudio da TV na unidade.

Ao selecionar um programa de TV com o controle remoto da TV, a fonte de entrada da unidade muda automaticamente para "TV" e o áudio da TV é reproduzido na unidade.

#### **OBSERVAÇÃO**

- Ao usar eARC, você pode definir o Controle de HDMI para "Off". No entanto, a fonte de entrada da unidade não mudará automaticamente para "TV" quando você selecionar um programa de TV com o controle remoto da TV. A fonte de entrada deve ser mudada manualmente para "TV" para reproduzir o áudio da TV.
- Ao usar ARC, defina o Controle de HDMI e a função ARC para "On".
- Você pode precisar definir a TV. Consulte o manual de instruções para a TV.
- Se sua TV não suporta eARC/ARC e o áudio é interrompido ao usar eARC/ARC, use um cabo óptico digital para emitir o som da TV para a unidade.

- "Conexão HDMI com uma TV" (p.53)
- "Definição do uso do Controle de HDMI" (p.173)
- "Definição do uso de ARC" (p.179)
- "Reprodução do áudio da TV com um cabo óptico digital" (p.98)

## Reprodução do áudio da TV com um cabo óptico digital

No seguinte caso, use um cabo óptico digital para emitir o áudio da TV para a unidade.

- Sua TV não suporta o eARC/ARC.
- Você não quer usar o eARC/ARC.

#### 1 Defina "ARC" no menu "Setup" para "Off".

#### 2 Selecione um conteúdo de vídeo (um programa de TV) com o controle remoto da TV.

A fonte de entrada da unidade mudará automaticamente para "TV" e o áudio da TV será reproduzido na unidade.

#### **OBSERVAÇÃO**

- Ao reproduzir o áudio da TV com um cabo que não seja um cabo óptico digital, defina "TV Audio Input" no menu "Setup".
- Ao definir o Controle de HDMI para "Off", mude a fonte de entrada para "TV" manualmente e, em seguida, selecione um conteúdo de vídeo (um programa de TV) com o controle remoto da TV.

- "Conexão HDMI com uma TV" (p.53)
- "Definição do uso de ARC" (p.179)
- "Definição do conector de entrada de áudio usado para o áudio da TV" (p.200)

## Audição de rádio

## Preparação para escutar rádio

## Definição dos passos de frequência

#### Modelo para

Ásia, Taiwan, Brasil, Gerais, América Central e América do Sul

Defina os passos das frequências de sintonização de rádio da unidade dependendo do seu país ou região. Na fábrica, os passos de frequência são definidos para 50 kHz para FM e 9 kHz para AM. Dependendo do seu país ou região, defina os passos de frequência para 100 kHz para FM e 10 kHz para AM.

- **1** Pressione SETUP.
- **2** Selecione "Function".
- **3** Selecione "Tuner".
- **4** Selecione "FM100/AM10".

#### **5** Pressione SETUP.

Isso completa as definições.

#### **OBSERVAÇÃO**

As predefinições (emissoras de rádio registradas) e a frequência serão inicializadas se você mudar os passos da frequência de sintonização de rádio.

## Preparação para a sintonização DAB

#### Modelo para

Reino Unido, Europa, Rússia e Austrália

Antes de escutar rádio DAB (Digital Audio Broadcasting), realize a exploração inicial para registrar as emissoras de rádio DAB automaticamente.

#### **1** Selecione "TUNER" como a fonte de entrada.

#### **2** Pressione BAND para selecionar a banda DAB.

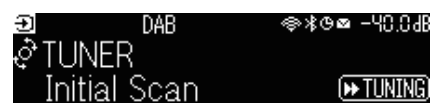

#### **3** Pressione [>> TUNING] para iniciar uma exploração inicial.

Quando a exploração inicial terminar, a unidade sintonizará automaticamente a primeira emissora DAB em ordem de frequência.

#### OBSERVAÇÃO

- A tecnologia DAB emprega sinais digitais para produzir um som mais claro e uma recepção mais estável em comparação com os sinais analógicos. A unidade também pode receber DAB+ (uma versão melhorada de DAB), que permite que mais emissoras usem o codec de áudio MPEG-4 HE-AAC v2, que tem um método de transmissão mais eficaz.
- Certifique-se de verificar a cobertura DAB em sua área, já que nem todas as áreas estão sendo cobertas no momento. Para uma lista dos status DAB nacionais e frequências DAB mundiais, visite o website da WorldDMB em http://www.worlddab.org/.
- Se nenhuma emissora de rádio DAB for encontrada por uma exploração inicial, o display frontal mudará para o menu Scan inicial. Pressione [>> TUNING] para iniciar uma exploração inicial novamente.
- Você pode verificar a intensidade do sinal de recepção de cada etiqueta de canal DAB. Pressione MODE duas vezes para ver o menu Tune AID. Logo, selecione a etiqueta de canal DAB desejada. A intensidade do sinal de recepção de uma etiqueta de canal DAB é exibido em 0 (nenhum) a 100 (melhor).
- Para realizar uma nova exploração inicial após o armazenamento de algumas emissoras de rádio DAB, pressione MODE. Se você realizar uma exploração inicial novamente, as emissoras DAB registradas atualmente nos números predefinidos serão apagadas.

#### Informação da frequência DAB

A unidade suporta apenas o Band III (174 a 240 MHz).

| Frequência  | Etiqueta de canal |
|-------------|-------------------|
| 174,928 MHz | 5A                |
| 176,640 MHz | 5B                |
| 178,352 MHz | 5C                |
| 180,064 MHz | 5D                |
| 181,936 MHz | 6A                |
| 183,648 MHz | 6B                |
| 185,360 MHz | 6C                |
| 187,072 MHz | 6D                |
| 188,928 MHz | 7A                |
| 190,640 MHz | 7B                |
| 192,352 MHz | 7C                |

#### REPRODUÇÃO > Audição de rádio

| Frequência  | Etiqueta de canal |
|-------------|-------------------|
| 194,064 MHz | 7D                |
| 195,936 MHz | 8A                |
| 197,648 MHz | 8B                |
| 199,360 MHz | 8C                |
| 201,072 MHz | 8D                |
| 202,928 MHz | 9A                |
| 204,640 MHz | 9B                |
| 206,352 MHz | 9C                |
| 208,064 MHz | 9D                |
| 209,936 MHz | 10A               |
| 211,648 MHz | 10B               |
| 213,360 MHz | 10C               |
| 215,072 MHz | 10D               |
| 216,928 MHz | 11A               |
| 218,640 MHz | 11B               |
| 220,352 MHz | 11C               |
| 222,064 MHz | 11D               |
| 223,936 MHz | 12A               |
| 225,648 MHz | 12B               |
| 227,360 MHz | 12C               |
| 229,072 MHz | 12D               |
| 230,784 MHz | 13A               |
| 232,496 MHz | 13B               |
| 234,208 MHz | 13C               |
| 235,776 MHz | 13D               |
| 237,488 MHz | 13E               |
| 239,200 MHz | 13F               |

## Audição de rádio

Você pode sintonizar uma emissora de rádio usando o sintonizador integrado da unidade.

#### **1** Selecione "TUNER" como a fonte de entrada.

"TUNER" é selecionado como a fonte de entrada e a frequência selecionada atualmente é exibida no display frontal.

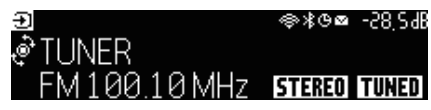

"TUNED" acende-se no display frontal quando a unidade está recebendo um sinal de emissora de rádio. Além disso, "STEREO" acende-se ao receber um sinal de rádio estéreo.

#### **2** Pressione BAND para selecionar a seguinte banda.

- FM/AM (Exceto para modelos do Reino Unido, Europa, Rússia e Austrália)
- DAB/FM (Modelos do Reino Unido, Europa, Rússia e Austrália)

#### **3** Selecione uma emissora de rádio.

- Pressione TUNING repetidamente para selecionar uma frequência para recepção. Mantenha TUNING pressionado durante cerca de um segundo para buscar emissoras automaticamente.
- Pressione PRESET para selecionar uma emissora de rádio registrada.

#### **OBSERVAÇÃO**

- Para mudar entre estéreo e monaural para a recepção de rádio FM, pressione MODE. Quando a recepção do sinal para uma emissora de rádio FM estiver instável, mudar para monaural pode melhorá-la. Mesmo que você mude para estéreo, "STEREO" não se acenderá no display frontal se a unidade não estiver recebendo um sinal de rádio estéreo.
- Você pode assistir vídeos emitidos por dispositivos externos enquanto ouve rádio.
- Você pode verificar a intensidade do sinal de recepção de cada etiqueta de canal DAB.

- "Registro manual de uma emissora de rádio" (p.105)
- "Seleção de uma fonte de vídeo a ser exibida com a fonte de áudio selecionada" (p.145)

## Exibição da informação do Radio Data System

#### Modelo para

Reino Unido, Europa e Rússia

O Radio Data System é um sistema de transmissão de dados usado por emissoras FM. A unidade pode receber vários tipos de dados, como "Program Service", "Program Type", "Radio Text" e "Clock Time", quando estiver sintonizada numa emissora que transmita o Radio Data System.

#### **1** Sintonize a emissora desejada que transmite o Radio Data System.

## 2 Pressione e gire SELECT/ENTER no painel frontal para selecionar entre os vários itens de exibição.

| Reception       | Frequência                                      |
|-----------------|-------------------------------------------------|
| Program Service | Nome do serviço de programa                     |
| Program Type    | Tipo do programa atual                          |
| Radio Text      | Informação sobre o programa atual               |
| Clock Time      | Hora atual                                      |
| DSP Program     | Nome do modo de som                             |
| Audio Decoder   | Nome do decodificador                           |
| Output CH       | Alto-falantes emissores de som                  |
| HDMI Status     | Informações dos conectores HDMI (conexão, etc.) |
| Zone Status     | Informações da zona (ativada ou desativada)     |
| System Status   | Informações do sistema (modo eco, etc.)         |
|                 |                                                 |

As informações aparecem no display frontal.

#### **OBSERVAÇÃO**

- "---" é exibido em "Program Service", "Program Type", "Radio Text" e "Clock Time" se a emissora de rádio não oferecer o serviço Radio Data System.
- Recomendamos o uso de "Auto Preset" para sintonizar emissoras que transmitem o Radio Data System.

#### Links relacionados

"Registro automático de emissoras de rádio FM (Auto Preset)" (p.106)

## Exibição das informações DAB

#### Modelo para

Reino Unido, Europa, Rússia e Austrália

A unidade pode receber vários tipos de informações DAB ao ser sintonizada em uma emissora de rádio DAB.

#### **1** Sintonize a emissora de rádio DAB desejada.

# 2 Pressione e gire SELECT/ENTER no painel frontal para selecionar entre os vários itens de exibição.

As informações aparecem no display frontal.

| TUNER   | DAB+ 2   | ⊜≵⊝⊠ | -58,24B |
|---------|----------|------|---------|
| ی Servi | ce Label |      |         |
| Ლ       |          |      |         |

| Service Label      | Nome da emissora                                            |  |
|--------------------|-------------------------------------------------------------|--|
| Dynamic Label      | Informação sobre a emissora atual                           |  |
| Ensemble Label     | Nome do ensemble                                            |  |
| Program Type       | Gênero da emissora                                          |  |
| Date and Time      | Data e hora atual                                           |  |
| Audio Mode         | Modo de áudio (monaural/estéreo) e taxa de bits             |  |
| CH Label/Frequency | Etiqueta e frequência de canal                              |  |
| Signal Quality     | Qualidade da recepção do sinal (0 [nenhuma] a 100 [melhor]) |  |
| DSP Program        | Nome do modo de som                                         |  |
| Audio Decoder      | Nome do decodificador                                       |  |
| Output CH          | Alto-falantes emissores de som                              |  |
| HDMI Status        | Informações dos conectores HDMI (conexão, etc.)             |  |
| Zone Status        | Informações da zona (ativada ou desativada)                 |  |
| System Status      | Informações do sistema (modo eco, etc.)                     |  |

#### OBSERVAÇÃO

Algumas informações podem não estar disponíveis dependendo da emissora de rádio DAB selecionada.

## Registro manual de uma emissora de rádio

Sintonize uma emissora de rádio e registre-a em um número predefinido.

- **1** Sintonize a emissora de rádio desejada.
- **2** Mantenha MEMORY pressionado durante 3 segundos.
- **3** Pressione PRESET para selecionar um número predefinido.

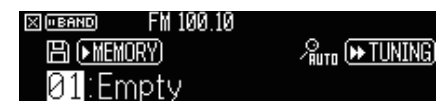

**4** Pressione MEMORY.

| X ("BAND | FM 100.10 |  |
|----------|-----------|--|
| Mem      | orized    |  |
| 01:F     | M100.10   |  |

Isso completa o registro.

#### **OBSERVAÇÃO**

- Você pode registrar até 40 emissoras de rádio como predefinições.
- Pressione MEMORY durante 5 segundos depois de sintonizar a emissora de rádio desejada, de forma que possa registrá-la no próximo número predefinido vazio (não usado) que segue o número registrado mais recente.
- Para cancelar o registro, pressione BAND.
- O display frontal retorna automaticamente ao modo de seleção de entrada se nenhuma operação for realizada dentro de 30 segundos.

- "Audição de rádio" (p.102)
- "Registro automático de emissoras de rádio FM (Auto Preset)" (p.106)

## Registro automático de emissoras de rádio FM (Auto Preset)

Você pode registrar emissoras de rádio FM automaticamente. As emissoras de rádio FM com sinais fortes são registradas automaticamente nos números predefinidos.

- **1** Selecione a banda FM.
- **2** Mantenha MEMORY pressionado durante 3 segundos.

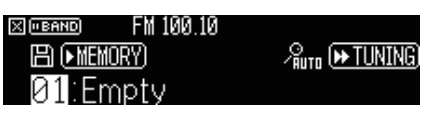

- **3** Pressione PRESET para selecionar o número predefinido a partir do qual você deseja começar o registro.
- **4** Pressione [►► TUNING].

O processo de Predefinição Automática começa.

| X (BAND)                  |  |
|---------------------------|--|
| /‱ Searching              |  |
| <mark>01</mark> :FM100.10 |  |

#### **OBSERVAÇÃO**

- Você pode registrar até 40 emissoras de rádio como predefinições.
- Para cancelar o processo de Auto Preset, pressione BAND.
- (Apenas modelos do Reino Unido, Europa e Rússia)
  Apenas emissoras que transmitam o Radio Data System são registradas automaticamente com a função Auto Preset.

- "Audição de rádio" (p.102)
- "Registro manual de uma emissora de rádio" (p.105)

## Limpeza das emissoras predefinidas

Limpa as emissoras de rádio registradas nos números predefinidos.

**1** Selecione "TUNER" como a fonte de entrada.

#### **2** Mantenha MEMORY pressionado durante 3 segundos.

| × (• BAND) | FM 100.10 |                                |
|------------|-----------|--------------------------------|
| E) (• MEI  | MORY)     | ഗ <sup>°</sup> പ്പാ (▶ TUNING) |
| 01:F       | M10010    | 窗(■MODE)                       |

#### **3** Pressione PRESET para selecionar a emissora predefinida que deseja limpar.

#### **4** Pressione MODE.

A emissora predefinida é limpa.

| X (•BAND) | FM 100.10 |  |
|-----------|-----------|--|
| Cleare    | ed        |  |
| 01:En     | vtan      |  |

#### 5 Repita os passos 3 e 4 até limpar todas as emissoras predefinidas que quiser.

#### **6** Pressione BAND.

O display frontal retorna ao modo de seleção de entrada.

## Reprodução de música com conexão Bluetooth®

# Reprodução de um dispositivo de música Bluetooth® na unidade

Você pode reproduzir arquivos de música armazenados em um dispositivo Bluetooth (como smartphones) na unidade.

# CUIDADO Ao usar os controles de um dispositivo Bluetooth para ajustar o volume, o volume pode ficar inesperadamente alto, e isso poderia dificultar a audição ou danificar os dispositivos. Se o volume aumentar repentinamente durante a reprodução, interrompa a reprodução imediatamente.

A unidade

Dispositivo Bluetooth (como smartphones)

**1** Selecione "Bluetooth" como a fonte de entrada.

#### 2 No dispositivo Bluetooth, selecione a unidade (nome da rede da unidade).

Se for necessária uma chave de acesso, digite o número "0000".

#### **3** No dispositivo Bluetooth, inicie a reprodução.

A tela de reprodução é exibida na TV.

#### **OBSERVAÇÃO**

- Se a unidade detectar um dispositivo Bluetooth conectado anteriormente, a unidade será conectada a ele automaticamente. Para estabelecer outra conexão Bluetooth, primeiro termine a conexão Bluetooth atual.
- Você pode ajustar o volume da unidade a partir do dispositivo Bluetooth durante a reprodução.
- Para terminar a conexão Bluetooth, realize uma das seguintes operações.
  - Realize a operação de desconexão no dispositivo Bluetooth.
  - Selecione uma fonte de entrada que não seja "Bluetooth" na unidade.
  - Selecione "Disconnect" em "Audio Receive" no menu "Setup".
- O indicador Bluetooth no display frontal se acende enquanto a unidade está conectada a um dispositivo Bluetooth.

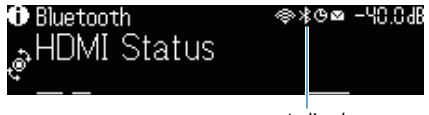
REPRODUÇÃO > Reprodução de música com conexão Bluetooth®

- "Definição do uso de Bluetooth®" (p.222)
- "Nomes e funções dos itens da tela de reprodução" (p.94)
- "Definição do uso do controle do volume via AirPlay/Bluetooth" (p.148)
- "Terminação da conexão Bluetooth entre um dispositivo Bluetooth® e a unidade" (p.223)

## Reprodução de música usando alto-falantes/fones de ouvido Bluetooth®

Você pode desfrutar do áudio reproduzido na unidade usando alto-falantes/fones de ouvido Bluetooth.

Certifique-se de conectar alto-falantes/fones de ouvido Bluetooth cujo volume seja ajustável. Não é possível ajustar o volume de alto-falantes/fones de ouvido Bluetooth a partir da unidade.

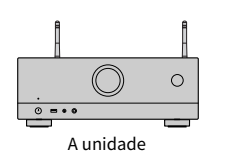

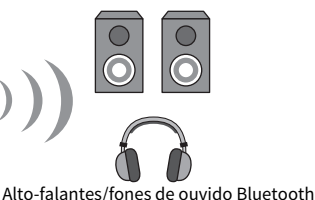

- Selecione uma fonte de entrada que não seja "Bluetooth".
- **2** Pressione SETUP.
- **3** Defina "Transmitter" em "Bluetooth" no menu "Setup" para "On".
- 4 Selecione os alto-falantes/falantes/fones de ouvido Bluetooth em "Device Search" no menu "Setup".

Quando o processo de conexão terminar, "Completed" aparece e o áudio reproduzido na unidade será reproduzido pelos alto-falantes/fones de ouvido Bluetooth.

## **OBSERVAÇÃO**

- Use os alto-falantes/fones de ouvido Bluetooth para ajustar seu volume.
- O som também será produzido pelos alto-falantes conectados à unidade.
- O AirPlay e o áudio DSD não podem ser usados.
- Não é possível usar a função de transmissor de áudio Bluetooth e a função de recepção de áudio Bluetooth ao mesmo tempo.
- Se o dispositivo Bluetooth não for exibido na lista, defina o dispositivo Bluetooth para o modo de emparelhamento e, em seguida, realize a operação "Device Search" novamente.
- Para terminar a conexão Bluetooth, realize uma das seguintes operações.
  - Realize a operação de desconexão nos alto-falantes/fones de ouvido Bluetooth.
  - · Defina "Transmitter" em "Bluetooth" no menu "Setup" para "Off".
- O indicador Bluetooth no display frontal se acende enquanto a unidade está conectada a um dispositivo Bluetooth.

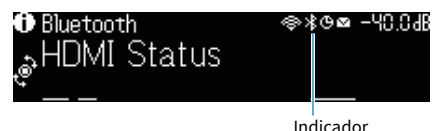

• Quando conectado a um aparelho Bluetooth que não suporta tecnologia de proteção de direitos autorais (SCMS-T), alguns conteúdos podem não ser reproduzidos.

- "Definição do uso de Bluetooth®" (p.222)
- "Definição do uso de transmissão de áudio para um dispositivo Bluetooth<sup>®</sup>" (p.225)
- "Conexão da unidade a um dispositivo Bluetooth® que recebe áudio transmitido" (p.226)

## Reprodução de música com AirPlay

## Reprodução de música com AirPlay

A função AirPlay permite que você reproduza música na unidade. Toque (clique) no ícone de AirPlay no seu iPhone ou iTunes/música e selecione a unidade como o dispositivo de saída de áudio.

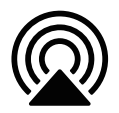

## L CUIDADO

 Ao usar os controles de um dispositivo AirPlay para ajustar o volume, o volume pode ficar inesperadamente alto, e isso poderia dificultar a audição ou danificar os dispositivos. Se o volume aumentar repentinamente durante a reprodução, interrompa a reprodução imediatamente.

## **OBSERVAÇÃO**

- Você pode ligar a unidade automaticamente ao iniciar a reprodução no dispositivo AirPlay.
- Você pode editar o nome de rede (nome da unidade na rede) exibido no dispositivo AirPlay.
- Você pode ajustar o volume da unidade a partir do dispositivo AirPlay durante a reprodução.
- A unidade suporta AirPlay 2.
- Consulte o website da Apple Inc. sobre o AirPlay.

- "Definição do uso da função Network Standby" (p.219)
- "Definição do nome de rede da unidade" (p.220)
- "Definição do uso do controle do volume via AirPlay/Bluetooth" (p.148)

# Reprodução de música armazenada em uma unidade flash USB

## Reprodução do conteúdo de uma unidade flash USB

Você pode reproduzir arquivos de música armazenados em uma unidade flash USB na unidade.

## **1** Conecte a unidade flash USB ao conector USB.

#### A unidade (painel frontal)

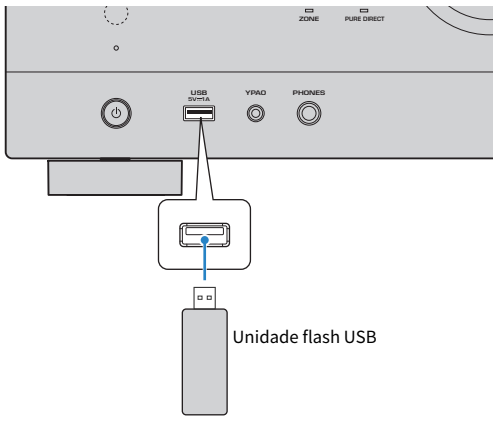

## 2 Selecione "USB" como a fonte de entrada.

A tela de pesquisa é exibida na TV. Se a reprodução estiver em progresso na sua unidade flash USB, a tela de reprodução será exibida.

## **3** Selecione um item.

A reprodução começará e a tela de reprodução será exibida.

#### **OBSERVAÇÃO**

- Para retornar ao nível superior na tela de pesquisa, mantenha RETURN pressionado no controle remoto.
- Para mudar o modo da tela entre pesquisa, reprodução e desativado, pressione DISPLAY.
- Se a unidade flash USB tiver muitos arquivos, pode demorar algum tempo para carregá-los.
- Os limites máximos de reprodução são 500 arquivos de música. A estrutura das pastas da sua unidade flash USB pode reduzir os limites máximos.
- Interrompa a reprodução da unidade flash USB antes de desconectá-lo do conector USB.
- Conecte uma unidade flash USB diretamente ao conector USB da unidade. Não use cabos de extensão.
- A unidade não fornece energia para uma unidade flash USB enquanto está no modo de standby.
- Você pode configurar as definições de reprodução aleatória/repetição para a reprodução de conteúdos.
- · Você pode registrar conteúdos como atalhos e acessá-los diretamente.
- Ao conectar uma unidade flash USB à unidade pela primeira vez, a unidade começa a reproduzir o conteúdo automaticamente a
  partir do início da pasta de nível superior (pasta raiz) na unidade flash USB.

- "Nomes e funções dos itens da tela de pesquisa" (p.95)
- "Nomes e funções dos itens da tela de reprodução" (p.94)
- "Configuração da definição de reprodução aleatória" (p.146)
- "Configuração da definição de repetição" (p.147)
- "Registro de um conteúdo favorito como um atalho" (p.121)

# Reprodução de música armazenada em servidores de mídia (PC/NAS)

## Reprodução de servidores de mídia de música (PC/NAS)

Você pode reproduzir arquivos de música armazenados em seu servidor de mídia na unidade.

## **OBSERVAÇÃO**

Você precisa configurar a definição de compartilhamento de mídia em cada dispositivo ou software de servidor de mídia antecipadamente. Para mais detalhes, consulte o manual de instruções para o dispositivo ou software.

## **1** Selecione "SERVER" como a fonte de entrada.

A tela de pesquisa é exibida na TV. Se a reprodução de um arquivo de música selecionado a partir da unidade estiver em progresso em seu servidor de mídia, a tela de reprodução será exibida.

## 2 Selecione um servidor de mídia.

## **3** Selecione um item.

A reprodução começará e a tela de reprodução será exibida.

#### **OBSERVAÇÃO**

- Pressione NET repetidamente para selecionar a fonte de entrada.
- Para retornar ao nível superior na tela de pesquisa, mantenha RETURN pressionado no controle remoto.
- Para mudar o modo da tela entre pesquisa, reprodução e desativado, pressione DISPLAY.
- Se o áudio for interrompido durante o uso da conexão de rede sem fio, use a conexão de rede com fio.
- Você pode configurar as definições de reprodução aleatória/repetição para a reprodução de conteúdos.
- Você também pode usar um dispositivo DMC (Digital Media Controller) para controlar a reprodução.
- Você pode registrar conteúdos como atalhos e acessá-los diretamente.

- "Nomes e funções dos itens da tela de pesquisa" (p.95)
- "Nomes e funções dos itens da tela de reprodução" (p.94)
- "Configuração da definição de reprodução aleatória" (p.146)
- "Configuração da definição de repetição" (p.147)
- "Definição do uso de um dispositivo DMC (Digital Media Controller)" (p.218)
- "Registro de um conteúdo favorito como um atalho" (p.121)

## Audição de rádio internet

## Seleção de uma emissora de rádio internet

Selecione uma emissora de rádio internet e inicie a reprodução.

## **1** Selecione "NET RADIO" como a fonte de entrada.

A tela de pesquisa é exibida na TV.

## **2** Selecione um item.

A reprodução começará e a tela de reprodução será exibida.

## **OBSERVAÇÃO**

- Pressione NET repetidamente para selecionar a fonte de entrada.
- Para retornar ao nível superior na tela de pesquisa, mantenha RETURN pressionado no controle remoto.
- Para mudar o modo da tela entre pesquisa, reprodução e desativado, pressione DISPLAY.
- Você pode não ser capaz de receber algumas emissoras de rádio internet.
- A unidade usa o serviço airable.Radio. airable é um serviço da airable GmbH.
- O serviço pode mudar ou ser descontinuado sem aviso prévio. Pedimos a sua compreensão de antemão que a Yamaha Corporation não pode ser responsabilizada por isso.

- "Adição de uma emissora de rádio "NET RADIO" à pasta "Favorites"" (p.149)
- "Nomes e funções dos itens da tela de pesquisa" (p.95)
- "Nomes e funções dos itens da tela de reprodução" (p.94)

## Audição de serviços de transmissão de música

## Audição de um serviço de transmissão de música

Você pode desfrutar de conteúdos de música de serviços de transmissão.

Para os detalhes sobre os serviços de transmissão de música suportados, consulte as informações dos produtos do website da Yamaha ou do aplicativo MusicCast Controller.

Você também pode encontrar informações adicionais de serviço de transmissão de música no seguinte website.

https://manual.yamaha.com/av/mc/ss/

## **OBSERVAÇÃO**

- Você precisa de um aplicativo de pagamento em alguns serviço de transmissão. Para mais detalhes, consulte o website do provedor do serviço.
- O serviço pode mudar ou ser descontinuado sem aviso prévio. Pedimos a sua compreensão de antemão que a Yamaha Corporation não pode ser responsabilizada por isso.

- "Verificação das informações da rede da unidade" (p.214)
- "Adição da unidade a uma rede MusicCast" (p.69)

## FUNÇÕES ÚTEIS

## Função do timer de desligamento

## Definição do tempo do timer de desligamento

A unidade muda para o modo de standby após a passagem do tempo definido. Pressione SLEEP repetidamente para definir o timer de desligamento (120 min, 90 min, 60 min, 30 min, off). Ao ativar o timer de desligamento, o indicador do timer de desligamento se acende no display frontal.

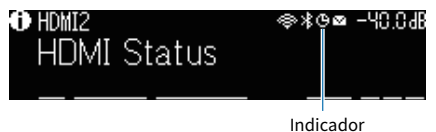

117

## Função SCENE

# Seleção da fonte de entrada e das definições favoritas com apenas um toque (SCENE)

A função SCENE permite que você selecione a fonte de entrada e as definições registradas para a cena correspondente com apenas um toque. As definições que podem ser registradas são como segue.

[Tag de pesquisa]#Q04 CENA

- Fonte de entrada
- Programa de som
- Compressed Music Enhancer
- Controle de Dispositivo
- Zonas alvo
- Dimmer

#### **OBSERVAÇÃO**

Você pode definir zonas alvo (Zona B) para "On" somente quando "Power Amp Assign" no menu "Setup" for definido "ZoneB".

- "Seleção de uma cena registrada" (p.119)
- "Registro de uma cena" (p.120)

## Seleção de uma cena registrada

Pressione uma tecla numérica no controle remoto, e a fonte de entrada e as definições registradas na cena correspondente serão selecionadas diretamente. A unidade será ligada automaticamente se estiver no modo de standby.

[Tag de pesquisa]#Q04 CENA

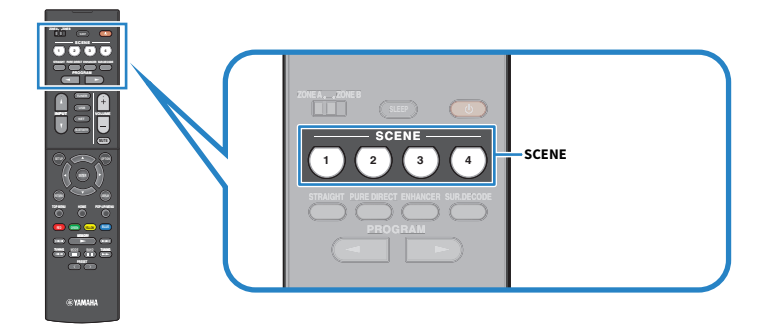

## OBSERVAÇÃO

Você também pode selecionar uma cena registrada de 1 a 4 usando SCENE (4 números) no painel frontal.

Por padrão, a seguinte fonte de entrada é registrada para cada cena.

## Zona A

SCENE 1: HDMI1 SCENE 2: TUNER SCENE 3: AUDIO2 SCENE 4: NET RADIO

## Registro de uma cena

Você pode mudar a definição padrão atribuída a cada tecla SCENE.

[Tag de pesquisa]#Q04 CENA

## **1** Prepare as definições da unidade que deseja atribuir a uma cena.

## 2 Mantenha pressionada a tecla SCENE desejada no controle remoto até que a seguinte mensagem apareça.

• No display frontal: Setting Complete

Isso completa os registros.

## OBSERVAÇÃO

- Recomendamos que você registre uma cena enquanto reproduz o conteúdo que deseja registrar.
- Você pode mudar o nome de SCENE exibido no display frontal ou na TV.

- "Mudança do nome de SCENE" (p.196)
- "Definição do uso do Controle de HDMI" (p.173)

## Função de atalho

## Registro de um conteúdo favorito como um atalho

Você pode registrar seu conteúdo favorito (como música armazenada em servidores de mídia e emissoras de rádio internet) como atalhos.

## 1 Reproduza uma canção ou uma emissora de rádio que deseja registrar.

## **2** Mantenha MEMORY pressionado durante 3 segundos.

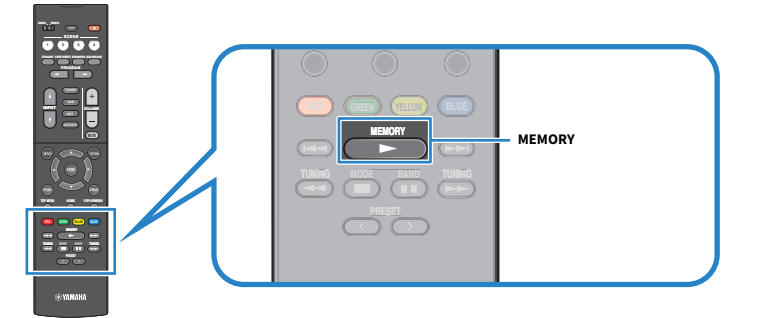

"MEMORY", o número de atalho no qual o conteúdo será registrado e "Empty" aparecem no display frontal.

## **3** Pressione MEMORY.

O número do atalho registrado e "Memorized" aparecem no display frontal.

Isso completa os registros.

## **OBSERVAÇÃO**

- Para definir um número de atalho para o qual o conteúdo será registrado, use PRESET para selecionar o número de atalho.
- Você pode registrar até 40 tipos de conteúdo como atalhos.
- Você também pode usar o recurso "Favorites" para registrar a emissora de rádio internet que estiver sendo reproduzida no momento ao selecionar "NET RADIO" como a fonte de entrada.
- A unidade registra Bluetooth e AirPlay como uma fonte de entrada. Nenhum conteúdo individual pode ser registrado.

## Links relacionados

"Adição de uma emissora de rádio "NET RADIO" à pasta "Favorites"" (p.149)

## Chamada de um conteúdo registrado como um atalho

Chame um conteúdo registrado (como música armazenada em servidores de mídia e emissoras de rádio internet) selecionando o número de atalho.

## **1** Pressione BLUETOOTH, NET ou USB.

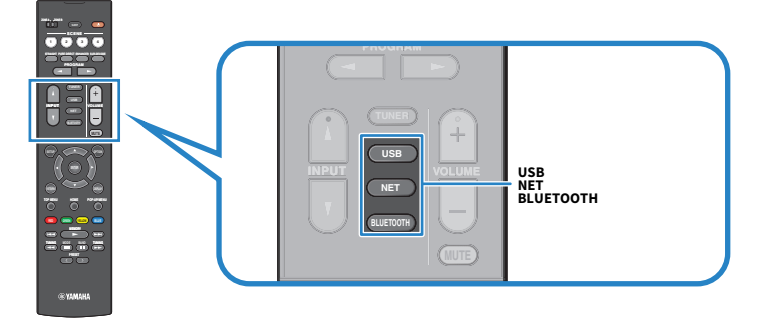

2 Pressione PRESET para selecionar um conteúdo desejado.

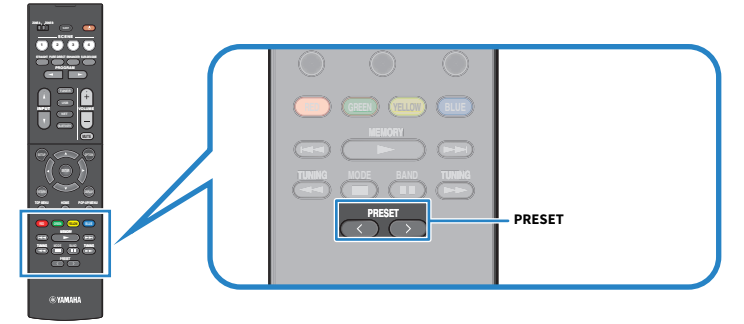

A reprodução do conteúdo selecionado começa.

## OBSERVAÇÃO

- "No Presets" aparecerá no display frontal se não houver nenhum conteúdo registrado.
- Os conteúdos registrados (canções e emissoras de rádio internet) podem ser exibidos como uma lista e serem removidos facilmente usando o MusicCast Controller no seu dispositivo móvel.

## Links relacionados

"Uso do MusicCast Controller" (p.68)

## DESFRUTE EM SALAS MÚLTIPLAS (ZONAS)

## Preparação de zonas

## Reprodução em salas múltiplas (função de zona)

Você pode reproduzir uma fonte de entrada na sala onde a unidade está instalada (Zona A) e em outra sala (Zona B). Você pode usar a unidade de acordo com seu gosto favorito, por exemplo, você pode reproduzir uma fonte de entrada na Zona A quando estiver na sala de estar, ou na Zona B quando estiver na sala de estudo.

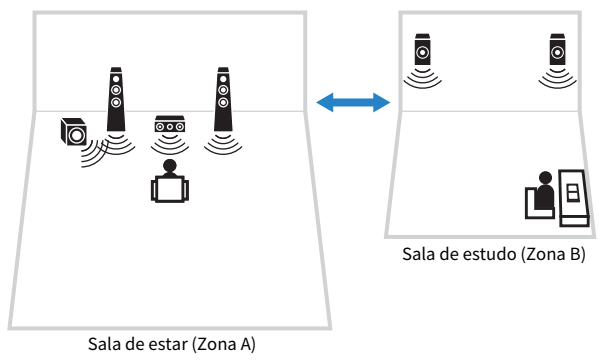

- "Conexão de alto-falantes de zona" (p.124)
- "Como ligar/desligar a alimentação de zonas" (p.125)
- "Procedimento básico em uma zona" (p.126)

## Conexão de alto-falantes de zona

Conecte os alto-falantes de zona à unidade com cabos de alto-falante. As definições da configuração dos alto-falantes devem ser alterada para "ZoneB".

#### AVISO

• Desconecte o cabo de alimentação da unidade da tomada elétrica de CA antes de conectar os alto-falantes.

## **1** Conecte os alto-falantes da Zona B aos terminais SURROUND/ZONE B/BI-AMP.

2 Defina "Power Amp Assign" no menu "Setup" para "ZoneB".

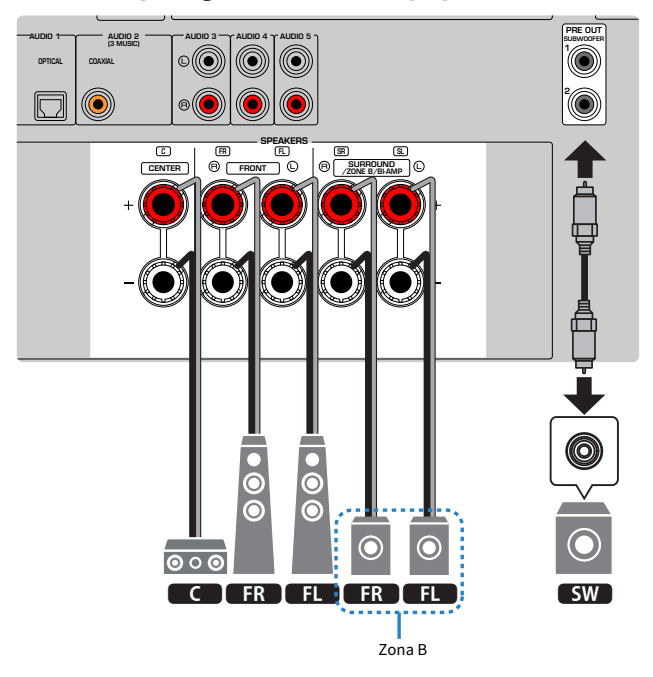

## **OBSERVAÇÃO**

Os seguintes alto-falantes não podem ser conectados simultaneamente.

- Alto-falantes surround
- Alto-falantes da Zona B
- Alto-falantes bi-amp

#### Links relacionados

"Definição do seu sistema de alto-falantes" (p.161)

## Operação das zonas

## Como ligar/desligar a alimentação de zonas

Mude a alimentação de cada zona entre ligado e desligado.

## **1** Defina o interruptor de zona no controle remoto para a zona que deseja operar.

## **2** Pressione $\bigcirc$ .

Cada vez que você pressionar a tecla, você pode ligar/desligar a zona.

Ao ligar uma zona, "ZONE" acende-se no painel frontal.

## **OBSERVAÇÃO**

- Se todas as zonas forem desligadas, a unidade mudará para o modo de standby.
- Você pode comutar a alimentação da zona no menu "Front Display" quando "Power Amp Assign" no menu "Setup" for definido para "ZoneB".

- "Nomes e funções dos componentes do painel frontal" (p.22)
- "Definição da alimentação de cada zona para ligado/standby" (p.231)

## Procedimento básico em uma zona

O procedimento básico para reproduzir em uma zona é como segue. A zona selecionada com o interruptor de zona pode ser operada.

- **1** Ligue a zona.
- 2 Ligue os dispositivos externos conectados à unidade.
- **3** Use as teclas seletoras de entrada para selecionar uma fonte de entrada.
- 4 Inicie a reprodução no dispositivo externo ou selecione uma emissora de rádio.
- **5** Pressione VOLUME para ajustar o volume.

## **OBSERVAÇÃO**

- Consulte o manual de instruções para o dispositivo externo.
- A mesma fonte é aplicada tanto à Zona A como à Zona B.

#### Links relacionados

"Como ligar/desligar a alimentação de zonas" (p.125)

## Correção da diferença do volume entre as zonas

Se você estiver incomodado com a diferença de volume entre as Zonas A e B, realize o seguinte procedimento para ajustar o volume para a Zona B.

- **1** Pressione OPTION.
- 2 Selecione "Volume Trim".

## **3** Selecione "ZoneB Trim" e ajuste a definição.

Isso completa as definições.

## **OBSERVAÇÃO**

- Deslize o interruptor Zone para "ZONE A" nas operações de menu.
- Esta definição não tem efeito se "ZoneB Volume" no menu "Setup" for definido para "Async.".

#### Links relacionados

"Ajuste do volume para a Zona B em sincronização com o volume para a Zona A" (p.194)

## Ajuste do volume para uma zona separadamente

Embora o volume para a Zona B seja ajustado automaticamente de acordo com o volume para a Zona A na fábrica, você pode ajustar o volume para a Zona B separadamente com o seguinte procedimento.

- **1** Pressione SETUP.
- 2 Selecione "Sound".
- **3** Selecione "Volume".
- 4 Selecione "ZoneB Volume".
- **5** Selecione "Async.".
- **6** Pressione SETUP.
- 7 Deslize o interruptor de zona para "ZONE B".

8 Pressione VOLUME para ajustar o volume para a Zona B.

## **OBSERVAÇÃO**

- Deslize o interruptor Zone para "ZONE A" nas operações de menu.
- Se "ZoneB Volume" for definido para "Async.", o volume para a Zona B será definido temporariamente para -40 dB.
- Para silenciar a saída de áudio para a Zona B, pressione MUTE. Pressione MUTE novamente para cancelar o silenciamento.

## CONFIGURAÇÕES

## Configuração da unidade

## Uso do menu

A unidade é dotada dos seguintes menus.

## Menu "Option":

Você pode configurar as definições de reprodução de acordo com a fonte de entrada que estiver sendo reproduzida no momento. Opere este menu exibido na TV com o controle remoto.

## Menu "Setup":

Você pode configurar várias funções da unidade. Opere este menu exibido na TV com o controle remoto.

## Menu "Front Display":

Você pode configurar definições do sistema da unidade. Opere este menu exibido no display frontal usando o painel frontal.

## **OBSERVAÇÃO**

- O menu "Option" e o menu "Setup" exibidos na TV são a operação independente do menu "Front Display".
- Você pode operar o menu na TV com o controle remoto, e pode operar o menu no display frontal usando o painel frontal.

- "Itens do menu Option" (p.132)
- "Itens do menu Setup" (p.153)
- "Itens do menu Front Display" (p.229)

# Configuração das definições de reprodução para diferentes fontes de reprodução (menu Option)

## **Operações básicas do menu Option**

Realize o seguinte procedimento básico para operar o menu "Option". Opere este menu exibido na TV com o controle remoto.

## **1** Pressione OPTION.

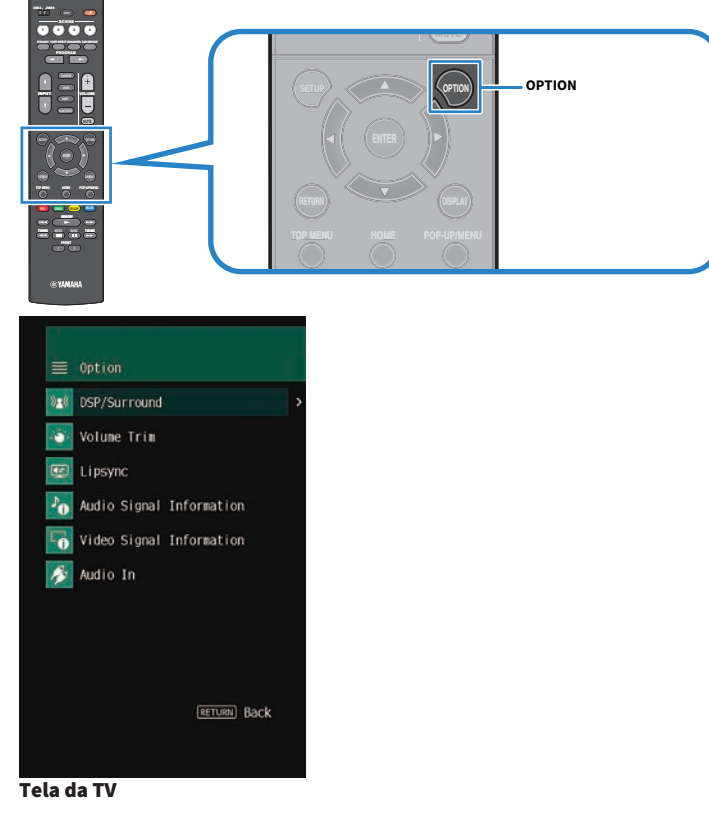

- 2 Selecione um item.
- **3** Selecione uma definição.

## **4** Pressione OPTION.

Isso completa as definições.

## Links relacionados

"Definições padrões do menu Option" (p.320)

## **Itens do menu Option**

Use a seguinte tabela para configurar definições de reprodução da unidade.

| Item                     |                | Página |
|--------------------------|----------------|--------|
|                          | Program        | p.133  |
|                          | Sur.Decode     | p.134  |
| DSP/Surround             | DSP Level      | p.135  |
|                          | Adaptive DRC   | p.136  |
|                          | Enhancer       | p.137  |
|                          | Input Trim     | p.138  |
| Volume Trim              | Subwoofer Trim | p.139  |
|                          | ZoneB Trim     | p.140  |
| Lipsync                  | Lipsync        | p.141  |
|                          | Format         | p.142  |
| Audio Signal Information | Channel        | p.142  |
|                          | Sampling       | p.142  |
|                          | Video In       | p.143  |
| Video Signal Information | Video Out      | p.143  |
|                          | Color Format   | p.143  |
| Audio In                 | Audio In       | p.144  |
| Video Out                | Video Out      | p.145  |
| Shuffle                  | Shuffle        | p.146  |
| Repeat                   | Repeat         | p.147  |
| Volume Interlock         | Interlock      | p.148  |
| Add to favorites         |                | p.149  |
| Remove from favorites    |                | p.150  |

## **OBSERVAÇÃO**

Os itens disponíveis variam dependendo da fonte de entrada selecionada.

## Configuração do DSP/Surround

## Seleção de programa de som

Seleciona o programa de som. Você também pode usar PROGRAM no controle remoto para selecioná-lo.

## **Menu Option**

"DSP/Surround" > "Program"

- "Desfrute de efeitos de campos sonoros otimizados para o tipo de conteúdo" (p.80)
- "Operações básicas do menu Option" (p.130)

## Seleção do decodificador surround usado no programa

Seleciona um decodificador surround. Ele é usado quando "SURROUND DECODE" é selecionado por PROGRAM no controle remoto.

#### **Menu Option**

"DSP/Surround" > "Sur.Decode"

## Definições

| DPL Movie    | Usa o decodificador Dolby Pro Logic II. |
|--------------|-----------------------------------------|
|              | É adequado para filmes.                 |
| DPL Music    | Usa o decodificador Dolby Pro Logic II. |
|              | É adequado para música.                 |
| DPL Game     | Usa o decodificador Dolby Pro Logic II. |
|              | É adequado para jogos.                  |
| Neo:6 Cinema | Usa o decodificador DTS Neo:6.          |
|              | É adequado para filmes.                 |
| Neo:6 Music  | Usa o decodificador DTS Neo:6.          |
|              | É adequado para música.                 |
|              |                                         |

## **OBSERVAÇÃO**

- Você pode ajustar os parâmetros do decodificar surround em "Surround Decoder" no menu "Setup".
- O decodificador surround selecionado pode não funcionar para algumas fontes de entrada.

- "Definição do uso de Panorama" (p.183)
- "Ajuste do efeito de ampliação do campo sonoro central" (p.184)
- "Ajuste da Dimensão" (p.185)
- "Ajuste da localização central (efeito de ampliação) do campo sonoro frontal" (p.186)
- "Operações básicas do menu Option" (p.130)

## Ajuste do nível do efeito do campo sonoro

Ajusta o nível do efeito do programa de som (para aumentar ou reduzir o efeito do campo sonoro).

#### **Menu Option**

"DSP/Surround" > "DSP Level"

## Intervalo de ajuste

-6 dB a +3 dB

- "Desfrute de efeitos de campos sonoros otimizados para o tipo de conteúdo" (p.80)
- "Operações básicas do menu Option" (p.130)

## Ajuste automático da gama dinâmica

Seleciona se é para ajustar a gama dinâmica (do valor máximo ao mínimo) para o volume automaticamente. Se esta função for definida para "On", será útil para ouvir a reprodução a um volume baixo à noite.

#### **Menu Option**

"DSP/Surround" > "Adaptive DRC"

## Definições

| Off | Não ajusta a gama dinâmica automaticamente. |
|-----|---------------------------------------------|
| On  | Ajusta a gama dinâmica automaticamente.     |

#### **Links relacionados**

## Definição do Compressed Music Enhancer

Seleciona se é para usar o Compressed Music Enhancer. Você também pode usar ENHANCER no controle remoto para ativar/desativar o Compressed Music Enhancer.

#### **Menu Option**

"DSP/Surround" > "Enhancer"

## Definições

| Off | Desativa o Compressed Music Enhancer. |
|-----|---------------------------------------|
| On  | Ativa o Compressed Music Enhancer.    |

## OBSERVAÇÃO

Esta definição é aplicada separadamente a cada fonte de entrada.

- "Desfrute de um som mais potente da fonte de áudio (Compressed Music Enhancer)" (p.88)
- "Operações básicas do menu Option" (p.130)

## Correção das diferenças de volume durante a reprodução

## Correção das diferenças de volume entre fontes de entrada

Corrige as diferenças de volume entre as fontes de entrada. Se você se incomodar com as diferenças no volume ao mudar entre fontes de entrada, use esta função para corrigir isso.

## **Menu Option**

"Volume Trim" > "Input Trim"

## Intervalo de ajuste

-6,0 dB a +6,0 dB

## OBSERVAÇÃO

Esta definição é aplicada separadamente a cada fonte de entrada.

## Links relacionados

## Ajuste do volume do subwoofer

Faz um ajuste fino do volume do subwoofer.

## **Menu Option**

"Volume Trim" > "Subwoofer Trim"

## Intervalo de ajuste

-6,0 dB a +6,0 dB

#### Links relacionados

## Correção da diferença de volume entre a Zona A e Zona B

Ajusta o volume para a Zona B quando você está incomodado com a diferença do volume entre a Zona A e Zona B.

#### **Menu Option**

"Volume Trim" > "ZoneB Trim"

#### Intervalo de ajuste

-10,0 dB a +10,0 dB

#### **OBSERVAÇÃO**

Esta definição não tem efeito se "ZoneB Volume" no menu "Setup" for definido para "Async.".

- "Ajuste do volume para a Zona B em sincronização com o volume para a Zona A" (p.194)
- "Operações básicas do menu Option" (p.130)

## Ativação do ajuste Lipsync

Seleciona se é para usar o ajuste configurado em "Lipsync" no menu "Setup".

#### **Menu Option**

"Lipsync" > "Lipsync"

## Definições

| Off | Desativa o ajuste "Lipsync". |
|-----|------------------------------|
| On  | Ativa o ajuste "Lipsync".    |

## OBSERVAÇÃO

Esta definição é aplicada separadamente a cada fonte de entrada.

- "Definição do método de ajuste da função Lipsync" (p.188)
- "Operações básicas do menu Option" (p.130)

## Verificação da informação do sinal de áudio

Exibe a informação sobre o sinal de áudio.

## **Menu Option**

"Audio Signal Information"

| Format   | Formato de áudio do sinal de entrada                                         |
|----------|------------------------------------------------------------------------------|
| Channel  | O número de canais da fonte no sinal de entrada (frontais/surround/LFE)      |
|          | Por exemplo, "3/2/0.1" significa 3 canais frontais, 2 canais surround e LFE. |
| Sampling | O número de amostras por segundo do sinal digital de entrada                 |

#### Links relacionados

## Verificação da informação do sinal de vídeo

Exibe a informação sobre os sinais de vídeo.

#### **Menu Option**

"Video Signal Information"

| Video In     | Tipo, resolução e frequência de quadros do sinal de entrada de vídeo |  |
|--------------|----------------------------------------------------------------------|--|
| Video Out    | Tipo, resolução e frequência de quadros do sinal de saída de vídeo   |  |
| Color Format | Formato de cores do sinal de vídeo                                   |  |
| HDR          | Tipo de HDR (High Dynamic Range)                                     |  |

#### Links relacionados

# Combinação de um conector de entrada de áudio com um conector de entrada HDMI

Seleciona o conector de entrada de áudio para reproduzir junto com um conector de entrada HDMI. Você pode reproduzir vídeo HDMI com áudio através doo conector de entrada de áudio, com exceção do conector de entrada HDMI.

Depois de selecionar a fonte HDMI que deseja definir como a fonte de entrada, selecione um conector de entrada de áudio neste menu.

#### **Menu Option**

"Audio In" > "Audio In"

#### Definições

AUDIO 1-5

## Conectores de entrada de áudio/vídeo disponíveis na unidade

| Conectores de saída no dispositivo de vídeo |                   | Conectores de entrada na unidade |           |
|---------------------------------------------|-------------------|----------------------------------|-----------|
| Vídeo                                       | Áudio             | Vídeo                            | Áudio     |
| HDMI                                        | Óptico digital    | HDMI 1–4                         | AUDIO 1   |
|                                             | Coaxial digital   | HDMI 1-4                         | AUDIO 2   |
|                                             | Estéreo analógico | HDMI 1–4                         | AUDIO 3–5 |

#### Links relacionados
# Seleção de uma fonte de vídeo a ser exibida com a fonte de áudio selecionada

Seleciona uma fonte de vídeo a ser exibida com a fonte de áudio selecionada. Você pode ver o vídeo de uma fonte diferente enquanto escuta rádio, etc.

#### **Menu Option**

"Video Out" > "Video Out"

#### Definições

| Off      | Não emite vídeo.                                                                 |
|----------|----------------------------------------------------------------------------------|
| HDMI 1–4 | Emite a entrada de vídeo através do conector de entrada de vídeo correspondente. |

#### **OBSERVAÇÃO**

No menu "Video Out", você pode selecionar uma fonte de vídeo a ser exibida com uma entrada somente com áudio, exceto HDMI.

#### **Links relacionados**

# Configuração da definição de reprodução aleatória

Configura a definição de reprodução aleatória para reprodução.

#### **Menu Option**

"Shuffle" > "Shuffle"

#### Definições

| Off | Desativa a função de reprodução aleatória.                     |
|-----|----------------------------------------------------------------|
| On  | Reproduz as canções no álbum (pasta) atual em ordem aleatória. |

#### **OBSERVAÇÃO**

Esta definição só fica disponível quando "USB" ou "SERVER" for selecionado como a fonte de entrada.

#### **Links relacionados**

# Configuração da definição de repetição

Configura a definição de repetição para reprodução.

#### **Menu Option**

"Repeat" > "Repeat"

#### Definições

| Off | Desativa a função de repetição.                                 |
|-----|-----------------------------------------------------------------|
| One | Reproduz a canção atual repetidamente.                          |
| All | Reproduz todas as canções no álbum (pasta) atual repetidamente. |

#### OBSERVAÇÃO

Esta definição só fica disponível quando "USB" ou "SERVER" for selecionado como a fonte de entrada.

#### **Links relacionados**

# Definição do uso do controle do volume via AirPlay/Bluetooth

Seleciona se é para usar o controle do volume de dispositivos AirPlay e dispositivos Bluetooth. Se uma opção que não seja "Off" for definida, você pode ajustar o volume da unidade a partir dos dispositivos AirPlay e dispositivos Bluetooth.

#### **Menu Option**

"Volume Interlock" > "Interlock"

#### Definições

| Off     | Desativa o controle do volume de dispositivos AirPlay/Bluetooth.                                                |
|---------|----------------------------------------------------------------------------------------------------|
| Limited | Ativa o controle do volume dentro de um intervalo limitado<br>(-80,0 dB a -20,0 dB [0,5 a 60,5] silenciamento). |
| Full    | Ativa o controle do volume no intervalo completo<br>(-80,0 dB a +16,5 dB [0,5 a 97,0] e silenciamento).         |

#### **OBSERVAÇÃO**

Alguns dispositivos Bluetooth podem não controlar o volume da unidade.

#### **Links relacionados**

# Adição de uma emissora de rádio "NET RADIO" à pasta "Favorites"

Ao selecionar "NET RADIO" como a fonte de entrada, você pode registrar a emissora de rádio que estiver sendo reproduzida no momento na pasta "Favorites".

Na tela de reprodução, a emissora atual é adicionada à pasta "Favorites".

Na tela de pesquisa, a emissora selecionada na lista é adicionada à pasta "Favorites".

#### **Menu Option**

"Add to favorites"

#### **OBSERVAÇÃO**

- As emissoras de rádio registradas em favoritos são exibidas com "★".
- Você pode registrar emissoras de rádio internet como atalhos.

- "Remoção de uma emissora de rádio da pasta "Favorites"" (p.150)
- "Registro de um conteúdo favorito como um atalho" (p.121)

# Remoção de uma emissora de rádio da pasta "Favorites"

Remove uma emissora de rádio da pasta "Favorites". Na tela de pesquisa, selecione a emissora a ser removida antecipadamente.

#### **Menu Option**

"Remove from favorites"

# Configuração de diversas funções (menu Setup)

# Operações básicas do menu Setup

Realize o seguinte procedimento básico para operar o menu "Setup". Opere este menu exibido na TV com o controle remoto.

## **1** Pressione SETUP.

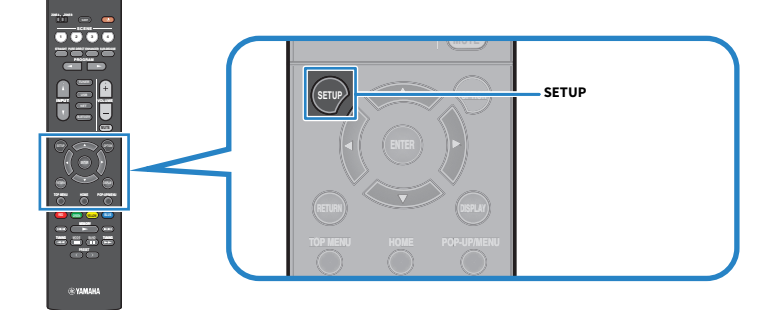

## 2 Selecione um menu.

| ¢    | Setup       |   |
|------|-------------|---|
| •    | Speaker     | > |
| ø    | HDMI        |   |
| (اگ  | Sound       |   |
|      | Scene       |   |
| •••• | Function    |   |
| ٢    | Network     |   |
| 8    | Bluetooth   |   |
| ARC  | Language    |   |
|      |             |   |
|      | RETURN BACK |   |
|      |             |   |
|      |             |   |

- **3** Selecione um item.
- 4 Selecione uma definição.

## **5** Pressione SETUP.

Isso completa as definições.

#### OBSERVAÇÃO

- Se houver um novo firmware disponível, a tela de mensagem aparece.
- Se houver um novo firmware disponível, a ícone de envelope (≥) aparecerá no menu "Setup".

- "Atualização do firmware da unidade através da rede" (p.244)
- "Definições padrões do menu Setup" (p.321)

## Itens do menu Setup

## Definições dos Alto-falantes

| ltem              |                      | Página |
|-------------------|----------------------|--------|
|                   | Power Amp Assign     | p.161  |
|                   | Subwoofer            | p.162  |
|                   | Front                | p.163  |
|                   | Center               | p.163  |
| Configuration     | Surround             | p.163  |
|                   | Crossover            | p.164  |
|                   | Subwoofer Phase      | p.165  |
|                   | Extra Bass           | p.166  |
|                   | Virtual CINEMA FRONT | p.167  |
| Distance          |                      | p.168  |
| Level             |                      | p.169  |
| Equalizer         |                      | p.170  |
| Speaker Impedance |                      | p.171  |
| Test Tone         |                      | p.172  |

# Definições de HDMI

| Item              | Página |
|-------------------|--------|
| HDMI Control      | p.173  |
| Audio Output      | p.174  |
| Standby Through   | p.175  |
| 4K Upscaling      | p.176  |
| HDCP Version      | p.177  |
| Standby Sync      | p.178  |
| ARC               | p.179  |
| HDMI Video Format | p.180  |

# Definições do Som

| Item               |                | Página |
|--------------------|----------------|--------|
| Tone Control       |                | p.182  |
|                    | Panorama       | p.183  |
| Current Deceder    | Center Width   | p.184  |
| Surround Decoder   | Dimension      | p.185  |
|                    | Center Image   | p.186  |
| All-Channel Stereo | Monaural Mix   | p.187  |
| 1                  | Select         | p.188  |
| Lipsync            | Adjustment     | p.189  |
| Dialogue           | Dialogue Level | p.190  |
|                    | Dynamic Range  | p.191  |
| Volume             | Max Volume     | p.192  |
|                    | Initial Volume | p.193  |
|                    | ZoneB Volume   | p.194  |

# Definições de Cena

| Item              | Página |
|-------------------|--------|
| HDMI Control Sync | p.195  |
| Scene Rename      | p.196  |

# Definições das Funções

| Item            |                    |               | Página |
|-----------------|--------------------|---------------|--------|
| Input Setting   | Input Rename       |               | p.197  |
|                 | Input Skip         |               | p.199  |
|                 | TV Audio Input     |               | p.200  |
|                 |                    | Dimmer        | p.201  |
|                 | Display Sattings   | Volume        | p.202  |
|                 | Display Settings   | Short Message | p.203  |
| User Interface  |                    | Position      | p.204  |
|                 | Touch Sound        |               | p.205  |
|                 | Remote Color Key   |               | p.206  |
|                 | Memory Guard       |               | p.207  |
| 500             | Auto Power Standby |               | p.208  |
| ECO             | ECO Mode           |               | p.209  |
| Tuner           | Frequency Step     |               | p.210  |
| Initialization  |                    |               | p.211  |
| Backup/Restore  |                    |               | p.212  |
| Firmware Update |                    |               | p.213  |

# Definições de Rede

| Item                           | Página |
|--------------------------------|--------|
| Information                    | p.214  |
| Network Connection             | p.215  |
| IP Address                     | p.217  |
| DMC Control                    | p.218  |
| Network Standby                | p.219  |
| Network Name                   | p.220  |
| MusicCast Link Power Interlock | p.221  |

# Definições de Bluetooth

| ltem          |                   | Página |
|---------------|-------------------|--------|
| Bluetooth     |                   | p.222  |
| Audio Dessive | Disconnect        | p.223  |
| Audio Receive | Bluetooth Standby | p.224  |
| Audia Cand    | Transmitter       | p.225  |
| Audio Send    | Device Search     | p.226  |

# Definição do Idioma

| Item     | Página |
|----------|--------|
| Language | p.227  |

# Configuração das definições dos alto-falantes

## Definição do seu sistema de alto-falantes

Seleciona a definição de acordo com os alto-falantes que forem conectados.

#### Menu de configuração

"Speaker" > "Configuration" > "Power Amp Assign"

#### Definições

| Surround | Um sistema de alto-falantes normal.                                      |
|----------|--------------------------------------------------------------------------|
| BI-AMP   | Alto-falantes frontais que suportam conexões bi-amp.                     |
| ZoneB    | Alto-falantes da Zona B em adição ao sistema de alto-falantes na Zona A. |

- "Conexão de alto-falantes frontais que suportam conexões bi-amp (configuração avançada)" (p.47)
- "Conexão de alto-falantes de zona" (p.124)
- "Operações básicas do menu Setup" (p.151)

## Definição do uso de um subwoofer

Seleciona a definição de acordo com o uso do seu subwoofer.

#### Menu de configuração

"Speaker" > "Configuration" > "Subwoofer"

#### Definições

| Use  | Um ou dois subwoofers estão conectados.                                                                                            |
|------|----------------------------------------------------------------------------------------------------|
|      | O subwoofer produzirá o áudio do canal LFE (efeito de frequências baixas) e os componentes de frequências baixas de outros canais. |
| None | Não há um subwoofer conectado.                                                                                                    |
|      | Os alto-falantes frontais produzirão os componentes de frequências baixas.                                                         |

#### **Links relacionados**

## Definição do uso de cada alto-falante e seu tamanho

Seleciona a definição de acordo com o uso e tamanho dos seus alto-falantes.

#### Menu de configuração

"Speaker" > "Configuration" > (alto-falante)

#### Definições

| Small | Alto-falantes pequenos. Como uma orientação geral, o diâmetro do woofer é menor do que<br>16 cm.     |
|-------|----------------------------------------------------------------------------------------------------|
|       | O subwoofer produzirá os componentes de frequências baixas (configurável em "Crossover").            |
| Large | Alto-falantes grandes. Como uma orientação geral, o diâmetro do woofer é maior do que 16<br>cm.      |
| 0     | O alto-falante produzirá todos os componentes de frequência.                                         |
|       | Não há um alto-falante conectado.                                                                    |
| None  | O áudio do canal do alto-falante definido para "None" será produzido pelos outros alto-<br>falantes. |

#### **OBSERVAÇÃO**

- O tamanho dos alto-falantes frontais será definido automaticamente para "Large" se "Subwoofer" no menu "Setup" for definido para "None".
- Certifique-se de conectar os alto-falantes frontais direito e esquerdo.

#### **Links relacionados**

- "Definição da frequência de cruzamento dos componentes de frequências baixas" (p.164)
- "Definição do uso de um subwoofer" (p.162)
- "Operações básicas do menu Setup" (p.151)

#### Quando nenhum alto-falante em um tipo de alto-falante estiver conectado

"Configuration" do tipo de alto-falante, no qual não há um alto-falante conectado, em "Speaker" está definido para "None". Os outros alto-falantes produzirão o áudio de seu canal.

• Áudio do canal central

Os alto-falantes frontais produzirão o áudio do canal central.

• Áudio do canal surround

Os alto-falantes frontais produzirão o áudio dos canais surround. Neste caso, o Virtual CINEMA DSP funciona.

# Definição da frequência de cruzamento dos componentes de frequências baixas

Define o limite inferior dos componentes de frequências baixas que podem ser emitidos por um alto-falante cujo tamanho esteja definido para "Small".

Um som de frequência inferior ao valor especificado será produzido pelo subwoofer ou alto-falantes frontais.

#### Menu de configuração

"Speaker" > "Configuration" > "Crossover"

#### Definições

40 Hz, 60 Hz, 80 Hz, 90 Hz, 100 Hz, 110 Hz, 120 Hz, 160 Hz, 200 Hz

#### **OBSERVAÇÃO**

Quando o volume e a frequência de cruzamento são ajustáveis no seu subwoofer, defina seu subwoofer como segue.

- O volume é definido para a metade.
- A frequência de cruzamento é definida para o nível máximo.

- "Definição do uso de cada alto-falante e seu tamanho" (p.163)
- "Operações básicas do menu Setup" (p.151)

## Definição da fase do subwoofer

Define a fase do subwoofer. Quando o som de graves estiver deficiente, mude a fase do subwoofer.

#### Menu de configuração

"Speaker" > "Configuration" > "Subwoofer Phase"

#### Definições

| Normal  | Não inverte a fase do subwoofer. |
|---------|----------------------------------|
| Reverse | Inverte a fase do subwoofer.     |

- "Definição do uso de um subwoofer" (p.162)
- "Operações básicas do menu Setup" (p.151)

## Definição do uso de Extra Bass

Usa o Extra Bass para aumentar o som dos graves. Se esta função for definida para "On", você poderá desfrutar de sons de graves suficientes, independentemente do tamanho dos alto-falantes frontais e da presença ou ausência de um subwoofer.

#### Menu de configuração

"Speaker" > "Configuration" > "Extra Bass"

#### Definições

| Off | Desativa o Extra Bass. |
|-----|------------------------|
| On  | Ativa o Extra Bass.    |

#### **Links relacionados**

## Definição do uso de Virtual CINEMA FRONT

Seleciona se é para usar o Virtual CINEMA FRONT.

#### Menu de configuração

"Speaker" > "Configuration" > "Virtual CINEMA FRONT"

#### Definições

| Off | Desativa o Virtual CINEMA FRONT. |
|-----|----------------------------------|
| On  | Ativa o Virtual CINEMA FRONT.    |

#### **OBSERVAÇÃO**

Esta definição não fica disponível se "Surround" no menu "Setup" for definido para "None".

- "Desfrute de reprodução surround com 5 alto-falantes colocados na frente (Virtual CINEMA FRONT)" (p.83)
- "Definição do uso de cada alto-falante e seu tamanho" (p.163)
- "Operações básicas do menu Setup" (p.151)

# Definição da distância entre cada alto-falante e a posição de audição

Define a distância de forma que os sons dos alto-falantes atinjam a posição de audição ao mesmo tempo.

#### Menu de configuração

"Speaker" > "Distance" > (alto-falante)

#### Intervalo de ajuste

0,30 m a 24,00 m

#### **OBSERVAÇÃO**

Selecione a unidade de distância entre "Meter" ou "Feet" em "Unit".

- "Definição do uso de cada alto-falante e seu tamanho" (p.163)
- "Operações básicas do menu Setup" (p.151)

## Ajuste do volume de cada alto-falante

Ajusta o volume de cada alto-falante de acordo com sua posição de audição.

#### Menu de configuração

"Speaker" > "Level" > (alto-falante)

#### Intervalo de ajuste

-10,0 dB a +10,0 dB

#### OBSERVAÇÃO

A saída do tom de teste ajuda-o a ajustar o balanço dos alto-falantes enquanto você confirma o seu efeito.

- "Definição do uso de cada alto-falante e seu tamanho" (p.163)
- "Saída de tons de teste" (p.172)
- "Operações básicas do menu Setup" (p.151)

## Definição do equalizador

Seleciona o tipo de equalizador para ajustar o tom.

#### Menu de configuração

"Speaker" > "Equalizer" > "EQ Select"

#### Definições

| PEQ | Aplica os valores do equalizador paramétrico obtidos pela medição YPAO. |
|-----|-------------------------------------------------------------------------|
| GEQ | Ajusta o equalizador manualmente.                                       |
| Off | Não usa o equalizador.                                                  |

#### Ao selecionar "GEQ"

**1** Selecione "Channel" e, em seguida, selecione o canal de alto-falante desejado.

### 2 Selecione a banda desejada (frequência) e ajuste o ganho.

#### Intervalo de ajuste

-6,0 dB a +6,0 dB

### **3** Pressione SETUP.

Isso completa as definições.

#### **OBSERVAÇÃO**

- A saída do tom de teste ajuda-o a ajustar o equalizador enquanto você confirma o seu efeito.
- "PEQ" só fica disponível se a medição YPAO tiver sido realizada.

- "Saída de tons de teste" (p.172)
- "Fluxo das configurações dos alto-falantes" (p.72)
- "Operações básicas do menu Setup" (p.151)

## Definição da impedância dos alto-falantes

#### Modelo para

EUA e Canadá

Configura as definições da impedância dos alto-falantes da unidade dependendo da impedância dos alto-falantes conectados.

#### Menu de configuração

"Speaker" > "Speaker Impedance"

#### Definições

| 6Ω MIN | Para alto-falantes de 6 ohms ou mais. |
|--------|---------------------------------------|
| 8Ω MIN | Para alto-falantes de 8 ohms ou mais. |

#### **Links relacionados**

# Saída de tons de teste

Emite o tom de teste quando você ajusta o balanço dos alto-falantes ou o equalizador enquanto você confirma o seu efeito.

#### Menu de configuração

"Speaker" > "Test Tone"

#### Definições

| Off | Não emite tons de teste. |
|-----|--------------------------|
| On  | Emite tons de teste.     |

#### Links relacionados

# Configuração das definições de HDMI

## Definição do uso do Controle de HDMI

Seleciona se é para usar o Controle de HDMI para operar dispositivos compatíveis com o Controle de HDMI.

#### Menu de configuração

"HDMI" > "HDMI Control"

#### Definições

| Off | Desativa o Controle de HDMI.                                            |
|-----|-------------------------------------------------------------------------|
|     | Ativa o Controle de HDMI.                                               |
| On  | As definições em "Standby Sync" e "ARC" são aplicadas.                  |
|     | A unidade consome mais energia do que quando "Off" estiver selecionado. |

#### **OBSERVAÇÃO**

Você precisa realizar a configuração de ligação do Controle de HDMI depois de conectar dispositivos compatíveis com o Controle de HDMI.

#### **Links relacionados**

## Definição da saída do áudio HDMI dos alto-falantes da TV

Seleciona se é para emitir o áudio HDMI para os alto-falantes de uma TV conectada através do conector HDMI OUT.

#### Menu de configuração

"HDMI" > "Audio Output"

#### Definições

| Off | Desativa a saída de áudio pela TV. |
|-----|------------------------------------|
| On  | Ativa a saída de áudio pela TV.    |

#### OBSERVAÇÃO

Esta definição só fica disponível se "HDMI Control" no menu "Setup" for definido para "Off".

- "Definição do uso do Controle de HDMI" (p.173)
- "Operações básicas do menu Setup" (p.151)

## Definição do uso de HDMI Standby Through

Seleciona se é para emitir o áudio/vídeo, que é introduzido através dos conectores HDMI, para a TV quando a unidade estiver no modo de standby.

#### Menu de configuração

"HDMI" > "Standby Through"

#### Definições

| Off  | Não emite áudio/vídeo para a TV.                                                                                                    |
|------|----------------------------------------------------------------------------------------------------|
| On   | Emite áudio/vídeo para a TV.<br>A unidade está no modo HDMI Standby Through, e consome mais energia do que quando<br>"Off" ou "Auto" estiver selecionado. |
| Auto | Seleciona automaticamente se é para emitir áudio/vídeo dependendo do status do<br>dispositivo conectado.                                                  |

#### OBSERVAÇÃO

A opção "Off" não pode ser selecionada se "HDMI Control" estiver definido para "On".

- "Definição do uso do Controle de HDMI" (p.173)
- "Operações básicas do menu Setup" (p.151)

## Definição do uso do upscaling de 4K do sinal de vídeo HDMI

Seleciona se é para usar o upscaling de 4K do sinal de vídeo HDMI. Se está função for definida para "On", o conteúdo de 1080p será exibido na resolução de 4K.

#### Menu de configuração

"HDMI" > "4K Upscaling"

#### Definições

| Off | Desativa o upscaling de 4K. |
|-----|-----------------------------|
| On  | Ativa o upscaling de 4K.    |

#### Links relacionados

## Definição da versão de HDCP usada nos conectores de entrada HDMI

Seleciona a versão de HDCP dos conectores de entrada HDMI. Você pode definir esta função para ver conteúdos de vídeo 4K/8K se necessário. Esta definição é aplicada separadamente a cada conector de entrada HDMI.

#### Menu de configuração

"HDMI" > "HDCP Version" > (entrada HDMI)

#### Definições

| Auto | Define automaticamente a versão de HDCP de acordo com o conteúdo. |
|------|-------------------------------------------------------------------|
| 1.4  | Define a versão de HDCP para 1.4 sempre.                          |

#### **Links relacionados**

## Ligação dos modos de standby da unidade e da TV

Selecione se é para usar o Controle de HDMI para ligar o modo de standby da unidade com a alimentação da TV ao definir "HDMI Control" no menu "Setup" para "On".

#### Menu de configuração

"HDMI" > "Standby Sync"

#### Definições

| Off  | Não liga o modo de standby da unidade.                                                                                     |
|------|----------------------------------------------------------------------------------------------------|
| On   | Coloca a unidade no modo de standby ao desligar a TV.                                                                      |
| Auto | Coloca a unidade no modo de standby ao desligar a TV, apenas se a unidade estiver recebendo sinais de áudio ou HDMI da TV. |

- "Definição do uso do Controle de HDMI" (p.173)
- "Operações básicas do menu Setup" (p.151)

## Definição do uso de ARC

Seleciona se é para emitir o áudio da TV para os alto-falantes conectados à unidade quando "HDMI Control" no menu "Setup" for definido para "On".

#### Menu de configuração

"HDMI" > "ARC"

#### Definições

| Off | Desativa o ARC. |
|-----|-----------------|
| On  | Ativa o ARC.    |

#### **OBSERVAÇÃO**

Normalmente, você não precisa alterar "On" (definição padrão). Caso sejam produzidos ruídos porque os sinais de áudio da TV emitidos para a unidade não são suportados pela unidade, defina para "Off". E use os alto-falantes da TV.

- "Definição do uso do Controle de HDMI" (p.173)
- "Operações básicas do menu Setup" (p.151)

## Definição do formato de sinal HDMI 4K/8K

Seleciona o formato da entrada/saída de sinal na unidade quando uma TV e um dispositivo de reprodução compatíveis com HDMI 4K/8K forem conectados à unidade. Esta definição é aplicada separadamente a cada conector de entrada HDMI.

#### Menu de configuração

"HDMI" > "HDMI Video Format" > (entrada HDMI)

#### Definições

| 4K Mode 1 | Realiza a entrada/saída dos sinais 4K mostrados na tabela abaixo.    |
|-----------|----------------------------------------------------------------------|
| 4K Mode 2 | Realiza a entrada/saída dos sinais 4K mostrados na tabela abaixo.    |
| 8K Mode   | Realiza a entrada/saída dos sinais 4K/8K mostrados na tabela abaixo. |

#### Formato

|                  |             | 4K Mode 1 |         | 4K Mode 2 |        |         | 8K Mode |        |         |         |
|------------------|-------------|-----------|---------|-----------|--------|---------|---------|--------|---------|---------|
|                  |             | 8-bits    | 10-bits | 12-bits   | 8-bits | 10-bits | 12-bits | 8-bits | 10-bits | 12-bits |
| 8K/60, 50 Hz     | RGB 4:4:4   | _         |         |           | _      |         |         |        |         |         |
|                  | YCbCr 4:4:4 | _         |         |           | _      |         |         | •      |         |         |
|                  | YCbCr 4:2:2 |           | -       |           |        | -       |         |        | •       |         |
|                  | YCbCr 4:2:0 | -         |         |           | -      |         |         |        | •       | -       |
| 8K/30, 25, 24 Hz | RGB 4:4:4   |           | -       |           |        | -       |         |        | •       |         |
|                  | YCbCr 4:4:4 |           | -       |           |        | -       |         |        | ٠       |         |
|                  | YCbCr 4:2:2 |           | -       |           |        | -       |         |        | ٠       |         |
|                  | YCbCr 4:2:0 |           | -       |           |        | -       |         |        | 0       | -       |
|                  | RGB 4:4:4   |           | -       |           |        | -       |         |        | •       |         |
| 41/120 10011-    | YCbCr 4:4:4 | -         |         |           | -      |         |         | •      |         |         |
| 4K/120, 100HZ    | YCbCr 4:2:2 | -         |         |           | -      |         |         | •      |         |         |
|                  | YCbCr 4:2:0 | 0 -       |         | -         |        |         |         | 0      | -       |         |
| 4K/60, 50 Hz     | RGB 4:4:4   | O –       |         | -         |        | 0       |         |        |         |         |
|                  | YCbCr 4:4:4 | 0 –       |         |           | -      |         |         | 0      |         |         |
|                  | YCbCr 4:2:2 | 0         |         |           | -      |         |         | 0      |         |         |
|                  | YCbCr 4:2:0 | 0         |         | 0         |        | -       |         | 0      | -       |         |
| 4K/30, 25, 24 Hz | RGB 4:4:4   | 0         |         |           | 0 -    |         | 0       |        |         |         |
|                  | YCbCr 4:4:4 | 0         |         |           | 0 -    |         |         | 0      |         |         |
|                  | YCbCr 4:2:2 | 0         |         | 0         |        |         | 0       |        |         |         |

\* "O" significa formato de vídeo suportado.

#### **OBSERVAÇÃO**

- Dependendo do dispositivo conectado ou dos cabos HDMI, o vídeo pode não ser exibido corretamente. Neste caso, selecione um outro formato.
- Ao selecionar "8K Mode", use um cabo Ultra High Speed HDMI ou um cabo Ultra High Speed com Ethernet.
- Ao selecionar "4K Mode 1", use um cabo Premium High Speed HDMI ou um cabo Premium High Speed com Ethernet.
#### Links relacionados

# Configuração das definições do som

# Ajuste do tom da saída de áudio

Ajusta o nível da faixa de frequências altas (Treble) e da faixa de frequências baixas (Bass) individualmente.

#### Menu de configuração

"Sound" > "Tone Control"

#### Intervalo de ajuste

-6,0 dB a +6,0 dB

#### **OBSERVAÇÃO**

- Se ambos "Treble" e "Bass" forem 0,0 dB, "Bypass" aparece.
- Se você definir um valor extremo, os sons podem não corresponder aos sons de outros canais.
- A saída de áudio dos alto-falantes frontais pode ser ajustada.

#### Links relacionados

## Definição do uso de Panorama

Seleciona se é para usar o Panorama (o efeito de ampliação do campo sonoro frontal) quando "DPL Music" for selecionado para o decodificador surround. Você pode envolver os sons dos canais esquerdo/direito frontais ao redor do campo sonoro e gerar um som espaçoso em combinação com o campo sonoro surround.

#### Menu de configuração

"Sound" > "Surround Decoder" > "Panorama"

#### Definições

| Off | Desativa o Panorama. |
|-----|----------------------|
| On  | Ativa o Panorama.    |

- "Seleção do decodificador surround usado no programa" (p.134)
- "Operações básicas do menu Setup" (p.151)

## Ajuste do efeito de ampliação do campo sonoro central

Ajusta o o efeito de ampliação do campo sonoro frontal quando "DPL Music" for selecionado para o decodificador surround. Um valor mais alto realça o efeito de ampliação, enquanto um valor mais baixo o reduz (mais perto do centro).

#### Menu de configuração

"Sound" > "Surround Decoder" > "Center Width"

#### Intervalo de ajuste

0 a 7

- "Seleção do decodificador surround usado no programa" (p.134)
- "Operações básicas do menu Setup" (p.151)

# Ajuste da Dimensão

Ajusta a diferença de nível entre os campos sonoros frontal e surround quando "DPL Music" for selecionado para o decodificador surround. Um valor mais alto fortalece o campo sonoro frontal, enquanto um valor mais baixo fortalece o campo sonoro surround.

#### Menu de configuração

"Sound" > "Surround Decoder" > "Dimension"

#### Intervalo de ajuste

-3 a +3

- "Seleção do decodificador surround usado no programa" (p.134)
- "Operações básicas do menu Setup" (p.151)

## Ajuste da localização central (efeito de ampliação) do campo sonoro frontal

Ajusta a localização central (efeito de ampliação) do campo sonoro frontal quando "Neo:6 Music" for selecionado para o decodificador surround. Um valor mais alto fortalece a localização central (menor efeito de ampliação), enquanto um valor mais baixo a enfraquece (maior efeito de ampliação).

#### Menu de configuração

"Sound" > "Surround Decoder" > "Center Image"

#### Intervalo de ajuste

0,0 a 1,0

- "Seleção do decodificador surround usado no programa" (p.134)
- "Operações básicas do menu Setup" (p.151)

## Definição do uso de Monaural Mix

Emite um som monaural misto. Esta definição entra em efeito ao selecionar "All-Channel Stereo" nos programas de som.

#### Menu de configuração

"Sound" > "All-Channel Stereo" > "Monaural Mix"

#### Definições

| Off | Desativa a saída de som monaural. |
|-----|-----------------------------------|
| On  | Ativa a saída de som monaural.    |

#### Links relacionados

# Definição do método de ajuste da função Lipsync

Seleciona o método para ajustar o atraso entre a saída de vídeo e áudio (Lipsync).

#### Menu de configuração

"Sound" > "Lipsync" > "Select"

#### Definições

| Manual | Ajusta o atraso entre a saída de vídeo e áudio manualmente.                                                                 |
|--------|----------------------------------------------------------------------------------------------------|
|        | A definição em "Adjustment" é aplicada ao tempo de saída de áudio.                                                          |
| Auto   | Ajusta o atraso entre a saída de vídeo e áudio automaticamente.                                                             |
|        | Esta definição só fica disponível quando uma TV que suporte uma função Lipsync automática for conectada à unidade via HDMI. |
|        | Você pode fazer um ajuste fino no tempo de saída de áudio em "Adjustment".                                                  |

#### Links relacionados

• "Ajuste do atraso da função Lipsync" (p.189)

## Ajuste do atraso da função Lipsync

Ajusta o atraso entre a saída de vídeo e áudio (Lipsync) manualmente.

#### Menu de configuração

"Sound" > "Lipsync" > "Adjustment"

#### Intervalo de ajuste

0 ms a 500 ms

#### **OBSERVAÇÃO**

Você pode fazer um ajuste fino no tempo de saída de áudio se "Select" no menu "Setup" for definido para "Auto".

- "Definição do método de ajuste da função Lipsync" (p.188)
- "Operações básicas do menu Setup" (p.151)

## Ajuste do volume dos sons de diálogos

Ajusta o volume dos sons de diálogos que estão difíceis de ouvir. Um valor mais alto fortalece os sons de diálogo.

#### Menu de configuração

"Sound" > "Dialogue" > "Dialogue Level"

#### Intervalo de ajuste

0 a 3

## Links relacionados

## Definição do método de ajuste da gama dinâmica

Seleciona o método de ajuste da gama dinâmica (do valor máximo ao mínimo) para a reprodução de sinais Dolby Digital e DTS.

#### Menu de configuração

"Sound" > "Volume" > "Dynamic Range"

#### Definições

| Maximum      | Produz o áudio sem ajustar a gama dinâmica.                                                                                     |
|--------------|----------------------------------------------------------------------------------------------------|
| Standard     | Otimiza a gama dinâmica para uso doméstico regular.                                                                             |
| Minimum/Auto | Define a gama dinâmica para um som claro, mesmo à noite ou a volumes baixos.                                                    |
|              | Ao reproduzir sinais Dolby TrueHD, a gama dinâmica será ajustada automaticamente com<br>base na informação do sinal de entrada. |

#### Links relacionados

## Definição do valor limite do volume

Define o valor limite do volume ajustado usando as teclas VOLUME no controle remoto.

#### Menu de configuração

"Sound" > "Volume" > "Max Volume"

#### Intervalo de ajuste

-60,0 dB a +15,0 dB, +16,5 dB [20,5 a 95,5, 97,0]

- "Definição da escala da exibição do volume" (p.202)
- "Operações básicas do menu Setup" (p.151)

## Definição do volume inicial ao ligar a unidade

Define o volume inicial ao ligar a unidade.

#### Menu de configuração

"Sound" > "Volume" > "Initial Volume"

#### Definições

| Off |                     | Define o nível do volume para o nível na última vez que a unidade entrou no modo de standby.        |
|-----|---------------------|----------------------------------------------------------------------------------------------------|
|     | Mute                | Silencia a saída de áudio.                                                                          |
| On  | -80 0 dB a +16 5 dB | Define o nível de volume especificado.                                                              |
|     | [0,5 a 97,0]        | Esta definição só funciona se o nível do volume for definido para um valor inferior a "Max Volume". |

- "Definição da escala da exibição do volume" (p.202)
- "Definição do valor limite do volume" (p.192)
- "Operações básicas do menu Setup" (p.151)

## Ajuste do volume para a Zona B em sincronização com o volume para a Zona A

Seleciona se é para ajustar o volume para a Zona B em sincronização com o volume para a Zona A.

#### Menu de configuração

"Sound" > "Volume" > "ZoneB Volume"

#### Definições

| Sync.  | Ajusta o volume para a Zona B em sincronização com o volume para a Zona A. |
|--------|----------------------------------------------------------------------------|
| Async. | Não sincroniza o volume para a Zona A e Zona B.                            |

#### **OBSERVAÇÃO**

Se esta função for definida para "Async.", o volume para a Zona B será definido temporariamente para -40 dB. Conforme seja necessário, ajuste o volume usando o controle remoto.

- "Ajuste do volume para uma zona separadamente" (p.128)
- "Operações básicas do menu Setup" (p.151)

# Configuração das definições de cena

## Definição da sincronização do Controle de HDMI para uma cena

Seleciona se é para sincronizar uma cena com o Controle de HDMI.

#### Menu de configuração

"Scene" > "HDMI Control Sync"

#### Definições

| Off | Desativa a sincronização do Controle de HDMI para a cena selecionada. |
|-----|-----------------------------------------------------------------------|
| On  | Ativa a sincronização do Controle de HDMI para a cena selecionada.    |

#### **OBSERVAÇÃO**

Para usar o Controle de HDMI e operações sincronizadas, você precisa configurar as definições HDMI na unidade.

- "Definição do uso do Controle de HDMI" (p.173)
- "Registro de uma cena" (p.120)
- "Operações básicas do menu Setup" (p.151)

## Mudança do nome de SCENE

Muda o nome de SCENE exibido no display frontal ou na TV.

#### Menu de configuração

"Scene" > "Scene Rename"

**1** Selecione o nome de SCENE e pressione ENTER para exibir a tela de edição de nome.

## 2 Edite o nome.

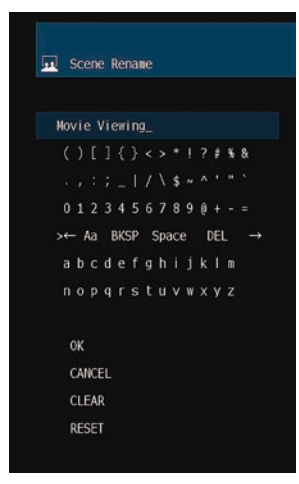

## **3** Selecione "OK".

## **4** Pressione SETUP.

Isso completa as definições.

#### **OBSERVAÇÃO**

- Para limpar a entrada, selecione "CLEAR".
- Para restaurar o nome padrão, selecione "RESET".

#### Links relacionados

# Configuração das definições de função

# Definição automática dos nomes das fontes de entrada

Define automaticamente os nomes das fontes de entrada dependendo dos dispositivos externos conectados.

O nome é criado automaticamente somente quando a unidade puder obter as informações sobre o dispositivo externo conectado da fonte de entrada (como HDMI).

#### Menu de configuração

"Function" > "Input Setting" > "Input Rename" > (entrada)

- **1** Selecione uma fonte de entrada a ser renomeada.
- **2** Selecione "Auto".
- **3** Para mudar o nome de uma outra fonte de entrada, repita os passos de 1 a 2.

## **4** Pressione SETUP.

Isso completa as definições.

#### OBSERVAÇÃO

Se você selecionar "Auto", o nome criado será armazenado mesmo depois que o dispositivo externo for desconectado. Para restaurar a definição padrão, sem conexão para o conector de entrada correspondente, mude a definição para "Manual" e, em seguida, de volta para "Auto".

#### Links relacionados

## Definição manual dos nomes das fontes de entrada

Define manualmente os nomes das fontes de entrada.

#### Menu de configuração

"Function" > "Input Setting" > "Input Rename" > (entrada)

- **1** Selecione uma fonte de entrada a ser renomeada.
- **2** Selecione "Manual".
- **3** Pressione ENTER.
- 4 Edite o nome.
- **5** Selecione "OK".
- 6 Para mudar o nome de uma outra fonte de entrada, repita os passos de 1 a 5.

## **7** Pressione SETUP.

Isso completa as definições.

#### OBSERVAÇÃO

- Para cancelar a entrada, selecione "CLEAR".
- Para restaurar o nome padrão, selecione "RESET".

#### Links relacionados

## Definição de fontes de entrada a serem omitidas ao operar a tecla INPUT

Define as fontes de entrada a serem omitidas ao operar a tecla INPUT. Você pode selecionar a fonte de entrada desejada rapidamente usando esta função.

#### Menu de configuração

"Function" > "Input Setting" > "Input Skip" > (entrada)

#### Definições

| Off | Não omite a fonte de entrada selecionada. |
|-----|-------------------------------------------|
| On  | Omite a fonte de entrada selecionada.     |

#### Links relacionados

## Definição do conector de entrada de áudio usado para o áudio da TV

Seleciona um conector de entrada de áudio, conectado à saída de áudio TV, da unidade.

Ao mudar a fonte de entrada da unidade para "TV", a reprodução do áudio da TV é realizada como segue.

- Sem a função eARC/ARC: o áudio da TV é reproduzido com o conector de entrada de áudio definido para áudio de TV em "TV Audio Input".
- Com a função eARC/ARC: o áudio da TV é reproduzido com eARC/ARC, independentemente da definição em "TV Audio Input".

Ao usar a função ARC, defina "HDMI Control" e "ARC" no menu "Setup" para "On".

Ao usar a função eARC, você não precisa definir a função ARC. "HDMI Control" é definido se necessário.

#### Menu de configuração

"Function" > "Input Setting" > "TV Audio Input"

#### Definições

AUDIO 1-5

#### **OBSERVAÇÃO**

Você pode precisar definir a TV. Consulte o manual de instruções para a TV.

- "Definição do uso do Controle de HDMI" (p.173)
- "Definição do uso de ARC" (p.179)
- "Operações básicas do menu Setup" (p.151)

## Ajuste do brilho do display frontal

Ajusta o brilho do seguinte no display frontal. Um valor mais alto deixa o display frontal mais claro.

- Display frontal
- Indicadores (ZONE, PURE DIRECT)

#### Menu de configuração

"Function" > "User Interface" > "Display Settings" > "Dimmer"

#### **Menu Front Display**

"Dimmer"

#### Intervalo de ajuste

-5 a 0

#### **OBSERVAÇÃO**

- O display frontal é desligado por "-5". A definição padrão é "-2".
- Mesmo que você defina "Dimmer" para "-5", uma mensagem curta e o menu no display frontal serão exibidos no brilho "-4".
- Se você definir "Dimmer" para "-5", é inconcebível que a alimentação da unidade seja definida para ligado. Preste atenção para não se esquecer de desligar a unidade. Recomendamos que você defina "Auto Power Standby" no menu "Setup" para algo que não seja "Off".
- O brilho de definição pode ficar escuro se "ECO Mode" for definido para "On".
- A definição de "Dimmer" no menu "Setup" é intertravada com a definição de "Dimmer" no menu "Front Display".
- Você pode definir "Dimmer" usando as teclas de cor no controle remoto se "Remote Color Key" no menu "Setup" for definido "Display Control".

- "Definição das funções para as teclas de cor no controle remoto" (p.206)
- "Definição da quantidade de tempo para a função de standby automático" (p.208)
- "Definição do uso do modo Eco" (p.209)
- "Operações básicas do menu Setup" (p.151)
- "Operações básicas do menu Front Display" (p.228)

## Definição da escala da exibição do volume

Muda a escala da exibição do volume.

#### Menu de configuração

"Function" > "User Interface" > "Display Settings" > "Volume"

#### Definições

| dB   | A unidade "dB"          |
|------|-------------------------|
| 0-97 | O valor numérico (0-97) |

#### **Links relacionados**

## Definição do uso de mensagens curtas na TV

Seleciona se é para exibir mensagens curtas na TV ao operar a unidade.

#### Menu de configuração

"Function" > "User Interface" > "Display Settings" > "Short Message"

#### Definições

| Off | Não exibe mensagens curtas. |
|-----|-----------------------------|
| On  | Exibe mensagens curtas.     |

#### **Links relacionados**

## Definição do posição de mensagens curtas

Define a posição de mensagens curtas na tela da TV.

#### Menu de configuração

"Function" > "User Interface" > "Display Settings" > "Position"

#### Definições

| Bottom | Exibe mensagens curtas na parte inferior da tela da TV. |
|--------|---------------------------------------------------------|
| Тор    | Exibe mensagens curtas na parte superior da tela da TV. |

#### **OBSERVAÇÃO**

Esta definição só fica disponível se "Short Message" no menu "Setup" for definido para "On".

- "Definição do uso de mensagens curtas na TV" (p.203)
- "Operações básicas do menu Setup" (p.151)

## Definição do som de operação

Seleciona se é para emitir um som ao operar a tecla de torque no painel frontal.

#### Menu de configuração

"Function" > "User Interface" > "Touch Sound"

#### Definições

| Off | Não emite o som de operação. |
|-----|------------------------------|
| On  | Emite o som de operação.     |

#### **OBSERVAÇÃO**

Esta definição é intertravada com a definição de "Touch Sound" no menu "Front Display".

- "Definição do uso do som de operação" (p.235)
- "Operações básicas do menu Setup" (p.151)

## Definição das funções para as teclas de cor no controle remoto

Define a função para as teclas RED/GREEN/YELLOW/BLUE no controle remoto.

#### Menu de configuração

"Function" > "User Interface" > "Remote Color Key"

#### Definições

| Default         | Atribui as funções de dispositivos conectados à unidade com um cabo HDMI.                  |
|-----------------|--------------------------------------------------------------------------------------------|
| Delault         | Esta definição entrará em efeito se "HDMI Control" no menu "Setup" for definido para "On". |
|                 | Atribui as fontes de entrada da unidade a cada tecla.                                      |
|                 | RED: HDMI2                                                                                 |
| Input           | GREEN: HDMI3                                                                               |
|                 | YELLOW: TV                                                                                 |
|                 | BLUE: SERVER                                                                               |
|                 | Atribui as funções do modo de som a cada tecla.                                            |
|                 | RED: MOVIE                                                                                 |
| Program         | GREEN: MUSIC                                                                               |
|                 | YELLOW:STEREO                                                                              |
|                 | BLUE: SUR.DECODE                                                                           |
|                 | Atribui as funções de TV Control a cada tecla.                                             |
|                 | RED: EXIT (fecha o menu na TV)                                                             |
| TVControl       | GREEN: INFO (exibe as informações da TV, como a resolução)                                 |
| TV CONTION      | YELLOW: BROADCAST (muda o tipo de transmissão da TV)                                       |
|                 | BLUE: INPUT (muda a entrada da TV)                                                         |
|                 | Esta definição entrará em efeito se "HDMI Control" no menu "Setup" for definido para "On". |
| Display Control | Atribui as funções de Display Control a cada tecla.                                        |
|                 | RED: Dimmer- (escurece o display frontal e os indicadores)                                 |
|                 | GREEN: Dimmer+ (clareia o display frontal e os indicadores)                                |
|                 | YELLOW: Display item - (exibe as informações anteriores no display frontal)                |
|                 | BLUE: Display item + (exibe as próximas informações no display frontal)                    |

#### **OBSERVAÇÃO**

- Para usar o Controle de HDMI, você precisa realizar a configuração de ligação de Controle de HDMI depois de conectar dispositivos compatíveis com o Controle de HDMI quando esta função for definida para "Default" ou "TV Control".
- O Controle de HDMI e a função de ligação do Controle de HDMI podem não funcionar corretamente se esta função for definida para "Default" ou "TV Control".

- "Definição do uso do Controle de HDMI" (p.173)
- "Ajuste do brilho do display frontal" (p.201)
- "Seleção das informações de entrada exibidas no display frontal" (p.26)
- "Operações básicas do menu Setup" (p.151)

## Prevenção de alterações acidentais das definições

Protege as definições para prevenir mudanças acidentais.

#### Menu de configuração

"Function" > "User Interface" > "Memory Guard"

#### Definições

| Off | Não protege as definições.                                                                                                    |
|-----|----------------------------------------------------------------------------------------------------|
|     | Protege as definições.                                                                                                    |
| On  | Qualquer mudança na definição é proibida até que "Off" seja selecionado. O ícone de<br>cadeado ( 🏦 ) é exibido na tela do menu. |

#### **Links relacionados**

# Definição da quantidade de tempo para a função de standby automático

Define a quantidade de tempo para colocar a unidade para o modo de standby automaticamente.

#### Menu de configuração

"Function" > "ECO" > "Auto Power Standby"

#### Definições

| Off                                    | Não coloca a unidade no modo de standby.                                                                                                  |
|----------------------------------------|----------------------------------------------------------------------------------------------------|
|                                        | A unidade consome mais energia do que quando uma definição que não seja "Off" estiver selecionada.                                        |
| 5 minutes, 20 minutes                  | Coloca a unidade no modo de standby se você não operar a unidade e nenhum sinal de<br>entrada for detectado dentro do tempo especificado. |
| 2 hours, 4 hours,<br>8 hours, 12 hours | Coloca a unidade no modo de standby se você não operar a unidade durante o tempo especificado.                                            |

#### **OBSERVAÇÃO**

- Antes que a unidade entre no modo de standby, o número de segundos para entrar no modo de standby é contado regressivamente no display frontal.
- Se "Dimmer" for definido para "-5" (tudo apagado), é inconcebível que a alimentação da unidade seja definida para ligado. Se você definir "Auto Power Standby" para "Off", preste atenção para não se esquecer de desligar a unidade.

#### Links relacionados

## Definição do uso do modo Eco

Reduz o consumo de energia da unidade definindo o modo Eco. Se esta função for definida para "On", certifique-se de reiniciar a unidade. A nova definição entrará em efeito após um reinício.

#### Menu de configuração

"Function" > "ECO" > "ECO Mode"

#### Definições

| Off | Desativa o modo Eco.                 |
|-----|--------------------------------------|
| On  | Ativa o modo Eco.                    |
|     | O display frontal pode ficar escuro. |

### OBSERVAÇÃO

Se você quiser reproduzir áudio a um volume alto, defina "ECO Mode" para "Off".

#### **Links relacionados**

# Alteração da definição das frequências de sintonização FM/AM

#### Modelo para

Ásia, Taiwan, Brasil, Gerais, América Central e América do Sul

Configura a definição das frequências de sintonização FM/AM da unidade dependendo do seu país ou região.

#### Menu de configuração

"Function" > "Tuner" > "Frequency Step"

#### Definições

| FM100/AM10 | Ajusta a frequência FM em passos de 100 kHz e a AM em passos de 10 kHz. |
|------------|-------------------------------------------------------------------------|
| FM50/AM9   | Ajusta a frequência FM em passos de 50 kHz e a AM em passos de 9 kHz.   |

#### **OBSERVAÇÃO**

As predefinições (emissoras de rádio registradas) e a frequência serão inicializadas se você mudar os passos da frequência de sintonização de rádio.

#### Links relacionados

## Restauração das definições padrões

Restaura as definições padrões para a unidade (inicialização).

#### Menu de configuração

"Function" > "Initialization"

#### Escolhas

| All     | Restaura as definições padrões para a unidade.                |
|---------|---------------------------------------------------------------|
| Network | Restaura as definições padrões para as configurações de rede. |

## **1** Selecione "All" ou "Network".

## **2** Pressione ENTER para executar a inicialização.

No caso de "All", a unidade será reiniciada automaticamente depois de alguns segundos.

No caso de "Network", "Complete" será exibido no display frontal quando o processo terminar.

#### OBSERVAÇÃO

Você também pode restaurar as definições padrões em "Initialization" no menu "Front Display".

#### Links relacionados

## Backup e restauração de todas as definições

Informa a definição da unidade a uma unidade flash USB e restaura-a para a unidade. Prepare uma unidade flash USB com o formato FAT16 ou FAT32 com antecedência.

#### Menu de configuração

"Function" > "Backup/Restore"

#### Escolhas

| Backup  | Faz um backup de todas as definições para a unidade flash USB. |
|---------|----------------------------------------------------------------|
| Restore | Restaura todas as definições do backup feito.                  |

## **1** Conecte a unidade flash USB ao conector USB no painel frontal.

## 2 Selecione "Backup" ou "Restore".

No processo, "Executing" aparece no display frontal.

Uma vez terminado o processo, "Complete" aparecerá no display frontal. No caso de "Restore", a unidade será reiniciada automaticamente depois de alguns segundos.

Se "Error" aparecer no display frontal, verifique o seguinte e inicie o procedimento novamente.

#### No caso de "Backup":

- Não é possível armazenar através de substituição. Se você armazenar as definições repetidamente, mova o arquivo para uma pasta diferente.
- O arquivo é armazenado pelo nome de "MC\_backup\_(nome do modelo).dat" no diretório raiz da unidade flash USB.

#### No caso de "Restore":

• Verifique se o arquivo está armazenado no diretório raiz da unidade flash USB.

#### **OBSERVAÇÃO**

- "Restore" fica efetivo após o backup de todas as definições.
- Não desligue a unidade durante o processo de backup e restauração. Caso contrário, as definições podem não ser restauradas corretamente.
- As informações do usuário (como conta, senha) não são armazenadas.
- Você também pode fazer um backup/restaurar todas as definições em "Backup/Restore" no menu "Front Display".

#### **Links relacionados**

## Atualização do firmware

Atualiza o firmware. Você também pode verificar a versão do firmware e a ID do sistema.

#### Menu de configuração

"Function" > "Firmware Update"

#### Escolhas

| Network Update | Atualiza o firmware através da rede.              |
|----------------|---------------------------------------------------|
| USB Update     | Atualiza o firmware usando uma unidade flash USB. |

#### **OBSERVAÇÃO**

- "Network Update" não fica selecionável enquanto a atualização do firmware está sendo preparada.
- Não realize este procedimento a menos que a atualização do firmware seja necessária. Além disso, certifique-se de confirmar as informações fornecidas com as atualizações antes de atualizar o firmware.
- A atualização do firmware através de uma rede demora cerca de 20 minutos ou mais.
- Se a velocidade da conexão internet estiver lenta, ou se a unidade estiver conectada a uma rede sem fio, a atualização através da
  rede pode não ser possível dependendo das condições da rede. Neste caso, aguarde até que a atualização do firmware fique
  pronta, ou atualize o firmware usando a unidade flash USB.
- Você também pode atualizar o firmware em "Firmware Update" no menu "Front Display".

- "Atualização do firmware da unidade através da rede" (p.244)
- "Operações básicas do menu Setup" (p.151)

# Configuração das definições de rede

# Verificação das informações da rede da unidade

Exibe as informações da rede da unidade.

#### Menu de configuração

"Network" > "Information"

| Status                 | O status de conexão do conector NETWORK            |
|------------------------|----------------------------------------------------|
| Connection             | Método de conexão                                  |
| SSID                   | O ponto de acesso ao qual a unidade está conectada |
| MusicCast Network      | Prontidão ou não para a Rede MusicCast             |
| MusicCast Surround     | Prontidão ou não para o MusicCast Surround         |
| MAC Address (Ethernet) | —— Endereço MAC                                    |
| MAC Address (Wi-Fi)    |                                                    |
| IP Address             | Endereço IP                                        |
| Subnet Mask            | Máscara de sub-rede                                |
| Default Gateway        | O endereço IP do gateway padrão                    |
| DNS Server (P)         | O endereço IP do servidor DNS primário             |
| DNS Server (S)         | O endereço IP do servidor DNS secundário           |

#### Links relacionados

## Definição do método de conexão de rede (Sem fio/Com fio)

Seleciona o método de conexão de rede.

#### Menu de configuração

"Network" > "Network Connection"

#### Escolhas

| Wired           | Conecta a unidade a uma rede com um cabo de rede.                    |
|-----------------|----------------------------------------------------------------------|
| Wireless(Wi-Fi) | Conecta a unidade a uma rede através de um roteador sem fio (Wi-Fi). |

- "Conexão em rede da unidade" (p.61)
- "Seleção do método de conexão de rede" (p.302)
- "Operações básicas do menu Setup" (p.151)

## Definição automática dos parâmetros de rede (DHCP)

Define os parâmetros de rede (como Endereço IP, Máscara de sub-rede e Gateway padrão) automaticamente usando um servidor DHCP.

#### Menu de configuração

"Network" > "IP Address" > "DHCP"

#### Definições

| Off | Não usa um servidor DHCP.                                          |
|-----|--------------------------------------------------------------------|
|     | Você pode configurar os parâmetros de rede manualmente.            |
| On  | Usa um servidor DHCP.                                              |
|     | Os parâmetros de rede da unidade são configurados automaticamente. |

#### **Links relacionados**
### Definição manual dos parâmetros de rede

Define os parâmetros de rede (como Endereço IP, Máscara de sub-rede e Gateway padrão) manualmente.

#### Menu de configuração

"Network" > "IP Address"

- **1** Defina "DHCP" para "Off".
- 2 Selecione um tipo de parâmetro.
- **3** Defina o parâmetro de rede.
- **4** Pressione ENTER.
- 5 Para definir um outro parâmetro, repita os passos de 2 a 4.

#### **6** Pressione SETUP.

Isso completa as definições.

#### Links relacionados

## Definição do uso de um dispositivo DMC (Digital Media Controller)

Seleciona se permite um dispositivo DMC (Digital Media Controller) controlar a reprodução. Se esta função estiver ativada, você pode controlar a reprodução da unidade a partir de dispositivos DMC na mesma rede.

#### Menu de configuração

"Network" > "DMC Control"

#### Definições

| Disable | Não permite que os DMCs controlem a reprodução. |
|---------|-------------------------------------------------|
| Enable  | Permite que os DMCs controlem a reprodução.     |

#### **Links relacionados**

## Definição do uso da função Network Standby

Seleciona se a unidade pode ser ligada a partir de outros dispositivos de rede.

#### Menu de configuração

"Network" > "Network Standby"

#### Definições

| Off  | Desativa a função de standby de rede.                                                                                                    |
|------|----------------------------------------------------------------------------------------------------|
| On   | Ativa a função de standby de rede.                                                                                                    |
|      | A unidade consome mais energia do que quando "Off" estiver selecionado.                                                                                                    |
|      | Ativa a função de standby de rede.                                                                                                    |
| Auto | Se "Network Connection" for definido para "Wired", a unidade será colocada no modo de<br>economia de energia quando o cabo de rede for desconectado e o consumo de energia for<br>suprimido. |

#### **OBSERVAÇÃO**

- Se você definir "Network Standby" para "Off", "Bluetooth Standby" será desativado.
- No modo de economia de energia, a unidade não pode ser ligada a partir de outros dispositivos de rede quando o cabo de rede for conectado novamente. Ligue a unidade manualmente.

- "Definição do método de conexão de rede (Sem fio/Com fio)" (p.215)
- "Definição do uso da função Bluetooth® Standby" (p.224)
- "Operações básicas do menu Setup" (p.151)

### Definição do nome de rede da unidade

Edita o nome da unidade na rede (o nome da rede), que é exibido nos outros dispositivos da rede.

#### Menu de configuração

"Network" > "Network Name"

- **1** Pressione ENTER.
- 2 Edite o nome.
- **3** Selecione "OK".
- **4** Pressione SETUP.

Isso completa as definições.

#### **OBSERVAÇÃO**

- Para limpar a entrada, selecione "CLEAR".
- Para restaurar o nome de rede padrão, selecione "RESET".

#### Links relacionados

## Definição do intertravamento do fornecimento de energia da unidade com dispositivos compatíveis com MusicCast

Seleciona se, ao ligar a unidade (o dispositivo mestre), é para ligar também os outros dispositivos (os dispositivos escravos) da rede MusicCast.

#### Menu de configuração

"Network" > "MusicCast Link Power Interlock"

#### Definições

| Off | Desativa o intertravamento do fornecimento de energia da unidade com dispositivos compatíveis com MusicCast. |
|-----|----------------------------------------------------------------------------------------------------|
| On  | Ativa o intertravamento do fornecimento de energia da unidade com dispositivos compatíveis com MusicCast.    |

#### **Links relacionados**

## Configuração das definições de Bluetooth®

## Definição do uso de Bluetooth®

Seleciona se é para usar a função Bluetooth.

#### Menu de configuração

"Bluetooth" > "Bluetooth"

#### Definições

| Off | Desativa a função Bluetooth. |
|-----|------------------------------|
| On  | Ativa a função Bluetooth.    |

#### Links relacionados

# Terminação da conexão Bluetooth entre um dispositivo Bluetooth® e a unidade

Termina a conexão Bluetooth entre um dispositivo Bluetooth (como um smartphone) e a unidade. Selecione "Disconnect" e pressione ENTER para terminar a conexão Bluetooth.

#### Menu de configuração

"Bluetooth" > "Audio Receive" > "Disconnect"

#### OBSERVAÇÃO

Esta definição não fica disponível se não não houver nenhum dispositivo Bluetooth conectado.

#### **Links relacionados**

## Definição do uso da função Bluetooth® Standby

Seleciona se é para ligar a unidade a partir de dispositivos Bluetooth. Se esta função for definida para "On", a unidade será ligada automaticamente quando uma operação de conexão for realizada no dispositivo Bluetooth.

#### Menu de configuração

"Bluetooth" > "Audio Receive" > "Bluetooth Standby"

#### Definições

| Off | Desativa a função de standby de Bluetooth.                              |
|-----|-------------------------------------------------------------------------|
| On  | Ativa a função de standby de Bluetooth.                                 |
|     | A unidade consome mais energia do que quando "Off" estiver selecionado. |

#### **OBSERVAÇÃO**

Esta definição não fica disponível se "Network Standby" estiver definido para "Off".

- "Definição do uso da função Network Standby" (p.219)
- "Operações básicas do menu Setup" (p.151)

# Definição do uso de transmissão de áudio para um dispositivo Bluetooth $\ensuremath{^{\scriptscriptstyle \odot}}$

Seleciona se é para transmitir a reprodução de áudio na unidade para dispositivos Bluetooth (como altofalantes e fones de ouvido).

#### Menu de configuração

"Bluetooth" > "Audio Send" > "Transmitter"

#### Definições

| Off | Desativa a função de transmissor de áudio Bluetooth. |
|-----|------------------------------------------------------|
| On  | Ativa a função de transmissor de áudio Bluetooth.    |

- "Conexão da unidade a um dispositivo Bluetooth® que recebe áudio transmitido" (p.226)
- "Operações básicas do menu Setup" (p.151)

# Conexão da unidade a um dispositivo Bluetooth® que recebe áudio transmitido

Estabelece uma conexão entre a unidade e dispositivos Bluetooth (como alto-falantes e fones de ouvido) que recebem o áudio transmitido da unidade quando "Transmitter" for definido para "On" no menu "Setup".

#### Menu de configuração

"Bluetooth" > "Audio Send" > "Device Search"

- **1** Confirme as mensagens e pressione ENTER.
- **2** Selecione a lista.
- **3** Selecione os alto-falantes/fones de ouvido Bluetooth a serem conectados com a unidade.

#### **4** Pressione ENTER.

Quando o processo de conexão terminar, "Completed" aparecerá.

#### **5** Pressione ENTER.

Isso completa as definições.

#### **OBSERVAÇÃO**

- Se o dispositivo Bluetooth não for exibido na lista, defina o dispositivo Bluetooth para o modo de emparelhamento e, em seguida, realize a operação "Device Search" novamente.
- Para terminar a conexão Bluetooth, realize uma operação de desconexão nos alto-falantes/fones de ouvido Bluetooth.

- "Definição do uso de transmissão de áudio para um dispositivo Bluetooth®" (p.225)
- "Operações básicas do menu Setup" (p.151)

## Configuração das definições do idioma

## Definição do idioma do menu

Seleciona o idioma do menu como o menu Setup.

#### Menu de configuração

"Language"

#### Definições

| English  | Inglês   |
|----------|----------|
| 日本語      | Japonês  |
| Français | Francês  |
| Deutsch  | Alemão   |
| Español  | Espanhol |
| Русский  | Russo    |
| Italiano | Italiano |
| 中文       | Chinês   |

#### Links relacionados

## Configuração das definições da unidade através da operação no painel frontal do corpo (Menu Front Display)

## Operações básicas do menu Front Display

Realize o seguinte procedimento básico para operar o menu "Front Display". Opere este menu exibido no display frontal usando o painel frontal.

**1** Toque em MENU (CONNECT) no painel frontal.

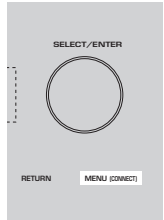

#### 2 Selecione um item usando SELECT/ENTER.

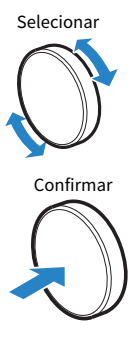

**3** Selecione uma definição.

### 4 Toque em MENU (CONNECT).

Isso completa as definições.

#### OBSERVAÇÃO

No menu "Front Display", toque em RETURN no painel frontal para cancelar a operação ou exibir o menu anterior.

#### Links relacionados

"Definições padrões do menu Front Display" (p.325)

## Itens do menu Front Display

Use a seguinte tabela para configurar as definições do sistema da unidade.

| Item       |                        |                     | Página |
|------------|------------------------|---------------------|--------|
| Dimmer     |                        |                     | 230    |
| Zone Power |                        |                     | 231    |
|            |                        | Volume Knob Lock    | 232    |
|            | <b>Function Lock</b>   | Input Selector Lock | 233    |
|            |                        | Scene Key Lock      | 234    |
|            | Touch Sound            |                     | 235    |
| Settings   | <b>Remote Sensor</b>   |                     | 236    |
|            | Remote ID              |                     | 237    |
|            | Information Skip       |                     | 238    |
|            | Initialization         |                     | 239    |
|            | Backup/Restore         |                     | 240    |
|            | <b>Firmware Update</b> |                     | 241    |
|            | Retail Demo Mode       |                     | 242    |

## Ajuste do brilho do display frontal

Ajusta o brilho do seguinte no display frontal. Um valor mais alto deixa o display frontal mais claro.

- Display frontal
- Indicadores (ZONE, PURE DIRECT)

#### Menu de configuração

"Function" > "User Interface" > "Display Settings" > "Dimmer"

#### **Menu Front Display**

"Dimmer"

#### Intervalo de ajuste

-5 a 0

#### **OBSERVAÇÃO**

- O display frontal é desligado por "-5". A definição padrão é "-2".
- Se você definir "Dimmer" para "-5", o display frontal será desligado depois de o menu ser fechado.
- Mesmo que você defina "Dimmer" para "-5", uma mensagem curta e o menu no display frontal serão exibidos no brilho "-4".
- Se você definir "Dimmer" para "-5", é inconcebível que a alimentação da unidade seja definida para ligado. Preste atenção para não se esquecer de desligar a unidade. Recomendamos que você defina "Auto Power Standby" no menu "Setup" para algo que não seja "Off".
- O brilho de definição pode ficar escuro se "ECO Mode" for definido para "On".
- A definição de "Dimmer" no menu "Setup" é intertravada com a definição de "Dimmer" no menu "Front Display".
- Você pode definir "Dimmer" usando as teclas de cor no controle remoto se "Remote Color Key" no menu "Setup" for definido "Display Control".

- "Definição das funções para as teclas de cor no controle remoto" (p.206)
- "Definição da quantidade de tempo para a função de standby automático" (p.208)
- "Definição do uso do modo Eco" (p.209)
- "Operações básicas do menu Setup" (p.151)
- "Operações básicas do menu Front Display" (p.228)

## Definição da alimentação de cada zona para ligado/standby

Muda a alimentação da zona a ser operada entre ligado e desligado (standby).

#### **Menu Front Display**

"Zone Power" > (zona)

#### Definições

| Off | Desliga a zona. |
|-----|-----------------|
| On  | Liga a zona.    |

#### OBSERVAÇÃO

Esta definição só fica disponível se "Power Amp Assign" no menu "Setup" for definido para "ZoneB".

#### **Links relacionados**

## Definição do uso do volume no painel frontal

Seleciona se é para usar o volume no painel frontal. Você pode desativar a operação do volume na unidade para evitar que o volume seja ajustado muito alto por uma criança inesperadamente.

#### **Menu Front Display**

"Settings" > "Function Lock" > "Volume Knob Lock"

#### Definições

| Off | Ativa a operação do volume na unidade.    |
|-----|-------------------------------------------|
| On  | Desativa a operação do volume na unidade. |

#### **Links relacionados**

## Definição do uso do seletor de entrada no painel frontal

Seleciona se é para usar SELECT/ENTER no painel frontal como o seletor de entrada.

#### **Menu Front Display**

"Settings" > "Function Lock" > "Input Selector Lock"

#### Definições

| Off | Ativa a operação de seleção de entrada de SELECT/ENTER na unidade.    |
|-----|-----------------------------------------------------------------------|
| On  | Desativa a operação de seleção de entrada de SELECT/ENTER na unidade. |

#### **Links relacionados**

## Definição do uso da tecla de cena no painel frontal

Seleciona se é para usar SCENE (4 números) no painel frontal.

#### **Menu Front Display**

"Settings" > "Function Lock" > "Scene Key Lock"

#### Definições

| Off | Ativa a operação de SCENE na unidade.    |
|-----|------------------------------------------|
| On  | Desativa a operação de SCENE na unidade. |

#### **Links relacionados**

## Definição do uso do som de operação

Seleciona se é para emitir um som ao operar a tecla de torque no painel frontal.

#### **Menu Front Display**

"Settings" > "Touch Sound"

#### Definições

| Off | Não emite o som de operação. |
|-----|------------------------------|
| On  | Emite o som de operação.     |

#### OBSERVAÇÃO

Esta definição é intertravada com a definição de "Touch Sound" no menu "Setup".

- "Definição do som de operação" (p.205)
- "Operações básicas do menu Front Display" (p.228)

## Definição do uso do controle remoto

Seleciona se é para usar o sensor de controle remoto no painel frontal.

#### **Menu Front Display**

"Settings" > "Remote Sensor"

#### Definições

| Off | Desliga o sensor de controle remoto. |
|-----|--------------------------------------|
| On  | Liga o sensor de controle remoto.    |

#### **OBSERVAÇÃO**

- Enquanto o sensor de controle remoto está desligado, não é possível controlar a unidade com o controle remoto. Normalmente, defina esta função para "On".
- "Remote Sensor Off" é exibido no display frontal com o controle remoto enquanto o sensor de controle remoto está desativado.

#### Links relacionados

## Seleção da ID de controle remoto

Define a ID de controle remoto da unidade de forma que a mesma corresponda à ID de controle remoto. Ao usar múltiplos receivers AV Yamaha, defina uma ID de controle remoto individual para o receiver correspondente.

#### **Menu Front Display**

"Settings" > "Remote ID"

#### Definições

ID1, ID2

#### Alteração da ID de controle remoto do controle remoto

- Para selecionar ID1, enquanto pressiona a tecla de cursor esquerda, mantenha SCENE 1 pressionado durante 5 segundos.
- Para selecionar ID2, enquanto pressiona a tecla de cursor esquerda, mantenha SCENE 2 pressionado durante 5 segundos.

#### OBSERVAÇÃO

Se as IDs de controle remoto da unidade e do controle remoto não corresponderem, "Remote ID Mismatch" aparecerá no display frontal quando o controle remoto for operado.

#### Links relacionados

## Definição dos itens de informação a serem omitidos ao operar SELECT/ENTER

Define os itens de informação a serem omitidos ao operar SELECT/ENTER no painel frontal. Você pode selecionar a informação desejada rapidamente usando esta função para omitir informações desnecessárias.

#### **Menu Front Display**

"Settings" > "Information Skip" > (item de informação)

#### Definições

| Off | Não omite o item de informação selecionado. |
|-----|---------------------------------------------|
| On  | Omite o item de informação selecionado.     |

#### **OBSERVAÇÃO**

Se você definir esta função para todos itens de informação para "On", o primeiro item (padrão) aparecerá no display frontal.

- "Seleção das informações de entrada exibidas no display frontal" (p.26)
- "Operações básicas do menu Front Display" (p.228)

## Restauração das definições padrões

Restaura as definições padrões para a unidade (inicialização).

#### **Menu Front Display**

"Settings" > "Initialization"

#### Escolhas

| All Initialization     | Restaura as definições padrões para a unidade.                |
|------------------------|---------------------------------------------------------------|
| Network Initialization | Restaura as definições padrões para as configurações de rede. |

#### **1** Selecione "All Initialization" ou "Network Initialization".

#### **2** Selecione "Execute".

Uma mensagem de confirmação aparece no display frontal.

#### **3** Selecione "Execute".

No caso de "All Initialization", a unidade será reiniciada automaticamente.

No caso de "Network Initialization", "Complete" será exibido quando o processo terminar.

#### OBSERVAÇÃO

Você também pode restaurar as definições padrões em "Initialization" no menu "Setup".

#### Links relacionados

## Backup e restauração de todas as definições

Informa a definição da unidade a uma unidade flash USB e restaura-a para a unidade. Prepare uma unidade flash USB com o formato FAT16 ou FAT32 com antecedência.

#### **Menu Front Display**

"Settings" > "Backup/Restore"

#### Escolhas

| Backup  | Faz um backup de todas as definições para a unidade flash USB. |
|---------|----------------------------------------------------------------|
| Restore | Restaura todas as definições do backup feito.                  |

#### **1** Conecte a unidade flash USB ao conector USB no painel frontal.

#### 2 Selecione "Backup" ou "Restore".

#### **3** Selecione "Execute".

No processo, "Executing" é exibido. Quando o processo terminar, "Complete" aparecerá. No caso de "Restore", a unidade será reiniciada automaticamente depois de alguns segundos.

Se "Error" aparecer, verifique o seguinte e inicie o processo novamente.

#### No caso de "Backup":

- Não é possível armazenar através de substituição. Se você armazenar as definições repetidamente, mova o arquivo para uma pasta diferente.
- O arquivo é armazenado pelo nome de "MC\_backup\_(nome do modelo).dat" no diretório raiz da unidade flash USB.

#### No caso de "Restore":

• Verifique se o arquivo está armazenado no diretório raiz da unidade flash USB.

#### **OBSERVAÇÃO**

- "Restore" fica efetivo após o backup de todas as definições.
- Não desligue a unidade durante o processo de backup e restauração. Caso contrário, as definições podem não ser restauradas corretamente.
- As informações do usuário (como conta, senha) não são armazenadas.
- Você também pode fazer um backup/restaurar todas as definições em "Backup/Restore" no menu "Setup".

#### Links relacionados

## Atualização do firmware

Atualiza o firmware que fornece recursos adicionais ou melhorias do produto.

Um novo firmware pode ser baixado de nosso website. Para mais detalhes, consulte as informações fornecidas com as atualizações.

#### **Menu Front Display**

"Settings" > "Firmware Update"

#### Escolhas

| Network Update | Atualiza o firmware através da rede.              |
|----------------|---------------------------------------------------|
| USB Update     | Atualiza o firmware usando uma unidade flash USB. |

#### **OBSERVAÇÃO**

- Quando a atualização do firmware está em preparação, "---" aparece em "Network Update" e não é possível atualizar o firmware. Após a disponibilização da atualização do firmware mais recente, selecione "Execute" e atualize o firmware.
- Não realize este procedimento a menos que a atualização do firmware seja necessária. Além disso, certifique-se de confirmar as informações fornecidas com as atualizações antes de atualizar o firmware.
- Você também pode atualizar o firmware em "Firmware Update" no menu "Setup".

- "Atualizações do firmware" (p.243)
- "Operações básicas do menu Front Display" (p.228)

## Definição do uso do modo de demonstração comercial

Seleciona se é para usar o modo de demonstração comercial no display frontal. No modo de demonstração comercial, os recursos da unidade e o código QR são exibidos no display frontal. Ao escanear o código QR com seu smartphone, você pode ler a página de introdução da unidade.

#### **Menu Front Display**

"Settings" > "Retail Demo Mode"

#### Definições

| Off | Desativa o modo de demonstração comercial. |
|-----|--------------------------------------------|
| On  | Ativa o modo de demonstração comercial.    |

#### **OBSERVAÇÃO**

- No modo de demonstração comercial, não é possível confirmar informações que não sejam as demonstrações no display frontal. Informações, como o nome da entrada atual, volume atual e outras informações de status, não são exibidas no display frontal.
- No entanto, mensagens curtas são exibidas no modo de demonstração comercial.
- No modo de demonstração comercial, a definição de "Auto Power Standby" no menu "Setup" é desativada. Mesmo que "Auto Power Standby" seja definido para algo diferente de "Off", a unidade não entrará no modo de standby automaticamente.

#### Links relacionados

## ATUALIZAÇÃO

## Atualização do firmware da unidade

## Atualizações do firmware

Um novo firmware que proporciona recursos adicionados ou melhorias do produto serão lançado quando necessário. Para mais detalhes sobre o firmware, visite o website da Yamaha. O firmware da unidade pode ser atualizado através da rede ou usando uma unidade flash USB.

#### Se a unidade estiver conectada à internet

Se houver uma atualização do firmware, o indicador de atualização do firmware se acenderá no display frontal.

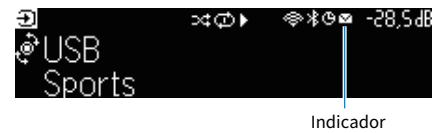

#### OBSERVAÇÃO

- O indicador de atualização do firmware pode não se acender mesmo se houver uma atualização mais recente do firmware disponível.
- Se a velocidade da conexão internet estiver lenta, ou se a unidade estiver conectada a uma rede sem fio, você pode não receber a mensagem de um novo firmware dependendo das condições da conexão sem fio. Neste caso, atualize o firmware com uma unidade flash USB.

- "Atualização do firmware da unidade através da rede" (p.244)
- "Atualização do firmware da unidade usando uma unidade flash USB" (p.246)

## Atualização do firmware da unidade através da rede

Se a unidade estiver conectada à internet e houver um firmware para atualização, a seguinte mensagem aparecerá após a pressão de SETUP.

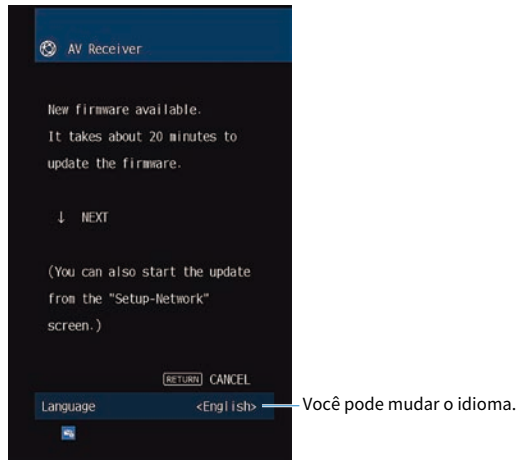

Confirme a mensagem e inicie a atualizações do firmware através da rede.

#### AVISO

 Não opere a unidade nem desconecte o cabo de alimentação ou o cabo de rede durante a atualização do firmware. Se a atualização do firmware for interrompida, existe a possibilidade de que a unidade não funcionará corretamente. Neste caso, contate o seu representante Yamaha autorizado ou centro de serviços mais próximo para solicitar o reparo.

#### 1 Leia a descrição na tela e pressione a tecla de cursor para baixo.

A próxima tela aparece.

#### **2** Pressione ENTER.

A exibição na tela desaparece e a atualização do firmware começa.

#### 3 Se "UPDATE SUCCESS PLEASE POWER OFF!" aparecer no display frontal, pressione () no painel frontal.

A atualização do firmware é concluída.

#### **OBSERVAÇÃO**

- A atualização do firmware demora cerca de 20 minutos ou mais.
- Se a velocidade da conexão internet estiver lenta, ou se a unidade estiver conectada a uma rede sem fio, você pode não receber a mensagem de um novo firmware dependendo das condições da conexão sem fio. Neste caso, atualize o firmware com uma unidade flash USB.

#### Reserva de atualização do firmware

Você pode fazer ruma reserva para realizar a atualização do firmware ao desligar a unidade.

O procedimento para reserva é como segue.

#### **1** Não pressione ENTER, mas sim a tecla de cursor para baixo no passo 2 anterior.

### 2 Na próxima tela, pressione ENTER.

A atualização do firmware é reservada.

Com uma reserva de atualização, a tela de confirmação de atualização do firmware aparecerá no display frontal quando a unidade for desligada.

Pressione ENTER no painel frontal ou no controle remoto para iniciar a atualização do firmware. Uma vez completada a atualização do firmware, a unidade será desligada automaticamente.

#### OBSERVAÇÃO

- A unidade é desligada automaticamente sem realizar a atualização do firmware se passarem dois minutos após a exibição da tela para confirmar a atualização do firmware.
- Para cancelar o processo de atualização do firmware, pressione RETURN no painel frontal ou no controle remoto, o que fará com que a unidade seja desligada.
- A unidade é desligada sem realizar a atualização do firmware se você desligar a unidade com MusicCast Controller.

#### Links relacionados

"Atualizações do firmware" (p.243)

# Atualização do firmware da unidade usando uma unidade flash USB

Se a unidade não estiver conectada à internet, ou se a velocidade de conexão da internet estiver lenta, atualize o firmware usando uma unidade flash USB.

Para mais detalhes sobre downloads e atualizações do firmware, visite o website da Yamaha.

#### AVISO

 Não opere a unidade nem desconecte o cabo de alimentação ou o cabo de rede durante a atualização do firmware. Se a atualização do firmware for interrompida, existe a possibilidade de que a unidade não funcionará corretamente. Neste caso, contate o seu representante Yamaha autorizado ou centro de serviços mais próximo para solicitar o reparo.

- "Atualização do firmware da unidade através da rede" (p.244)
- "Atualizações do firmware" (p.243)

## SOLUÇÃO DE PROBLEMAS

## Se ocorrer algum problema

## Se ocorrer algum problema, primeiro verifique o seguinte:

Certifique-se de verificar o seguinte se a unidade não funcionar adequadamente.

- Os cabos de alimentação da unidade, TV e dispositivos de reprodução (como BD/DVD players) estão conectados corretamente às tomada elétricas de CA.
- A unidade, subwoofer, TV e dispositivos de reprodução (como BD/DVD players) estão ligados.
- Os conectores de cada cabo estão inseridos firmemente nos conectores em cada dispositivo.

## Problema com energia, sistema ou controle remoto

## A energia não é ligada

#### • O circuito de proteção foi ativado três vezes consecutivas.

Se o indicador de standby na unidade piscar quando você tentar ligar a alimentação, isso significa que a capacidade de ligar a alimentação foi desativada como uma precaução de segurança. Contate o seu representante Yamaha autorizado ou centro de serviços mais próximo para solicitar o reparo.

## A energia não é ligada em sincronização com a TV

#### • O Controle de HDMI da unidade está desativado.

Se o desligamento da unidade também não estiver sincronizado com a TV, verifique a definição do Controle de HDMI na unidade. Para mais detalhes sobre o Controle de HDMI, consulte o seguinte: • "Definição do uso do Controle de HDMI" (p.173)

#### O Controle de HDMI da TV está desativado.

Se somente a ligação da unidade não estiver sincronizada com a TV, verifique a definição na TV. Para mais detalhes, consulte o manual de instruções para a TV e defina o Controle de HDMI na TV.

#### • A energia da unidade não está mais sincronizada devido a uma corte de energia.

Desconecte os cabos HDMI e os cabos de alimentação, e após cinco minutos, reconecte os cabos dos dispositivos de reprodução primeiro, depois da unidade, e depois da TV. Logo, verifique se a energia é sincronizada.

## A energia não é desligada

## • O microcomputador interno congelou devido a um choque elétrico externo (como um raio ou eletricidade estática excessiva) ou a uma queda da tensão no fornecimento de energia.

Mantenha 🕛 (alimentação) pressionado no painel frontal durante mais de 15 segundos para reiniciar a unidade. Se o problema persistir, desconecte o cabo de alimentação da tomada elétrica de CA e conecte-o novamente.

## A energia é desligada (modo de standby) imediatamente

#### • A unidade foi ligada enquanto um cabo de alto-falante estava em curto-circuito.

Torça firmemente os fios desencapados de cada cabo de alto-falante e reconecte a unidade e os altofalantes. Para mais detalhes, consulte o seguinte:

• "Conexão dos alto-falantes" (p.50)

### A unidade entra no modo de standby automaticamente

#### Operação realizada pelo timer de desligamento.

Ligue a unidade e inicie reprodução novamente.

A função de standby automático entrou em efeito, porque a unidade ficou sem ser operada durante o tempo especificado.

Para desativar a função de standby automático, defina "Auto Power Standby" no menu "Setup" para "Off". Para mais detalhes, consulte o seguinte:

• "Definição da quantidade de tempo para a função de standby automático" (p.208)

#### A definição da impedância dos alto-falantes está incorreta.

Defina a impedância segundo os alto-falantes usados. Para mais detalhes, consulte o seguinte:

• "Definição da impedância dos alto-falantes" (p.171)

#### • O circuito de proteção foi ativado devido a um curto-circuito.

Torça firmemente os fios desencapados de cada cabo de alto-falante e reconecte a unidade e os altofalantes. Para mais detalhes, consulte o seguinte:

• "Conexão dos alto-falantes" (p.50)

#### O circuito de proteção foi ativado devido a um volume muito alto.

Abaixe o volume. Se "ECO Mode" no menu "Setup" estiver definido para "On", defina-o para "Off". Para mais detalhes, consulte o seguinte:

• "Definição do uso do modo Eco" (p.209)
## A unidade não está reagindo

## • O microcomputador interno congelou devido a um choque elétrico externo (como um raio ou eletricidade estática excessiva) ou a uma queda da tensão no fornecimento de energia.

Mantenha 🕛 (alimentação) pressionado no painel frontal durante mais de 15 segundos para reiniciar a unidade. Se o problema persistir, desconecte o cabo de alimentação da tomada elétrica de CA e conecte-o novamente.

#### A operação de volume no painel frontal é desativada.

Defina "Volume Knob Lock" no menu "Front Display" para "Off". Para mais detalhes, consulte o seguinte:

• "Definição do uso do volume no painel frontal" (p.232)

#### A operação de SELECT/ENTER no painel frontal é desativada.

Defina "Input Selector Lock" no menu "Front Display" para "Off". Para mais detalhes, consulte o seguinte:

• "Definição do uso do seletor de entrada no painel frontal" (p.233)

#### A operação de SCENE no painel frontal é desativada.

Defina "Scene Key Lock" no menu "Front Display" para "Off". Para mais detalhes, consulte o seguinte:

• "Definição do uso da tecla de cena no painel frontal" (p.234)

## Não é possível controlar a unidade com o controle remoto

#### • A unidade está fora do alcance de operação.

Use o controle remoto dentro do alcance de operação. Para mais detalhes, consulte o seguinte: • "Alcance de operação do controle remoto" (p.12)

#### • As pilhas estão fracas.

Substitua por pilhas novas.

• O sensor de controle remoto da unidade está exposto à luz direta do sol ou a uma iluminação forte. Ajuste o ângulo de iluminação, ou mude a posição da unidade.

#### • O sensor de controle remoto na unidade está desativado.

Ative o sensor de controle remoto na unidade. Para mais detalhes, consulte o seguinte: • "Definição do uso do controle remoto" (p.236)

As IDs de controle remoto da unidade e do controle remoto não estão idênticas.

Altere a ID de controle remoto da unidade ou do controle remoto. Para mais detalhes, consulte o seguinte:

• "Seleção da ID de controle remoto" (p.237)

#### O controle remoto está definido para um outro modo de operação de zona.

Defina o controle remoto para o modo de operação da zona alvo. Para mais detalhes, consulte o seguinte:

• "Nomes e funções dos componentes do controle remoto" (p.31)

## Não consigo selecionar a fonte de entrada desejada mesmo ao pressionar "INPUT"

#### • A função que omite algumas fontes de entrada está definida.

Defina "Input Skip" da fonte de entrada desejada no menu "Setup" para "Off". Para mais detalhes, consulte o seguinte:

• "Definição de fontes de entrada a serem omitidas ao operar a tecla INPUT" (p.199)

## O dispositivo conectado à unidade via HDMI não pode ser controlado usando as teclas RED/GREEN/YELLOW/BLUE no controle remoto

 O dispositivo que está conectado à unidade via HDMI não suporta a operação das teclas RED/ GREEN/YELLOW/BLUE.

Use um dispositivo que suporte a operação das teclas RED/GREEN/YELLOW/BLUE.

As definições das teclas RED/GREEN/YELLOW/BLUE do controle remoto da unidade foram alteradas.

Ajuste as definições "Color Key" no menu "Setup" para "Default". Para mais detalhes, consulte o seguinte:

• "Definição das funções para as teclas de cor no controle remoto" (p.206)

## O display frontal está desligado

#### • O brilho do display frontal está definido para ser desativado.

Defina "Dimmer" no menu "Front Display" ou no menu "Setup" para um valor maior do que "-5". Para mais detalhes, consulte o seguinte:

• "Ajuste do brilho do display frontal" (p.201)

## Problema com áudio

## Nenhum som é produzido

#### Uma outra fonte de entrada está selecionada.

Selecione a fonte de entrada desejada com as teclas seletoras de entrada. Para mais detalhes, consulte o seguinte:

• "Procedimento básico para reprodução de vídeo e música" (p.93)

#### A unidade está recebendo sinais que não podem ser reproduzidos.

Alguns formatos de áudio digital não podem ser reproduzidos na unidade. Certifique-se de que os sinais sejam dos tipos que a unidade é capaz de reproduzir. Para mais detalhes sobre os formatos de arquivo suportados, formatos de áudio HDMI ou formato de codificação compatível, consulte o seguinte:

- "Formatos de áudio suportados" (p.310)
- "Especificações" (p.313)

#### A alimentação de Zona não é ligada.

Deslize o interruptor de zona para  $\odot$  (alimentação do receiver) para ligar a Zona. Para mais detalhes, consulte o seguinte:

• "Procedimento básico em uma zona" (p.126)

#### • O cabo de conexão da unidade com o dispositivo de reprodução está partido.

Se não houver nenhum problema na conexão, substitua o cabo de conexão.

## Não é possível aumentar o volume

#### • O volume máximo está definido para um nível muito baixo.

Use "Max Volume" no menu "Setup" para ajustar o volume máximo. Para mais detalhes, consulte o seguinte:

• "Definição do valor limite do volume" (p.192)

#### Um dispositivo conectado aos conectores de saída da unidade não está ligado.

Ligue todos os dispositivos conectados aos conectores de saída da unidade.

#### Ao iniciar a reprodução no dispositivo Bluetooth ou no dispositivo AirPlay, o volume da unidade não é interbloqueado com o volume de cada dispositivo.

Defina o interbloqueio do volume com cada dispositivo. Para mais detalhes, consulte o seguinte:

• "Definição do uso do controle do volume via AirPlay/Bluetooth" (p.148)

## Nenhum som é produzido por um alto-falante específico

#### A fonte de reprodução não contém um sinal para o canal.

Para verificar isso, exiba a informação sobre o sinal de áudio atual na TV. Para mais detalhes, consulte o seguinte:

• "Verificação da informação do sinal de áudio" (p.142)

#### • O programa de som/decodificador selecionado atualmente não usa o alto-falante.

Para verificar isso, use "Test Tone" no menu "Setup". Para mais detalhes, consulte o seguinte:

• "Saída de tons de teste" (p.172)

#### A saída de áudio do alto-falante está desativada.

Execute a função YPAO ou use "Configuration" no menu "Setup" para alterar as definições dos altofalantes. Para mais detalhes, consulte o seguinte:

- "Fluxo das configurações dos alto-falantes" (p.72)
- "Definição do uso de um subwoofer" (p.162)
- "Definição do uso de cada alto-falante e seu tamanho" (p.163)

#### O volume do alto-falante está definido para um nível muito baixo.

Execute a função YPAO ou use "Level" no menu "Setup" para ajustar o volume dos alto-falantes. Para mais detalhes, consulte o seguinte:

- "Fluxo das configurações dos alto-falantes" (p.72)
- "Ajuste do volume de cada alto-falante" (p.169)

#### • O cabo de alto-falante que conecta a unidade com o alto-falante está partido.

Verifique os terminais SPEAKERS da unidade e os terminais dos alto-falantes. Se não houver nenhum problema na conexão, substitua qualquer cabo de alto-falante partido por outro cabo de alto-falante.

#### • O alto-falante está funcionando incorretamente.

Para verificar isso, substitua por um outro alto-falante. Se o problema persistir ao usar outro alto-falante, a unidade pode estar funcionando incorretamente.

## Nenhum som é produzido pelo subwoofer

#### A fonte de reprodução não contém sinais Low Frequency Effect (LFE) ou sinais de frequências baixas.

Para verificar isso, defina "Extra Bass" no menu "Setup" para "On", a fim de emitir os componentes de frequências baixas dos canais frontais do subwoofer. Para mais detalhes, consulte o seguinte:

• "Definição do uso de Extra Bass" (p.166)

#### A saída do subwoofer está desativada.

Execute a função YPAO ou defina "Subwoofer" no menu "Setup" para "Use". Para mais detalhes, consulte o seguinte:

- "Fluxo das configurações dos alto-falantes" (p.72)
- "Definição do uso de um subwoofer" (p.162)

#### O volume do subwoofer está muito baixo.

Ajuste o volume do subwoofer.

#### • O subwoofer foi desligado pela sua função de standby automático.

Desative a função de standby automático do subwoofer ou ajuste o seu nível de sensibilidade.

# Nenhum som é gerado pelo dispositivo de reprodução conectado à unidade via HDMI

#### ● A TV não suporta a HDCP (High-bandwidth Digital Content Protection).

Consulte o manual de instruções da TV e verifique as especificações da TV.

#### • O número de dispositivos conectados ao conector HDMI OUT excedeu o limite. Desconecte alguns dos dispositivos HDMI.

#### A saída de áudio HDMI está definida como "Off".

Defina "Audio Output" em "HDMI" no menu "Setup" para "On". Para mais detalhes, consulte o seguinte: • "Definição da saída do áudio HDMI dos alto-falantes da TV" (p.174)

## Nenhum som é gerado pelo dispositivo de reprodução quando se usa o Controle de HDMI

#### • A TV está definida para emitir áudio pelos alto-falantes da TV.

Altere a definição de saída de áudio na sua TV de forma que o áudio do dispositivo de reprodução seja produzido pelos alto-falantes conectados à unidade.

#### • O áudio da TV está selecionado como a fonte de entrada.

Selecione a fonte de entrada desejada com as teclas seletoras de entrada.

## Nenhum som é gerado pela TV quando se usa o Controle de HDMI

#### A TV está definida para emitir áudio pelos alto-falantes da TV.

Altere a definição de saída de áudio na sua TV de forma que o áudio da TV seja emitido pelos altofalantes conectados à unidade.

#### Uma TV não compatível com eARC/ARC está conectada à unidade apenas com um cabo HDMI.

Use um cabo óptico digital para fazer uma conexão de áudio. Para mais detalhes, consulte o seguinte: • "Conexão HDMI com uma TV" (p.53)

#### Se a TV estiver conectada à unidade com um cabo de áudio, a definição de entrada de áudio da TV não corresponde à conexão real.

Use "TV Audio Input" no menu "Setup" para selecionar o conector de entrada de áudio correto. Para mais detalhes, consulte o seguinte:

• "Definição do conector de entrada de áudio usado para o áudio da TV" (p.200)

### • Se você estiver tentando usar eARC/ARC, a função eARC/ARC está desativada na unidade ou TV.

Defina "ARC" no menu "Setup" para "On", e ative a função eARC/ARC na TV. Para mais detalhes, consulte o seguinte:

• "Definição do uso de ARC" (p.179)

Se você estiver tentando usar eARC/ARC, o cabo HDMI não está conectado ao conector HDMI compatível com eARC/ARC na TV.

Conecte o cabo HDMI ao conector HDMI compatível com eARC/ARC (conector HDMI marcado com "ARC") na TV. Alguns conectores HDMI na TV não são compatíveis com eARC/ARC. Para mais detalhes, consulte o manual de instruções para a TV.

# O áudio de um outro dispositivo é reproduzido ao mudar a fonte de entrada da unidade para "TV"

#### A função eARC/ARC não é usada.

O áudio é reproduzido com o conector de entrada de áudio selecionado em "TV Audio Input" no menu "Setup", a menos que o áudio da TV seja reproduzido com a função eARC/ARC. Isto não indica um mau funcionamento.

## Apenas os alto-falantes frontais funcionam no áudio multicanal

#### • O programa de som selecionado atualmente é "2ch Stereo".

Selecione um programa de som que não seja "2ch Stereo". Para mais detalhes, consulte o seguinte:

- "Desfrute de efeitos de campos sonoros otimizados para o tipo de conteúdo" (p.80)

## Ouve-se ruído/zumbido

- A unidade está muito perto de outro dispositivo digital ou de frequência de rádio. Afaste a unidade do dispositivo.
- O cabo de conexão da unidade com o dispositivo de reprodução está partido. Se não houver nenhum problema na conexão, substitua o cabo de conexão.

## O som está distorcido

Um dispositivo (como um amplificador de potência externo) conectado aos conectores de saída de áudio da unidade não está ligado.

Ligue todos os dispositivos conectados aos conectores de saída de áudio da unidade.

#### • O volume da unidade está muito alto.

Abaixe o volume. Se "ECO Mode" no menu "Setup" estiver definido para "On", defina-o para "Off". Para mais detalhes, consulte o seguinte:

• "Definição do uso do modo Eco" (p.209)

## Problema com vídeo

## A imagem de vídeo não aparece

#### • Uma outra fonte de entrada está selecionada na unidade.

Selecione a fonte de entrada desejada com as teclas seletoras de entrada.

- Uma outra fonte de entrada está selecionada na TV. Mude a entrada da TV para exibir o vídeo desta unidade.
- A saída do sinal de vídeo da unidade não é suportada pela TV. Verifique a definição de saída de vídeo no dispositivo de reprodução. Para as informações sobre os sinais de vídeo suportados pela TV, consulte o manual de instruções da TV.
- O cabo de conexão da unidade com a TV (dispositivo de reprodução) está partido. Se não houver nenhum problema na conexão, substitua o cabo de conexão.

## Nenhum vídeo é emitido pelo dispositivo de reprodução conectado à unidade via HDMI

#### • O sinal do vídeo de entrada (resolução) não é suportado pela unidade.

Para verificar as informações sobre o sinal de vídeo atual (resolução) e os sinais de vídeo suportados pela unidade, consulte o seguinte:

• "Verificação da informação do sinal de vídeo" (p.143)

#### A TV não suporta a HDCP (High-bandwidth Digital Content Protection). Consulte o manual de instruções da TV e verifique as especificações da TV.

• O número de dispositivos conectados ao conector HDMI OUT excedeu o limite. Desconecte alguns dos dispositivos HDMI.

#### A definição do formato de sinal HDMI 4K/8K está incorreta. Defina o seguinte para "8K Mode" para conteúdos de entrada/saída de vídeo 8K. A definição é necessária para cada conector de entrada HDMI.

• "Definição do formato de sinal HDMI 4K/8K" (p.180)

## Não aparece nenhuma imagem (conteúdo exige um dispositivo HDMI compatível com HDCP 1.4/2.3) do dispositivo de reprodução

#### ● A TV (conector de entrada HDMI) não é compatível com HDCP 1.4/2.3.

Conecte a unidade a uma TV (conector de entrada HDMI) compatível com HDCP 1.4/2.3. (Pode ser exibida uma mensagem de advertência na tela da TV.)

### O menu "Option" ou o menu "Setup" não é exibido na TV

#### Uma outra fonte de entrada está selecionada na TV.

Mude a entrada da TV para exibir o vídeo da unidade (conector HDMI OUT).

#### A função Pure Direct está ativada.

Pressione PURE DIRECT para desativar a função Pure Direct. Para mais detalhes, consulte o seguinte:

• "Desfrute de reprodução com uma qualidade mais alta (Pure Direct)" (p.87)

## Problema com rádio FM/AM

## A recepção de rádio FM está fraca ou com ruídos

#### • Está ocorrendo interferência de múltiplos caminhos.

Ajuste a altura ou orientação da antena FM, ou coloque-a em um lugar diferente.

#### • A sua área está muito longe do transmissor da emissora FM.

Pressione MODE no controle remoto para selecionar a recepção de rádio FM monaural.

## A recepção de rádio AM está fraca ou com ruídos

## • Os ruídos podem ser causados por lâmpadas fluorescentes, motores, termostatos ou outros equipamentos elétricos.

É difícil eliminar os ruídos completamente. Os ruídos podem ser reduzidos com o uso de uma antena AM externa.

### Não é possível selecionar as emissoras de rádio automaticamente

#### A sua área está muito longe do transmissor da emissora FM.

Selecione a emissora manualmente. Ou use uma antena externa. Recomendamos o uso de uma antena sensível de múltiplos elementos. Para mais detalhes sobre selecionar uma emissora manualmente, consulte o seguinte:

"Audição de rádio" (p.102)

#### • O sinal de radio AM está fraco.

Ajuste a orientação da antena AM. Selecione a emissora manualmente. Use uma antena AM externa. Para mais detalhes sobre selecionar uma emissora manualmente, consulte o seguinte:

• "Audição de rádio" (p.102)

# Não é possível registrar as emissoras de rádio AM como predefinições

#### A função Auto Preset foi usada.

A função Auto Preset é para registrar apenas emissoras de rádio FM. Registre as emissoras de rádio AM manualmente. Para mais detalhes, consulte o seguinte:

• "Registro manual de uma emissora de rádio" (p.105)

## Não é possível selecionar as emissoras de rádio pressionando PRESET

#### Não há nenhuma emissora de rádio registrada.

Quando não há nenhuma emissora de rádio registrada, "No Presets" aparece no display frontal ao pressionar PRESET. Registre a emissora de rádio no número predefinido. Para mais detalhes, consulte o seguinte:

• "Registro manual de uma emissora de rádio" (p.105)

Você também pode registrar emissoras de rádio FM com sinais fortes automaticamente (Auto Preset). Para mais detalhes, consulte o seguinte:

• "Registro automático de emissoras de rádio FM (Auto Preset)" (p.106)

As emissoras de rádio FM com sinais fracos podem não ser registradas automaticamente. Registre as emissoras manualmente.

## Problema com rádio DAB

## Não há recepção de rádio DAB

#### • Uma exploração inicial não foi realizada.

Realize uma exploração inicial para receber rádio DAB. Para mais detalhes, consulte o seguinte:

• "Preparação para a sintonização DAB" (p.100)

# Não há recepção de rádio DAB mesmo após realizar uma exploração inicial

#### • A intensidade da recepção de rádio DAB está baixa.

Verifique a intensidade da recepção em Tune AID exibido no painel frontal, e ajuste a altura ou orientação da antena, ou coloque-a em um local diferente. Para mais detalhes, consulte o seguinte: • "Preparação para a sintonização DAB" (p.100)

#### Não há cobertura DAB em sua área.

Confira com o seu revendedor ou visite o website da WorldDMB "http://www.worlddab.org" para uma lista de cobertura DAB em sua área.

## A recepção de rádio DAB está fraca ou com ruídos

#### • Está ocorrendo interferência de múltiplos caminhos.

Verifique a intensidade da recepção em Tune AID exibido no painel frontal, e ajuste a altura ou orientação da antena, ou coloque-a em um local diferente. Para mais detalhes, consulte o seguinte: • "Preparação para a sintonização DAB" (p.100)

#### • A sua área está muito longe do transmissor da emissora DAB.

Use uma antena externa. Recomendamos o uso de uma antena sensível de múltiplos elementos.

## As informações DAB não estão disponíveis ou não estão corretas

A emissora de rádio DAB selecionada pode estar fora de serviço temporariamente ou pode não oferecer informações.

Contate a emissora DAB.

SOLUÇÃO DE PROBLEMAS > Se ocorrer algum problema

## Não há som de rádio DAB

#### • A emissora de rádio DAB selecionada pode estar fora de serviço temporariamente.

Tente sintonizar a emissora mais tarde ou selecione outra emissora.

## Problema com USB

## A unidade não detecta a unidade flash USB

#### • A unidade flash USB não está conectada corretamente ao conector USB.

Desligue a unidade, reconecte a sua unidade flash USB e, em seguida, ligue a unidade novamente.

## • O sistema de arquivos da unidade flash USB não é FAT16 ou FAT32.

Use uma unidade flash USB com o formato FAT16 ou FAT32.

## Não é possível ver as pastas e arquivos na unidade flash USB

#### • Os dados na unidade flash USB estão protegidos por criptografia.

Use uma unidade flash USB sem uma função de criptografia.

### Não é possível chamar o conteúdo registrado na unidade flash USB pressionando PRESET

Uma unidade flash USB diferente do registro está conectada à unidade. Conecte a unidade flash USB que contém o conteúdo registrado como atalho à unidade.

 O conteúdo (arquivo) registrado foi movido para outra localização. Registre o conteúdo novamente.

Alguns arquivos de música foram adicionados ou apagados à/da pasta. A unidade pode não chamar o conteúdo registrado corretamente. Registre o conteúdo novamente.

# A unidade não realiza a reprodução contínua de arquivos da unidade flash USB

• Se a unidade detectar uma série de arquivos não suportados durante a reprodução, a reprodução parará automaticamente.

Não armazene arquivos não suportados (como imagens e arquivos ocultos) em pastas para reprodução.

#### Há mais de 500 arquivos de música na pasta selecionada.

Os limites máximos de reprodução são 500 arquivos de música. A estrutura das pastas da sua unidade flash USB pode reduzir os limites máximos.

## Problema com rede

## O recurso de rede não funciona

#### • Os parâmetros de rede (endereço IP) não foram obtidos corretamente.

Ative a função de servidor DHCP no seu roteador e defina "DHCP" no menu "Setup" para "On" na unidade. Para mais detalhes, consulte o seguinte:

• "Definição automática dos parâmetros de rede (DHCP)" (p.216)

Se você quiser configurar os parâmetros de rede manualmente, certifique-se de que esteja usando um endereço IP que não esteja sendo usado por outros dispositivos de rede na sua rede. Para mais detalhes, consulte o seguinte:

• "Definição manual dos parâmetros de rede" (p.217)

#### A unidade é conectada a um roteador IPv6.

Alguns recursos de rede da unidade não suportam a rede IPv6. Conecte a uma rede IPv4.

# A unidade não pode ser conectada à internet através de um roteador sem fio (ponto de acesso)

- O roteador sem fio (ponto de acesso) está desligado. Ligue o roteador sem fio.
- A unidade e o roteador sem fio (ponto de acesso) estão muito afastados um do outro. Cologue a unidade e o roteador sem fio (ponto de acesso) mais perto um do outro.
- Existe um obstáculo entre a unidade e o roteador sem fio (ponto de acesso). Mova a unidade e o roteador sem fio (ponto de acesso) para uma lugar em que não existam obstáculos entre eles.
- O roteador sem fio (ponto de acesso) está definido para usar o canal sem fio 14. Altere as definições do roteador sem fio (ponto de acesso) para usar um dos canais sem fio de 1 a 13.
# A rede sem fio não é encontrada

### Um forno de micro-ondas ou outros dispositivos sem fio nas proximidades podem perturbar a comunicação sem fio.

Desligue esses dispositivos ou mova a unidade e o roteador sem fio (ponto de acesso) para longe deles. Se o seu roteador sem fio não suporta a banda de 5 GHz, estabeleça uma conexão na banda de 5 GHz.

# • O acesso à rede está restrito pelas definições de firewall do roteador sem fio (ponto de acesso). Verifique as definições de firewall do roteador sem fio (ponto de acesso).

# A unidade não detecta o servidor de mídia (PC/NAS)

### A definição de compartilhamento de mídia não está correta.

Configure a definição de compartilhamento e selecione a unidade como o dispositivo com o qual os conteúdos de música são compartilhados.

#### Algum software de segurança instalado no seu servidor de mídia está bloqueando o acesso da unidade ao seu servidor de mídia.

Verifique as definições do software de segurança instalado no seu servidor de mídia.

### • A unidade e o servidor de mídia não estão na mesma rede.

Verifique as conexões de rede e as definições do seu roteador e, em seguida, conecte a unidade e o servidor de mídia à mesma rede.

# Os arquivos no servidor de mídia (PC/NAS) não podem ser visualizados ou reproduzidos

### • Os arquivos não são suportados pela unidade ou pelo servidor de mídia.

Use um formato de arquivo suportado tanto pela unidade como pelo servidor de mídia. Para as informações sobre os formatos de arquivo suportados pela unidade, consulte o seguinte:

"Formatos de áudio suportados" (p.310)

# Não é possível chamar o conteúdo registrado no servidor de mídia (PC/NAS) pressionando PRESET

- O servidor de mídia (PC/NAS) está desligado. Ligue o servidor de mídia que contém o conteúdo registrado.
- O servidor de mídia (PC/NAS) não está conectado à rede.
   Verifique as conexões de rede e as definições do seu roteador.
- O conteúdo (arquivo) registrado foi movido para outra localização. Registre o conteúdo novamente.
- Alguns arquivos de música foram adicionados ou apagados à/da pasta. A unidade pode não chamar o conteúdo registrado corretamente. Registre o conteúdo novamente.

# A rádio internet não pode ser reproduzida

# A unidade não está conectada à internet.

Para usar uma emissora de rádio internet, a unidade deve estar conectada à internet. Verifique se os parâmetros de rede (como o endereço IP) estão atribuídos adequadamente à unidade. Para mais detalhes, consulte o seguinte:

• "Verificação das informações da rede da unidade" (p.214)

### A emissora de rádio internet selecionada não está disponível atualmente.

Pode haver um problema de rede na emissora de rádio, ou o servidor pode ter sido interrompido. Tente sintonizar a emissora mais tarde ou selecione outra emissora.

## A emissora de rádio internet selecionada está transmitindo silêncio atualmente.

Algumas emissoras de rádio internet transmitem silêncio em determinados períodos do dia. Tente sintonizar a emissora mais tarde ou selecione outra emissora.

# • O acesso à rede está restrito pelas definições de firewall dos seus dispositivos de rede (como o roteador).

Verifique as definições de firewall dos seus dispositivos de rede. A rádio internet só pode ser reproduzida quando ela passa através da porta designada por cada emissora de rádio. O número da porta varia dependendo da emissora de rádio.

# O iPhone não reconhece a unidade quando se usa o AirPlay

### A unidade está conectada a um roteador de múltiplos SSIDs.

O acesso à unidade pode estar restrito pela função de separação de rede no roteador. Conecte o iPhone ao SSID que pode acessar a unidade. (Conecte-o ao SSID primário, no início da lista.)

# Não é possível reproduzir música com AirPlay

### • A unidade não pode reproduzir as canções armazenadas no iPhone.

Verifique os dados das canções. Se a reprodução também não puder ser realizada no próprio iPhone, os dados da canção ou a área de armazenamento podem estar corrompidos.

# O aplicativo para dispositivo móvel não detecta a unidade

### A unidade e o dispositivo móvel não estão na mesma rede.

Verifique as conexões de rede e as definições do seu roteador e, em seguida, conecte a unidade e o dispositivo móvel à mesma rede.

## A unidade está conectada a um roteador de múltiplos SSIDs.

O acesso à unidade pode estar restrito pela função de separação de rede no roteador. Conecte o dispositivo móvel ao SSID que pode acessar a unidade. (Conecte-o ao SSID primário, no início da lista.)

# A atualização do firmware através da rede falhou

# • A atualização pode não ser possível dependendo das condições da rede.

Atualize o firmware através da rede novamente ou use uma unidade flash USB. Para mais detalhes, consulte o seguinte:

• "Atualização do firmware" (p.213)

# Problema com Bluetooth®

# Uma conexão Bluetooth® não pode ser estabelecida

# As antenas sem fio no painel traseiro da unidade não estão na vertical.

Posicione as antenas sem fio na vertical para conectar, sem fios, a um dispositivo Bluetooth.

### A função Bluetooth da unidade está desativada.

Ative a função Bluetooth. Para mais detalhes, consulte o seguinte:

"Definição do uso de Bluetooth<sup>®</sup>" (p.222)

# A função Bluetooth de um dispositivo Bluetooth está desativada.

Ative a função Bluetooth do dispositivo Bluetooth.

## • Um outro dispositivo Bluetooth já está conectado à unidade.

Termine a conexão Bluetooth atual e, em seguida, estabeleça uma nova conexão. Para mais detalhes, consulte o seguinte:

• "Reprodução de um dispositivo de música Bluetooth® na unidade" (p.108)

## A unidade e o dispositivo Bluetooth estão muito afastados um do outro.

Aproxime o dispositivo Bluetooth da unidade.

Há um dispositivo próximo (forno de micro-ondas, rede LAN sem fio, etc.) emitindo sinais na banda de frequência de 2,4 GHz.

Afaste a unidade e o dispositivo Bluetooth desses dispositivos. Se o seu roteador sem fio não suporta a banda de 5 GHz, estabeleça uma conexão na banda de 5 GHz.

## • O dispositivo Bluetooth não é compartível com A2DP.

Use um dispositivo Bluetooth compatível com A2DP.

## A informação da conexão registrada no dispositivo Bluetooth não está funcionando por alguma razão.

Apague a informação da conexão no dispositivo Bluetooth e, em seguida, estabeleça uma conexão entre o dispositivo Bluetooth e a unidade novamente. Para mais detalhes, consulte o seguinte:

• "Reprodução de um dispositivo de música Bluetooth® na unidade" (p.108)

# Não é produzido nenhum som ou o som é interrompido durante a reprodução com uma conexão Bluetooth®

- O volume do dispositivo Bluetooth está definido para um nível muito baixo. Aumente o nível do volume do dispositivo Bluetooth.
- O dispositivo Bluetooth não está definido para enviar sinais de áudio para a unidade. Mude a saída de áudio do dispositivo Bluetooth para a unidade.
- A conexão Bluetooth foi terminada.

Estabeleça uma conexão Bluetooth entre o dispositivo Bluetooth e a unidade novamente. Para mais detalhes, consulte o seguinte:

• "Reprodução de um dispositivo de música Bluetooth<sup>®</sup> na unidade" (p.108)

- A unidade e o dispositivo Bluetooth estão muito afastados um do outro. Aproxime o dispositivo Bluetooth da unidade.
- Há um dispositivo próximo (forno de micro-ondas, rede LAN sem fio, etc.) emitindo sinais na banda de frequência de 2,4 GHz.

Afaste a unidade e o dispositivo Bluetooth desses dispositivos. Se o seu roteador sem fio não suporta a banda de 5 GHz, estabeleça uma conexão na banda de 5 GHz.

# Indicações de erro no display frontal

# Indicações de erro no display frontal

Consulte a tabela abaixo quando uma mensagem de erro for exibida no display frontal.

| Mensagem              | Causa                                                                                            | Solução                                                                                                    |
|-----------------------|--------------------------------------------------------------------------------------------------|----------------------------------------------------------------------------------------------------|
| Check SP<br>Wires     | Os cabos de alto-falante estão em curto-<br>circuito.                                            | Torça firmemente os fios desencapados dos cabos e conecte a<br>unidade e os alto-falantes corretamente. Para mais detalhes,<br>consulte o seguinte:                                                                                                    |
|                       |                                                                                                  | "Conexão dos alto-falantes" (p.50)                                                                                                    |
| Access denied         | O acesso aos servidores de mídia (PC/<br>NAS) é negado.                                          | Configure as definições de compartilhamento e selecione a<br>unidade como um dispositivo com o qual os conteúdos de<br>música sejam compartilhados.                                                                                                    |
|                       | A unidade não consegue acessar o<br>dispositivo USB.                                             | Desligue a unidade e, em seguida, reconecte o seu dispositivo<br>USB. Se o problema persistir, tente um outro dispositivo USB.                                                                                                    |
| Access error          | Há um problema com o trajeto do sinal                                                            | Certifique-se de que o seu roteador e modem estejam ligados,<br>e verifique a conexão entre a unidade e o seu roteador (ou<br>concentrador hub). Para mais detalhes, consulte o seguinte:                                                                                                    |
|                       |                                                                                                  | <ul> <li>"Conexao de um cabo de rede (conexao com fio)" (p.62)</li> <li>"Prenaração de antenas sem fio (conexão sem fio)" (p.63)</li> </ul>                                                                                                    |
| Unable to play        | A unidade não pode reproduzir as<br>canções.                                                     | Certifique-se de que os arquivos seimio (concado seimio) (pros)<br>Certifique-se de que os arquivos sejam dos tipos que a<br>unidade é capaz de reproduzir. Se a unidade suporta o<br>formato de arquivo, mas ainda não pode reproduzir nenhum<br>arquivo, a rede pode estar sobrecarregada com tráfego<br>intenso. Para as informações sobre os formatos de arquivo<br>suportados pela unidade, consulte o seguinte: |
|                       |                                                                                                  | • "Formatos de áudio suportados" (p.310)                                                                                                    |
| USB<br>Overloaded     | Uma sobrecorrente está fluindo através<br>do dispositivo USB.                                    | Desligue a unidade e, em seguida, reconecte o seu dispositivo<br>USB. Se o problema persistir, tente um outro dispositivo USB.                                                                                                    |
| Internal Error        | Ocorreu um erro interno.                                                                         | Contate o representante Yamaha autorizado ou centro de<br>serviços mais próximo.                                                                                                    |
| Remote ID<br>Mismatch | As IDs de controle remoto da unidade e<br>do controle remoto não estão idênticas.                | Altere a ID de controle remoto da unidade ou do controle<br>remoto. Para mais detalhes, consulte o seguinte:<br>• "Seleção da ID de controle remoto" (p.237)                                                                                                    |
| Remote<br>Sensor Off  | O sensor de controle remoto na unidade<br>está desativado.                                       | Ative o sensor de controle remoto na unidade. Para mais<br>detalhes, consulte o seguinte:                                                                                                    |
|                       |                                                                                                  | "Definição do uso do controle remoto" (p.236)                                                                                                    |
| NOT FOUND             | Em "USB Update", o arquivo do<br>firmware armazenado na unidade flash<br>USB não foi encontrado. | Verifique se o novo firmware está armazenado na unidade<br>flash USB. Para mais detalhes sobre downloads, visite o<br>website da Yamaha.                                                                                                    |
| Version error         |                                                                                                  | Atualize o firmware novamente. Para mais detalhes, consulte<br>o seguinte:                                                                                                    |
|                       | A atualização do firmware falhou.                                                                | <ul> <li>"Atualização do firmware" (p.241)</li> <li>"Atualização do firmware da unidade através da<br/>rede" (p.244)</li> </ul>                                                                                                    |
| Update failed.        | A atualização do firmware falhou.                                                                | De acordo com a orientação exibida no display frontal, atualize o firmware novamente.                                                                                                    |

# APÊNDICE

# Cuidados e limpeza

# **Cuidados com o painel frontal**

A maneira de cuidar do painel frontal é como segue.

- Limpe o painel frontal com um pano seco e macio. Não esfregue a superfície com força. Deixar de observar isso pode causar danos à superfície.
- Antes de limpar o painel frontal, certifique-se de desligar (standby) a unidade.
- No modo de standby, mantenha SELECT/ENTER pressionado para desativar a operação do painel tátil, de forma que possa prevenir que a unidade seja ligada descuidadamente.

# Conexão sem fio a uma rede

# Seleção do método de conexão de rede

Selecione um método de conexão sem fio de acordo com o seu ambiente de rede.

# **1** Pressione SETUP.

- 2 Selecione "Network".
- **3** Selecione "Network Connection".

# 4 Selecione "Wireless(Wi-Fi)".

Os seguintes métodos de conexão estão disponíveis.

- "Configuração de uma conexão sem fio com o botão WPS" (p.303)
- "Configuração de uma conexão sem fio com um iPhone" (p.304)
- "Configuração de uma conexão sem fio selecionando da lista de pontos de acesso disponíveis" (p.305)
- "Configuração manual de uma conexão sem fio" (p.306)
- "Configuração de uma conexão sem fio com o código WPS PIN" (p.307)

# **OBSERVAÇÃO**

Ao adicionar a unidade a uma rede MusicCast, as definições de rede podem ser configuradas ao mesmo tempo. Se você usar o MusicCast, este método é recomendado.

### Links relacionados

"Adição da unidade a uma rede MusicCast" (p.69)

# Configuração de uma conexão sem fio com o botão WPS

Você pode configurar uma conexão sem fio facilmente com uma só pressão do botão WPS no roteador sem fio.

### Menu de configuração

```
"Network" > "Network Connection" > "Wireless(Wi-Fi)"
```

# **1** Selecione "WPS Button".

# 2 Conecte a rede sem fio seguindo a orientação na tela.

Quando o processo de conexão terminar, "Completed" aparecerá na TV.

Se "Not connected" aparecer, repita o procedimento a partir do passo 1 ou tente outro método de conexão.

Isso completa as definições da rede.

# **OBSERVAÇÃO**

Pode não ser possível conectar a unidade a um roteador sem fio usando WEP como o método de criptografia. Neste caso, tente um outro método de conexão.

### Sobre WPS

• WPS (Wi-Fi Protected Setup - Configuração Protegida de Wi-Fi) é uma norma estabelecida pela Wi-Fi Alliance, que permite o fácil estabelecimento de uma rede doméstica sem fio.

### Links relacionados

# Configuração de uma conexão sem fio com um iPhone

Você pode configurar uma conexão sem fio aplicando as definições de conexão no iPhone. Antes de prosseguir, certifique-se de que o seu iPhone esteja conectado a um roteador sem fio.

# OBSERVAÇÃO

Você precisa de um iPhone com iOS 7 ou posterior.

# Menu de configuração

"Network" > "Network Connection" > "Wireless(Wi-Fi)"

# **1** Selecione "WAC(iOS)".

# 2 Conecte a rede sem fio seguindo a orientação na tela.

Quando o processo de compartilhamento terminar, a unidade será conectada automaticamente à rede selecionada.

Isso completa as definições da rede.

## **OBSERVAÇÃO**

- Este processo restaurará as definições padrões para os seguintes itens.
  - Definições de rede
  - Definições de Bluetooth
  - Conteúdos Bluetooth, USB, servidor de mídia e rede registrados como atalhos
  - · Emissoras de rádio internet registradas em "Favoritos"
  - Informações de conta para serviços de rede
- Esta configuração não funciona se o método de segurança do seu roteador sem fio (ponto de acesso) for WEP. Neste caso, use um outro método de conexão.
- Se a unidade for conectada com um cabo de rede, aparecerá uma mensagem de advertência na TV. Desconecte o cabo de rede da unidade e, em seguida, configure uma conexão sem fio.

# Links relacionados

# Configuração de uma conexão sem fio selecionando da lista de pontos de acesso disponíveis

Você pode configurar uma conexão sem fio selecionando um ponto de acesso da lista de roteadores LAN sem fio encontrados pela unidade. Você precisa introduzir a chave de segurança manualmente.

# Menu de configuração

```
"Network" > "Network Connection" > "Wireless(Wi-Fi)"
```

# **1** Selecione "Access Point Scan".

# 2 Conecte a rede sem fio seguindo a orientação na tela.

Quando o processo de conexão terminar, "Completed" aparecerá na TV.

Se "Not connected" aparecer, repita o procedimento a partir do passo 1 ou tente outro método de conexão.

Isso completa as definições da rede.

### Links relacionados

# Configuração manual de uma conexão sem fio

Você pode configurar uma conexão sem fio introduzindo as informações necessárias manualmente. Você precisa configurar o SSID (nome da rede), o método de criptografia e a chave de segurança para sua rede.

# Menu de configuração

```
"Network" > "Network Connection" > "Wireless(Wi-Fi)"
```

# **1** Selecione "Manual Setting".

# 2 Conecte a rede sem fio seguindo a orientação na tela.

Quando o processo de conexão terminar, "Completed" aparecerá na TV.

Se "Not connected" aparecer, verifique se todas as informações foram introduzidas corretamente e, em seguida, repita o procedimento a partir do passo 1.

Isso completa as definições da rede.

### Links relacionados

# Configuração de uma conexão sem fio com o código WPS PIN

Você pode configurar uma conexão sem fio introduzindo o código PIN da unidade no seu roteador sem fio. Este método pode ser usado se o roteador sem fio suportar o método de código WPS PIN.

## Menu de configuração

```
"Network" > "Network Connection" > "Wireless(Wi-Fi)"
```

# **1** Selecione "PIN Code".

# 2 Conecte a rede sem fio seguindo a orientação na tela.

Quando o processo de conexão terminar, "Completed" aparecerá na TV.

Se "Not connected" aparecer, repita o procedimento a partir do passo 1 ou tente outro método de conexão.

Isso completa as definições da rede.

### Links relacionados

# Dispositivos e formatos de arquivo suportados

# **Dispositivos Bluetooth® suportados**

Os seguintes dispositivos Bluetooth podem ser usados nesta unidade.

- É possível usar dispositivos Bluetooth compatíveis com A2DP.
- A capacidade de conexão via Bluetooth, bem como as funções e o desempenho do Bluetooth descritos neste manual, não são garantidos para todos os dispositivos Bluetooth.

# **Dispositivos USB suportados**

Os seguintes dispositivos USB podem ser usados nesta unidade.

- Esta unidade é compatível com dispositivos de memória USB no formato FAT16 ou FAT32. Não conecte nenhum outro tipo de dispositivo USB.
- Dispositivos USB com criptografia não podem ser usados.
- Não é possível garantir a operação de todos os dispositivos USB.

# Formatos de áudio suportados

| Arquivo    | Frequência de<br>amostragem<br>(kHz) | Bits de<br>quantização (bit) | Taxa de bits<br>(kbps) | Número de canais | Suporte para<br>reprodução sem<br>intervalos |
|------------|--------------------------------------|------------------------------|------------------------|------------------|----------------------------------------------|
| WAV *      | 32/44,1/48/<br>88,2/96/<br>176,4/192 | 16/24/32                     | -                      | 2                | 0                                            |
| MP3        | 32/44,1/48                           | -                            | 8 a 320                | 2                | -                                            |
| WMA        | 32/44,1/48                           | -                            | 8 a 320                | 2                | -                                            |
| MPEG-4 AAC | 32/44,1/48                           | -                            | 8 a 320                | 2                | -                                            |
| FLAC       | 32/44,1/48/<br>88,2/96/<br>176,4/192 | 16/24                        | -                      | 2                | 0                                            |
| ALAC       | 32/44,1/48/<br>88,2/96               | 16/24                        | -                      | 2                | 0                                            |
| AIFF       | 32/44,1/48/<br>88,2/96/<br>176,4/192 | 16/24/32                     | -                      | 2                | 0                                            |
| DSD        | 2,8 MHz/<br>5,6 MHz/<br>11,2 MHz     | 1                            | -                      | 2                | 0                                            |

Os seguintes formatos de arquivo podem ser usados nesta unidade.

\* Apenas formato Linear PCM. Arquivos de 32 bits flutuantes não podem ser reproduzidos.

 Os formatos de arquivo que podem ser reproduzidos diferem dependendo do software instalado nos servidores de mídia (PC/NAS). Para mais detalhes, consulte o manual de instruções do software do servidor.

• Conteúdos com Digital Rights Management (DRM) não podem ser reproduzidos.

# **Marcas comerciais**

# **Marcas comerciais**

As marcas comerciais usadas neste manual são as seguintes.

COMPATIBLE WITH DCDolby Vision DCDolby Audio

Dolby, Dolby Vision, Dolby Audio, Pro Logic e o símbolo do duplo D são marcas comerciais da Dolby Laboratories Licensing Corporation.

Fabricado sob licença da Dolby Laboratories. Trabalhos confidenciais não publicados.

Copyright © 1992–2021 Dolby Laboratories. Todos os direitos reservados.

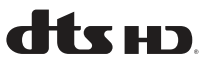

Para as patentes DTS, visite http://patents.dts.com.

Fabricado sob licença da DTS, Inc. ou sob licença da DTS Licensing Limited.

DTS, DTS-HD e o logotipo DTS-HD são marcas comerciais registradas ou marcas comerciais da DTS, Inc. nos Estados Unidos e em outros países.

© 2020 DTS, Inc. TODOS OS DIREITOS RESERVADOS.

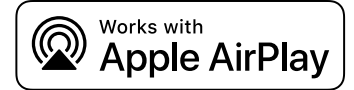

Este Receiver AV é compatível com AirPlay 2. É necessário o iOS 11.4 ou posterior.

O uso de Works com o logotipo da Apple significa que um acessório foi projetado para funcionar especialmente com a tecnologia identificada no emblema e foi certificado pelo desenvolvedor para satisfazer as normas de desempenho da Apple.

Apple, AirPlay, Apple TV, Apple Watch, iPad, iPad Air, iPad Pro, iPhone, Lightning e iTunes são marcas comerciais da Apple Inc., registradas nos Estados Unidos e em outros países.

#### Amazon Alexa™

Amazon, Alexa, Amazon Music e todos os logotipos relacionados são marcas comerciais da Amazon.com, Inc. ou suas afiliadas.

### App Store

App Store é uma marca de serviço da Apple Inc., registrada nos Estados Unidos e em outros países.

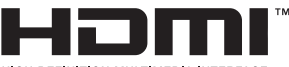

HIGH-DEFINITION MULTIMEDIA INTERFACE

Os termos e expressões "HDMI", "Interface multimídia de alta definição da HDMI" e "Trade dress da HDMI", e os Logotipos da HDMI são marcas comerciais ou marcas registradas da HDMI Licensing Administrator, Inc.

### x.v.Color™

"x.v.Color" é uma marca comercial da Sony Corporation.

#### Android Google Play

Android e Google Play são marcas comerciais da Google LLC.

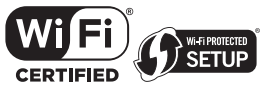

Os logotipos Wi-Fi CERTIFIED™ e Wi-Fi Protected Setup são marcas comerciais registradas da Wi-Fi Alliance®.

Wi-Fi, Wi-Fi CERTIFIED, Wi-Fi Protected Setup e WPA2 são marcas comerciais ou marcas comerciais registradas da Wi-Fi Alliance®.

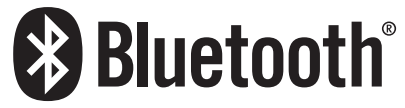

A marca nominal Bluetooth<sup>®</sup> e os logotipos são marcas registradas de propriedade da Bluetooth SIG, Inc. e qualquer uso de tais marcas pela Yamaha Corporation está sob licença.

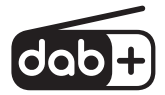

Esta unidade suporta a sintonização DAB/DAB+.

SILENT ™ CINEMA

"SILENT CINEMA" é uma marca comercial da Yamaha Corporation.

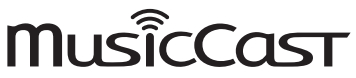

MusicCast é uma marca comercial ou marca registrada da Yamaha Corporation.

### **Fontes Google Noto**

Este produto usa as seguintes fontes.

Copyright © Junho de 2015, Google (https://www.google.com/get/noto/#sans-lgc), com Nome de Fonte Noto Sans Reservado.

Copyright @ Junho de 2015, Google (https://www.google.com/get/noto/help/cjk/), com Nome de Fonte Noto Sans CJK Reservado.

Este Software de Fonte é licenciado sob a Licença de Fonte Aberta da SIL, Versão 1.1.

Esta licença se encontra disponível com perguntas frequentes com respostas em: http://scripts.sil.org/OFL

### **GPL/LGPL**

Este produto usa software de fonte aberta GPL/LGPL em algumas seções. Você tem o direito de obter, duplicar, modificar e redistribuir apenas este código de fonte aberta. Para mais informações sobre software de fonte aberta GPL/LGPL, como obtê-lo, e a licença GPL/LGPL, visite o website da Yamaha Corporation

(https://download.yamaha.com/sourcecodes/musiccast/).

### Licenças

Para as informações sobre as licenças do software de terceiros neste produto, consulte o seguinte:

http://(endereço IP deste produto\*)/licenses.html

\* O endereço IP deste produto é verificado com MusicCast Controller.

# Especificações

# Especificações

As especificações desta unidade são como segue.

# Conectores de entrada

#### Áudio Analógico

• Áudio x 3

#### Áudio Digital

- Óptico x 1 (Frequências suportadas: 32 kHz a 96 kHz)
- Coaxial x 1 (Frequências suportadas: 32 kHz a 192 kHz)

#### Entrada HDMI

• HDMIx4

#### **Outros conectores**

- USB x 1 (USB2.0)
- NETWORK (Com fio) x 1 (100Base-TX/10Base-T)

# Conectores de saída

#### Áudio Analógico

- Saída de alto-falante x 5 (5 canais) (FRONT L/R, CENTER, SURROUND L/R\*)
   \* A atribuição é possível [BI-AMP (FRONT L/R), ZONE B]
- Pré-saída x 2 (Subwoofer [monaural] x 2)
- Fones de ouvido x 1

#### Saída HDMI

• HDMI OUT x 1

### **Outros conectores**

• YPAO x 1

# HDMI

#### **Recursos HDMI:**

 Vídeo 8K, 4K UltraHD (inclui 8K/60, 50 Hz, 4K/120, 100 Hz 10-bits), Vídeo 3D, ARC (Audio Return Channel), eARC (enhanced Audio Return Channel), Controle de HDMI (CEC), Auto Lip Sync, Deep Color, "x.v.Color", Reprodução de áudio HD, Razão de Aspecto 21:9, Colorimetria BT.2020, Compatibilidade com HDR, HDR10+, Dolby Vision, Hybrid Log-Gamma, DSC FRL, FRL

### Formato de Vídeo (Modo de Repetidor)

- VGA
- 480i/60 Hz
- 576i/50 Hz
- 480p/60 Hz
- 576p/50 Hz
- 720p/60 Hz, 50 Hz
- 1080i/60 Hz, 50 Hz
- 1080p/120 Hz, 100 Hz, 60 Hz, 50 Hz, 30 Hz, 25 Hz, 24 Hz
- 4K/120 Hz, 100 Hz, 60 Hz, 50 Hz, 30 Hz, 25 Hz, 24 Hz
- + 8K/60 Hz (8K60 $_{\rm B})^{\star},$  50 Hz (8K50 $_{\rm B})^{\star},$  30 Hz, 25 Hz, 24 Hz
- \* Apenas DSC (Display Stream Compression)

#### Formato de Áudio

- Dolby TrueHD
- Dolby Digital Plus
- Dolby Digital
- DTS-HD Master Audio
- DTS-HD High Resolution
- DTS Express
- DTS
- DSD 2 canais a 6 canais (2,8 MHz)
- PCM 2 canais a 8 canais (Máx. 192 kHz/24 bits)

#### Proteção de Conteúdo: Compatível com HDCP 1.4/2.3

#### Função Link: CEC suportado

# TUNER

#### Sintonizador Analógico

- [Modelos do Reino Unido, Europa e Rússia] DAB/FM com Radio Data System x 1 (TUNER)
- [Modelo da Austrália]
   DAB/FM x 1 (TUNER)
- [Outros modelos] FM/AM x 1 (TUNER)

# USB

#### Capaz de Memória USB de Armazenamento em Massa

Capacidade de Fornecimento de Corrente: 1,0 A

# Bluetooth

### Função Sink

- Dispositivo de Fonte para AVR (ex. Smartphone/Tablet)
- Perfil suportado
  - A2DP, AVRCP
- Codec suportado
  - SBC, AAC

### APÊNDICE > Especificações

#### Função de Fonte

- AVR para Dispositivo Sink (ex. Fones de ouvido Bluetooth)
- Perfil suportado
- A2DP, AVRCP
- Codec suportado
- SBC
- Capaz de operação de reprodução/parada do Dispositivo Sink

#### Versão de Bluetooth

• Ver.4.2

#### Potência sem fio

• Bluetooth Classe 2

### Distância máxima de comunicação

• 10 m sem interferência

# Network

Função de PC Cliente

AirPlay 2 suportado

**Rádio internet** 

serviço de transmissão de música

# Função Wi-Fi

- Normas de LAN Sem Fio: IEEE 802.11 a/b/g/n/ac\*
  - \* Somente largura de banda de canal de 20 MHz
- Frequência de Rádio: 2,4/5 GHz
- Capaz de WPS com Método PIN e Método com Botão de Pressão
- Método de Segurança Disponível: WEP, WPA2-PSK (AES), Modo misto

# Formatos de Decodificação Compatíveis

#### Formato de Decodificação

- Dolby TrueHD, Dolby Digital Plus
- Dolby Digital
- DTS-HD Master Audio, DTS-HD High Resolution, DTS Express
- DTS, DTS 96/24

### Formato de Pós-decodificação

- Dolby Pro Logic II Music, Dolby Pro Logic II Movie, Dolby Pro Logic II Game
- DTS Neo: 6 Music, DTS Neo: 6 Cinema

# Seção de Áudio

| Potência de Saída Nominal (acionamento de 2 canais)                                         |                     |
|---------------------------------------------------------------------------------------------|---------------------|
| <ul> <li>[Exceto para modelos dos EUA e Canadá] (20 Hz a 20 kHz, 0,06% THD, 6 Ω)</li> </ul> |                     |
| Frontais esquerdo/direito (L/R), Surround esquerdo/direito (L/R)                            | 80 W/canal          |
| Alto-falante central                                                                        | 80 W                |
| <ul> <li>[Modelos dos EUA e Canadá] (20 Hz a 20 kHz, 0,06% THD, 8 Ω)</li> </ul>             |                     |
| <ul> <li>Frontais esquerdo/direito (L/R), Surround esquerdo/direito (L/R)</li> </ul>        | 80 W/canal          |
| Alto-falante central                                                                        | 80 W                |
| <ul> <li>[Modelos dos EUA e Canadá] (1 kHz, 0,9% THD, 8 Ω)</li> </ul>                       |                     |
| <ul> <li>Frontais esquerdo/direito (L/R), Surround esquerdo/direito (L/R)</li> </ul>        | 95 W/canal          |
| Alto-falante central                                                                        | 95 W                |
| Potência de Saída (acionamento de 1 canal)                                                  |                     |
| <ul> <li>[Exceto para modelos dos EUA e Canadá] (1 kHz, 0,9% THD, 6 Ω)</li> </ul>           |                     |
| • Frontais esquerdo/direito (L/R), Alto-falante central, Surround esquerdo/direito (L/R)    | 115 W               |
| <ul> <li>[Modelos dos EUA e Canadá] (1 kHz, 0,9% THD, 8 Ω)</li> </ul>                       |                     |
| • Frontais esquerdo/direito (L/R), Alto-falante central, Surround esquerdo/direito (L/R)    | 115 W               |
| –<br>Potência de Saída Máxima Efetiva (acionamento de 1 canal)                              |                     |
| • [Todos os modelos]                                                                        |                     |
| (1 kHz, 10% THD, 6 Ω)                                                                       | 145 14              |
| • Frontais esquerdo/direito (L/R), Alto-falante central, Surround esquerdo/direito (L/R)    | 145 W               |
| • [Modelos dos EUA e Canadá]                                                                |                     |
| (1 kHz, 10% THD, 8 Ω)                                                                       | 140 W               |
| • Frontais esquerdo/direito (L/R), Alto-falante central, Surround esquerdo/direito (L/R)    | 140 W               |
| Fator de Amortecimento                                                                      |                     |
| <ul> <li>Frontais esquerdo/direito (L/R) (1 kHz, 8 Ω)</li> </ul>                            | 100 ou mais         |
| Sensibilidade de Entrada / Impedância de Entrada                                            |                     |
| • AUDIO 3 etc. (1 kHz, Potência de Saída Nominal)                                           | 200 mV/47 kΩ        |
| Sinal Máximo de Entrada                                                                     |                     |
| • AUDIO 3 etc. (1 kHz, 0,5% THD)                                                            | 2,4 V               |
| Nível de Saída Nominal / Impedância de Saída                                                |                     |
| PRE OUT                                                                                     |                     |
| SUBWOOFER (50 Hz)                                                                           | 1,0 V/470 Ω         |
| Nível de Saída Máximo                                                                       |                     |
| PRE OUT                                                                                     |                     |
| • SUBWOOFER                                                                                 | 6,5 V               |
| Impedância dos Fones de Ouvido                                                              | 16 $\Omega$ ou mais |
| Resposta de Frequência                                                                      |                     |
| <ul> <li>AUDIO 3 etc. para Frontais (Pure Direct) (10 Hz a 100 kHz)</li> </ul>              | +0/-3 dB            |

• AUDIO 3 etc. para Frontais (Pure Direct) (10 Hz a 100 kHz)

# APÊNDICE > Especificações

| Monaural     Estéreo                                                                                                    | 69 dB<br>68 dB                             |
|----------------------------------------------------------------------------------------------------|--------------------------------------------|
| Relação Sinal-Ruído (IHF)                                                                                                    |                                            |
| Sensibilidade para 50 dB de Silenciamento (IHF, 1 kHz, 100% MOD.) <ul> <li>Monaural</li> </ul>                                           | 3 μV (20,8 dBf)                            |
| [Outros modelos]                                                                                                    | 87,50 MHz a 108,00 MHz                     |
| <ul> <li>[Modelos da Asia, Taiwan, Brasil, América Central,<br/>América do Sul e Gerais]</li> </ul>                                      | 87,5/87,50 MHz a 108,0/108,00 MHz          |
| [Modelos dos EUA e Canadá]     [Modelos dos EUA e Canadá]                                                                                | 87,5 MHz a 107,9 MHz                       |
| Faixa de Sintonização                                                                                                    |                                            |
| Seção de FM                                                                                                    |                                            |
| • L.P.F. (Subwoofer)                                                                                                    | 24 dB/oit.                                 |
| H.P.F. (Frontais, Central, Surround)                                                                                                    | 12 dB/oit.                                 |
| Características do Filtro                                                                                                    |                                            |
| <ul> <li>Transição dos Agudos</li> </ul>                                                                                                 | 3,5 kHz                                    |
| Reforço/Corte dos Agudos                                                                                                    | ±6 dB/0,5 dB Passos de 20<br>kHz           |
| <ul> <li>Transição dos Graves</li> </ul>                                                                                                 | 350 Hz                                     |
| Reforço/Corte dos Graves                                                                                                    | ±6 dB/0,5 dB Passos de 50 Hz               |
| Características do Controle de Tom<br>• Zona A                                                                                           |                                            |
| • Zona A                                                                                                    | MUTE, -80 dB a +16,5 dB (Passos de 0,5 dB) |
| Controle do Volume                                                                                                    |                                            |
| <ul> <li>Separaçao de Canais</li> <li>AUDIO 3 etc. (Entrada 1 kΩ Curto-circuitada, 1 kHz/10 kHz)</li> </ul>                              | 70 dB/50 dB ou mais                        |
| Frontais esquerdo/direito (L/R) (Saida de Alto-falante)                                                                                  | 150 μV ou menos                            |
| Ruído Residual (Rede IHF-A)                                                                                                    |                                            |
| <ul> <li>Relação Sinal-Ruido (Rede IHF-A)</li> <li>AUDIO 3 etc. (Pure Direct) (Entrada 1 kΩ Curto-circuitada, Saída de Alto-f</li> </ul> | alante) 110 dB ou mais                     |
| AUDIO 3 etc. para Frontais (Pure Direct) (20 Hz a 20 kHz, 40 W, 8 Ω)                                                                     | 0,04% ou menos                             |
| • [Modelos dos EUA e Canadá]                                                                                                    |                                            |
| <ul> <li>AUDIO 3 etc. para Frontais (Pure Direct) (20 Hz a 20 kHz, 40 W, 6 Ω)</li> </ul>                                                 | 0,04% ou menos                             |
| Distorção Harmônica Total                                                                                                    |                                            |
|                                                                                                    |                                            |

| Distorção Harmônica |      |
|---------------------|------|
| • Monaural          | 0,5% |
| • Estéreo           | 0,6% |
|                     |      |

Entrada de Antena

# Seção de AM (Exceto para modelos do Reino Unido, Europa, Rússia e Austrália)

| Faixa de Sintonização                                                                               |                             |
|----------------------------------------------------------------------------------------------------|-----------------------------|
| • [Modelos dos EUA e Canadá]                                                                        | 530 kHz a 1710 kHz          |
| <ul> <li>[Modelos da Ásia, Taiwan, Brasil, América Central, América do Sul e<br/>Gerais]</li> </ul> | 530/531 kHz a 1710/1611 kHz |
| [Outros modelos]                                                                                    | 531 kHz a 1611 kHz          |

# Seção de DAB (Modelos do Reino Unido, Europa, Rússia e Austrália)

| Faixa de Sintonização                                                                 |                                               |
|---------------------------------------------------------------------------------------|-----------------------------------------------|
|                                                                                       | 174,928 MHz a 239,200 MHz (Band III)          |
| Formato de Áudio Suportado                                                            |                                               |
|                                                                                       | MPEG 1 Layer II/MPEG-4 HE-AAC v2 (aacPlus v2) |
| Antena                                                                                |                                               |
|                                                                                       | 75 Ω desequilibrada                           |
| Geral                                                                                 |                                               |
| Fornecimento de Energia                                                               |                                               |
| • [Modelos dos EUA e Canadá]                                                          | CA 120 V, 60 Hz                               |
| <ul> <li>[Modelos de Taiwan, Brasil, América Central e<br/>América do Sul]</li> </ul> | CA 110 a 120 V, 60 Hz                         |
| • [Modelo da China]                                                                   | CA 220 V, 50 Hz                               |
| • [Modelo da Coreia]                                                                  | CA 220 V, 60 Hz                               |
| • [Modelo da Austrália]                                                               | CA 230 a 240 V, 50 Hz                         |
| • [Modelos do Reino Unido, Europa e Rússia]                                           | CA 230 V, 50 Hz                               |
| • [Modelos da Ásia e Gerais]                                                          | CA 220 a 240 V, 50/60 Hz                      |
|                                                                                       |                                               |

Consumo de Energia

260 W

75 Ω desequilibrada

| Consumo de energia no modo standby*                                                                                                    |                       |
|----------------------------------------------------------------------------------------------------|-----------------------|
| Controle de HDMI Desativado, Standby through Desativado, Standby de Rede Desativado                                                           | 0,1 W                 |
| Controle de HDMI Ativado, Standby through Ativado, Standby de Rede Desativado                                                                 |                       |
| Entrada: AUDIO 1 (sem sinal HDMI)                                                                                                    | 2,0 W                 |
| Controle de HDMI Desativado, Standby through Desativado, Standby de Rede Ativado, Standby de Bluetooth Desativado                             |                       |
| Com fio                                                                                                    | 2,0 W                 |
| • Wi-Fi                                                                                                    | 2,0 W                 |
| Controle de HDMI Desativado, Standby through Desativado, Standby de Rede Ativado, Standby de Bluetooth Ativado                                |                       |
| Com fio                                                                                                    | 2,0 W                 |
| Controle de HDMI Ativado, Standby through Ativado, Standby de Rede Ativado, Standby de<br>Bluetooth Ativado                                   |                       |
| • Wi-Fi                                                                                                    | 2,5 W                 |
| * A unidade no modo de standby pode baixar o novo firmware através da rede. Neste caso, o consum standby é aumentado acima do valor mostrado. | o de energia no modo  |
| Consumo Máximo de Energia (Todos os canais acionados com 10% THD)                                                                             |                       |
| • [Modelos da Ásia, Brasil, América Central, América do Sul e Gerais]                                                                         | 520 W                 |
| Dimensões (L x A x P)                                                                                                    | 435 x 171 x 377 mm    |
| Dimensões de Referência (com antena sem fio ereta)                                                                                            | 435 x 245 x 377 mm    |
| * Incluindo os pés e saliências                                                                                                    | 100 X 210 X 011 11111 |
| Daga                                                                                                    |                       |

Peso

8,8 kg

\* O conteúdo deste manual refere-se às últimas especificações na sua data de publicação. Para obter o manual mais recente, visite o website da Yamaha e baixe o arquivo do manual.

# Definições padrões

# Definições padrões do menu Option

As especificações do menu "Option" são como segue.

| DSP/Surround              |         |
|---------------------------|---------|
| • Program                 | -       |
| • Sur.Decode              | -       |
| • DSP Level               | 0 dB    |
| Adaptive DRC              | Off     |
| Enhancer                  |         |
| • HDMI 1-4, AUDIO 1-5, TV | Off     |
| Outros                    | On      |
| Volume Trim               |         |
| Input Trim                | 0,0 dB  |
| Subwoofer Trim            | 0,0 dB  |
| • ZoneB Trim              | 0,0 dB  |
| Lipsync                   | On      |
| Audio Signal Information  | -       |
| Video Signal Information  | -       |
| Audio In                  | -       |
| Video Out                 | Off     |
| Shuffle                   | Off     |
| Repeat                    | Off     |
| Volume Interlock          | Limited |

# Definições padrões do menu Setup

As especificações do menu "Setup" são como segue.

# Speaker

| Configuration                                                       |          |
|---------------------------------------------------------------------|----------|
| Power Amp Assign                                                    | Surround |
| Subwoofer                                                           | Use      |
| • Front                                                             | Small    |
| Center                                                              | Small    |
| Surround                                                            | Small    |
| Crossover                                                           | 80 Hz    |
| Subwoofer Phase                                                     | Normal   |
| • Extra Bass                                                        | Off      |
| Virtual CINEMA FRONT                                                | Off      |
| Distance                                                            | 3,00 m   |
| Level                                                               | 0,0 dB   |
| Equalizer                                                           | Off      |
| Speaker Impedance<br>(Apenas modelos dos EUA e Canadá)              | 8Ω MIN   |
| Test Tone                                                           | Off      |
| НДМІ                                                                |          |
| HDMI Control                                                        | On       |
| Audio Output                                                        | Off      |
| Standby Through                                                     |          |
| <ul> <li>Modelos do Reino Unido, Europa, Rússia e Coreia</li> </ul> | Auto     |
| Outros modelos                                                      | On       |
| 4K Upscaling                                                        | Off      |
| HDCP Version                                                        |          |
| • HDMI 1-4                                                          | Auto     |
| Standby Sync                                                        | Auto     |
| ARC                                                                 | On       |
| HDMI Video Format                                                   |          |

• HDMI 1-4

# Sound

| Tone Control                       | Treble, Bass<br>Bynass (0.0 dB)                                                                                            |
|------------------------------------|----------------------------------------------------------------------------------------------------|
|                                    | * Se ambos "Treble" e "Bass" forem 0,0 dB, "Bypass" aparece.                                                               |
| Surround Decoder                   |                                                                                                    |
| Panorama                           | Off                                                                                                    |
| Center Width                       | 3                                                                                                    |
| Dimension                          | 0                                                                                                    |
| Center Image                       | 0,3                                                                                                    |
| All-Channel Stereo                 |                                                                                                    |
| Monaural Mix                       | Off                                                                                                    |
| Lipsync                            |                                                                                                    |
| Select                             | Auto                                                                                                    |
|                                    | (Esta definição fica disponível quando uma TV que suporte a função Lipsync<br>automática for conectada à unidade via HDML) |
| • Adjustment                       | 0 ms                                                                                                    |
| Dialogue                           |                                                                                                    |
| Dialogue Level                     | 0                                                                                                    |
| Volume                             |                                                                                                    |
| Dynamic Range                      | Maximum                                                                                                    |
| Max Volume                         | +16,5 dB                                                                                                    |
| <ul> <li>Initial Volume</li> </ul> | Off                                                                                                    |
| ZoneB Volume                       | Sync.                                                                                                    |
| Scene                              |                                                                                                    |
| HDMI Control Sync                  | On                                                                                                    |
| Scene Rename                       | -                                                                                                    |
| Function                           |                                                                                                    |
| Input Setting                      |                                                                                                    |
| Input Rename                       |                                                                                                    |
| • HDMI 1-4                         | Auto                                                                                                    |
| Outros                             | Manual                                                                                                    |
| Input Skip                         | Off                                                                                                    |
| <ul> <li>TV Audio Input</li> </ul> | AUDIO 1                                                                                                    |

| User Interface                                                                     |            |
|------------------------------------------------------------------------------------|------------|
| Display Settings                                                                   |            |
| • Dimmer                                                                           | -2         |
| • Volume                                                                           | dB         |
| Short Message                                                                      | On         |
| Position                                                                           | Bottom     |
| Touch Sound                                                                        | On         |
| Remote Color Key                                                                   | Default    |
| Memory Guard                                                                       | Off        |
| ECO                                                                                |            |
| Auto Power Standby                                                                 | 20 minutes |
| • ECO Mode                                                                         | Off        |
| Tuner                                                                              | FM50/AM9   |
| (Apenas modelos da Ásia, Taiwan, Brasil, Gerais, América Central e América do Sul) |            |
| Initialization                                                                     | -          |
| Backup/Restore                                                                     | -          |
| Firmware Update                                                                    | -          |
| Network                                                                            |            |
| Information                                                                        | -          |
| Network Connection                                                                 | Wired      |
| IP Address                                                                         |            |
| • DHCP                                                                             | On         |
| DMC Control                                                                        | Enable     |
| Network Standby                                                                    | Auto       |
| Network Name                                                                       | -          |
| MusicCast Link Power Interlock                                                     | Off        |

# Bluetooth

| Bluetooth         | On |
|-------------------|----|
| Audio Receive     |    |
| • Disconnect      | -  |
| Bluetooth Standby | On |

Audio Send

- Transmitter
- Device Search

# Language

Off

English
## Definições padrões do menu Front Display

As especificações do menu "Front Display" são como segue.

| Dimmer     | -2  |
|------------|-----|
| Zone Power | Off |

| Settings            |     |
|---------------------|-----|
| Function Lock       |     |
| Volume Knob Lock    | Off |
| Input Selector Lock | Off |
| Scene Key Lock      | Off |
| Touch Sound         | On  |
| Remote Sensor       | On  |
| Remote ID           | ID1 |
| Information Skip    | Off |
| Initialization      | -   |
| Backup/Restore      | -   |
| Firmware Update     | -   |
| Retail Demo Mode    | Off |

Yamaha Global Site https://www.yamaha.com/

Yamaha Downloads https://download.yamaha.com/

© 2020 Yamaha Corporation

Published 02/2025 NV-H0

AV19-0011